## Benutzerhandbuch

des Sozialpsychiatrischen Informationsmanagement-Systems (SIM) für die Datenauswertung der Landespsychiatrieberichterstattung Niedersachsen (N-PBE)

## Inhaltsverzeichnis

| Inhaltsverzeichnis I                                                                |
|-------------------------------------------------------------------------------------|
| Abkürzungsverzeichnis II                                                            |
| AbbildungsverzeichnisIV                                                             |
| 1. Tutorials zur Datenauswertung des Sozialpsychiatrischen Informationsmanagement-  |
| Systems (SIM)                                                                       |
| 1.1 Startformular des Auswertungsprogramms                                          |
| 1.2 Auswahlmenu für die Auswertung der Landespsychiatrieberichterstattung in        |
| Niedersachen (N-PBE)                                                                |
| 1.5 Sozialstruktur der Ellizugsgebiete                                              |
| Finzugsgehiete                                                                      |
|                                                                                     |
| 1.3.2 Auswertungsmenu zu den Kennzahlen der Sozialstruktur der Bevolkerung 22       |
| 1.4 Arbeit der Sozialpsychiatrischen Dienste                                        |
| 1.4.1 Auswertungsmenü nach dem Kriterium "Ubertragung von Aufgaben an externe       |
| Träger nach NPsychKG"                                                               |
| 1.4.2 Auswertungsmenü zur kommunalen Gliederung oder nach Sozialstruktur der        |
| Einzugsgebiete                                                                      |
| 1.4.3 Auswertungsmenü zu den Kennzahlen der Sozialstruktur der Bevölkerung5         |
| 1.4.4 Auswertungsmenü zu den Kennzahlen zur Arbeit der Sozialpsychiatrischen        |
| Dienste 54                                                                          |
| 1.5 Kennzahlen zur regionalen Inanspruchnahme und Verfügbarkeit der Hilfen          |
| 1.5.1 Auswertungsmenü zur kommunalen Gliederung oder nach Sozialstruktur der        |
| Einzugsgebiete                                                                      |
| 1.5.2 Auswertungsmenü zu den Kennzahlen der Sozialstruktur der Bevölkerung 78       |
| 1.5.3 Auswertungsmenü zu den Kennzahlen zum Angebot und zur Inanspruchnahme         |
| von regional verfügbaren Hilfsangeboten nach Angebotsformen                         |
| 1.6 Dokumentationsempfehlungen für die Arbeit der Sozialpsychiatrischen Verbünde in |
| Niedersachsen                                                                       |
| 1.6.1 Dokumentationsempfehlungen für die Arbeit der Sozialpsychiatrischen           |
| verbunde in Niedersachsen (Landespsychiatrieberichterstattung Niedersachsen)        |

# Abkürzungsverzeichnis

| N-PBE | Landespsychiatrieberichterstattung Niedersachsen    |
|-------|-----------------------------------------------------|
| SIM   | Sozialpsychiatrisches Informationsmanagement-System |
| z.B.  | zum Beispiel                                        |

# Abbildungsverzeichnis

| Abbildung 1: Hinweis auf den Button "N-PBE (Landespsychiatrieberichterstattung)" im    | -        |
|----------------------------------------------------------------------------------------|----------|
| Startformular des Auswertungsprogramms                                                 | 2        |
| Abbildung 2: Hinweis auf den Button "Online-Tutorial" im Startformular des             | •        |
| Auswertungsprogramms                                                                   | 2        |
| Abbildung 3: Hinweis auf den Button "Anwendung schließen" im Startformular des         | -        |
| Auswertungsprogramms                                                                   | 3        |
| Abbildung 4: Das Hinweisfenster des Startformulars des SIM                             | 3        |
| Abbildung 5: Hinweis auf den Button "Ja" im Hinweisfenster des Auswertungsprogramms    | 4        |
| Abbildung 6: Hinweis auf den Button "Nein" im Hinweisfenster des Auswertungsprogramm   | 15       |
| Abbildung 7: Hinweis auf den Button "Sozialstruktur der Einzugsgebiete" im "Auswahlmen | 4<br>nii |
| für die Auswertung der Landespsychiatrieberichterstattung in Niedersachsen (N-PBE)     | ' 6      |
| Abbildung 8: Hinweis auf den Button "Arbeit der Sozialnsychiatrischen Dienste" im      | U        |
| "Auswahlmenü für die Auswertung der Landespsychiatrieberichterstattung in              |          |
| Niedersachsen (N-PRF)"                                                                 | 6        |
| Abbildung 9: Hinweis auf den Button "Kennzahlen zur regionalen Inanspruchnahme und     | .0       |
| Varfügbarkeit der Hilfen (nach Angehotsform, kumuliert per Kommune)" im                |          |
| "Auswehlmenü für die Auswertung der Lendespsychietricherichterstettung in              |          |
| Niederseehsen (N DRE)"                                                                 | 7        |
| Abbildung 10: Hinyyois auf den Dutten "Dekumentationsempfehlungen für die Arbeit der   | . /      |
| Additioning 10. Hinweis auf den Button Dokumentationsemptemungen für die Arbeit der    |          |
| Niederseeheen)" im "Averuchtmenii für die Averuertung der                              |          |
| Landagneyehistricherichterstattung in Niedersschaen (N DDE)"                           | 0        |
| A heidung 11. Higgs auf den Dutten "Onling Tyterial" im "Augustelmanie für die         | . 0      |
| Additione 11: Hinweis auf den Button Online-Tutorial im Auswanimenu für die            | 0        |
| Auswertung der Landespsychiatrieberichterstattung in Niedersachsen (N-PBE)             | . 8      |
| Abbildung 12: Hinweis auf den Button N-PBE beenden im Auswanimenu für die              | 0        |
| Auswertung der Landespsychiatrieberichterstattung in Niedersachsen (N-PBE)             | 9        |
| Abbildung 13: Hinweis auf den Pfeil des Drop-Down Menus im Auswertungsmodul            | 10       |
| "Sozialstruktur der Einzugsgebiete"                                                    | 13       |
| Abbildung 14: Hinweis auf das Auswahlfeld zu der Frage "Wunschen Sie den Einschluss de | r<br>10  |
| Region Hannover (241)?" im Auswertungsmodul "Sozialstruktur der Einzugsgebiete".       | 13       |
| Abbildung 15: Hinweis auf das Auswahlfeld zu der Frage "Sollen die Kommunen nach       |          |
| Bezirken zusammengefasst werden?" im Auswertungsmodul "Sozialstruktur der              | 1.4      |
| Einzugsgebiete"                                                                        | 14       |
| Abbildung 16: Hinweis auf ein weiteres Auswahlfeld, wenn die Frage "Sollen die Kommun  | en       |
| nach Bezirken zusammengefasst werden?" mit "Nein" beantwortet wurde                    | 14       |
| Abbildung 17: Hinweis auf die Auswahl "alle Kommunen auswählen" im Auswertungsmod      | ul       |
| "Sozialstruktur der Einzugsgebiete"                                                    | 15       |
| Abbildung 18: Hinweis auf den Button "Auswahl aufheben" im Auswertungsmodul            |          |
| "Sozialstruktur der Einzugsgebiete"                                                    | 15       |
| Abbildung 19: Hinweis auf ein weiteres Auswahlfeld, wenn die Frage "Sollen die Kommun  | en       |
| nach Bezirken zusammengefasst werden?" mit "Ja" beantwortet wurde                      | 16       |
| Abbildung 20: Hinweis auf das Auswahlfeld zu der Frage "Möchten Sie nach einzelnen     |          |
| Bezirke auswerten?"                                                                    | 16       |
| Abbildung 21: Hinweis auf ein weiteres Auswahlfeld, wenn die Frage "Möchten Sie nach   |          |
| einzelnen Bezirke auswerten?" mit "Ja" beantwortet wurde                               | 16       |

| Abbildung 22: Hinweis auf die Auswahl "alle Bezirke auswählen" im Auswertungsmodul          | , |
|---------------------------------------------------------------------------------------------|---|
| Sozialstruktur der Einzugsgebiete                                                           |   |
| Abbildung 23: Hinweis auf den Button "Auswahl aufneben" zu dem Auswahlfeld "Bitte           |   |
| wahlen Sie den/die gewunschten Bezirk(e) aus?"                                              | , |
| Abbildung 24: Hinweis auf das Auswahlfeld zu der Frage "Wünschen Sie eine Auswertung        |   |
| nach einzelnen Kommunen im Bezirk/in den Bezirken?" im Auswertungsmodul                     |   |
| "Sozialstruktur der Einzugsgebiete"18                                                       | ; |
| Abbildung 25: Hinweis auf ein weiteres Auswahlfeld, wenn die Frage "Wünschen Sie eine       |   |
| Auswertung nach einzelnen Kommunen im Bezirk/in den Bezirken?" mit "Ja"                     |   |
| beantwortet wurde                                                                           | 3 |
| Abbildung 26: Hinweis auf die Möglichkeit, alle Kommunen auszuwählen im                     |   |
| Auswertungsmodul "Sozialstruktur der Einzugsgebiete"                                        | ) |
| Abbildung 27: Hinweis auf den Button "Auswahl aufheben" um die Entscheidung zu              |   |
| revidieren19                                                                                | ) |
| Abbildung 28: Hinweis auf voreingestellte Auswahlmöglichkeit, wenn die Frage "Wünschen      |   |
| Sie eine Auswertung nach einzelnen Kommunen im Bezirk/in den Bezirken?" mit "Nein'          | • |
| beantwortet wurde                                                                           | ) |
| Abbildung 29. Hinweis auf den Button "Auswahl aufheben" und der automatischen Antwort       | , |
| "Ia"                                                                                        |   |
| Abbildung 30: Hinweis auf ein weiteres Auswahlfeld, wenn die Frage "Möchten Sie nach        |   |
| einzelnen Bezirke auswerten?" mit "Nein" beantwortet wurde                                  |   |
| Abbildung 31: Hinwais auf den Button "Weiter" im Auswertungsmodul "Sozialstruktur der       | • |
| Eingugggehiete"                                                                             | , |
| Abbildung 22: Hinwais ouf dan Dutton "Abbrochen" im Augustungsmedul "Sozialstruktur         | - |
| Abbindung 52. Hinweis auf den Button Abbrechen im Auswertungsmodul Sozialstruktur           | , |
|                                                                                             | 2 |
| Abbildung 33: Hinweis auf den Button "Zuruck" im Auswertungsmodul "Sozialstruktur der       |   |
| Einzugsgebiete"                                                                             | , |
| Abbildung 34: Hinweis auf den Button "Online-Tutorial" im Auswertungsmodul                  |   |
| "Sozialstruktur der Einzugsgebiete"                                                         | ; |
| Abbildung 35: Hinweis auf das Auswahlfeld zu den Kennzahlen "Einwohnerzahl und              |   |
| Siedlungsdichte (K20 – K22) " und "Altersstruktur und Arbeitslosigkeit (K23 – K25) "26      | ) |
| Abbildung 36: Hinweis auf weitere Optionen im "Auswertungsmenü zu den Kennzahlen der        |   |
| Sozialstruktur der Bevölkerung"26                                                           | ) |
| Abbildung 37: Hinweis auf den Button "Zurück" im Formular "Auswertungsmenü zu den           |   |
| Kennzahlen der Sozialstruktur der Bevölkerung"26                                            | ) |
| Abbildung 38: Hinweis auf den Button "Abbrechen" im Formular "Auswertungsmenü zu den        |   |
| Kennzahlen der Sozialstruktur der Bevölkerung"27                                            | 1 |
| Abbildung 39: Hinweis auf den Button "Online-Tutorial" im Formular "Auswertungsmenü zu      |   |
| den Kennzahlen der Sozialstruktur der Bevölkerung"                                          | 1 |
| Abbildung 40: Hinweis auf den Button "Auswertung" im Formular "Auswertungsmenü zu           |   |
| den Kennzahlen der Sozialstruktur der Bevölkerung"                                          | 1 |
| Abbildung 41: Hinweis auf das Drucker-Symbol in der Berichtsansicht des Formulars           |   |
| "Auswertungsmenii zu den Kennzahlen der Sozialstruktur der Bevölkerung" 28                  | ł |
| Abbildung 12: Hinweis auf das geöffnete Windows-Fenster um Einstellungen vorzunehmen        | , |
| 700 ndung 42. Thirweis auf das geofficie windows Fenster um Einstehungen vorzahennien<br>29 | 2 |
| Abbildung 13: Hinweis auf den Button "Seitenansicht schließen" in der Berichtsansicht des   | ' |
| Formulare "Auswertungemenji zu den Kennzehlen der Sozielstruktur der Devölkorung"           |   |
| romulais Auswortungsmond zu den Kennzamen der Sozialstruktur der Devolkerung                | ) |
| Abbildung 11: Neues Fanster zum Sneichern der Evenl Detei im Formular                       | ' |
| Autonuung 44. Neues Fensiel zum Speichem der Exter Datei III Follituai                      | ` |
| Auswertungsmenu zu den Kennzamen der Sozialstruktur der Bevolkerung                         | 1 |

| Abbildung 45: Das Hinweisfenster "Es wurde kein Export der Berichtdaten nach Excel vorgenommen. "                                                                                                    |
|----------------------------------------------------------------------------------------------------|
| Abbildung 46: Hinweis auf das Auswahlfeld "Ja/Nein" bezogen auf eine differenzierte<br>Auswertung im Menü "Übertragung von Aufgaben an externe Träger nach NPsychKG"<br>32                                                   |
| Abbildung 47: Hinweis auf weiterführende Angaben im Menü "Übertragung von Aufgaben<br>an externe Träger nach NPsychKG"                                                                                                    |
| Abbildung 48: Hinweis auf den Button "Weiter" im Menü "Übertragung von Aufgaben an externe Träger nach NPsychKG"                                                                                                    |
| Abbildung 49: Hinweis auf den Button "Zurück" im Menü "Übertragung von Aufgaben an externe Träger nach NPsychKG"                                                                                                    |
| Abbildung 50: Hinweis auf den Button "Abbrechen" im Menü "Übertragung von Aufgaben an externe Träger nach NPsychKG"                                                                                                    |
| Abbildung 51: Hinweis auf den Button "Online-Tutorial" im Menü "Übertragung von<br>Aufgaben an externe Träger nach NPsychKG"                                                                                                 |
| Abbildung 52: Hinweis auf das Drop-Down Menü im Auswertungsmodul "Arbeit der<br>Sozialpsychiatrischen Dienste"                                                                                                    |
| Abbildung 53: Hinweis auf das Auswahlfeld im Auswertungsmodul "Arbeit der<br>Sozialpsychiatrischen Dienste"                                                                                                    |
| Abbildung 54: Hinweis auf weitere Auswahlmöglichkeit im Auswertungsmodul "Arbeit der<br>Sozialpsychiatrischen Dienste", wenn "Auswahl nach Sozialstruktur der Einzugsgebiete"<br>ausgewählt wurde                            |
| Abbildung 55: Hinweis auf den Button "Weiter" im Auswertungsmodul "Arbeit der<br>Sozialpsychiatrischen Dienste", wenn sich die Auswahl nach Sozialstruktur der<br>Einzugsgebiete bezieht                                     |
| Abbildung 56: Hinweis auf weitere Auswahlmöglichkeit im Auswertungsmodul "Arbeit der<br>Sozialpsychiatrischen Dienste", wenn "Auswahl nach kommunaler Gliederung"<br>ausgewählt wurde                                        |
| Abbildung 57: Hinweis auf das Auswahlfeld zur Frage "Sollen die Kommunen nach Bezirken<br>zusammengefasst werden? " im Auswertungsmodul "Arbeit der Sozialpsychiatrischen<br>Dienste"                                        |
| Abbildung 58: Hinweis auf weitere Tabelle im Auswertungsmodul "Arbeit der<br>Sozialpsychiatrischen Dienste", wenn bei der Frage "Sollen die Kommunen nach<br>Bezirken zusammengefasst werden? " mit "Nein" geantwortet wurde |
| Abbildung 59: Hinweis auf die Auswahlmöglichkeit "alle Kommunen auswählen" im<br>Auswertungsmodul "Arbeit der Sozialpsychiatrischen Dienste"                                                                                 |
| Abbildung 60: Hinweis auf den Button "Auswahl aufheben" im Auswertungsmodul "Arbeit<br>der Sozialpsychiatrischen Dienste"                                                                                                    |
| Sozialpsychiatrischen Dienste" zu der Frage "Soll der Landkreis Celle (351) zum Bezirk<br>Hannover zugeordnet werden?"                                                                                                    |
| Abbildung 62: Hinweis auf das Auswahlfeld zu der Frage "Möchten Sie nach einzelnen<br>Bezirke auswerten?" im Auswertungsmodul "Arbeit der Sozialpsychiatrischen Dienste"                                                     |
| <ul> <li>Abbildung 63: Hinweis auf weiteres Auswertungskriterium in Form einer Tabelle im<br/>Auswertungsmodul "Arbeit der Sozialpsychiatrischen Dienste"</li></ul>                                                          |
| Abbildung 65: Auswahlmöglichkeit "Bitte wählen Sie den/die gewünschten Bezirk(e) aus?"<br>mit dem Button "Auswahl aufheben" im Auswertungsmodul "Arbeit der<br>Sozialpsychiatrischen Dienste"                                |

| Abbildung 66: Hinweis auf das Auswahlfeld zu der Frage "Wünschen Sie eine Auswertung                                              |
|----------------------------------------------------------------------------------------------------|
| nach einzelnen Kommunen im Bezirk/in den Bezirken?" im Auswertungsmodul "Arbeit                                                   |
| der Sozialpsychiatrischen Dienste"                                                                                                |
| Abbildung 67: Hinweis auf weiteres Auswahlfeld zu den gewünschten Kommunen im                                                     |
| Auswertungsmodul "Arbeit der Sozialpsychiatrischen Dienste"                                                                       |
| Abbildung 68: Hinweis auf die Auswahl "alle Kommunen auswählen" im Auswertungsmodul<br>"Arbeit der Sozialpsychiatrischen Dienste" |
| Abbildung 69: Hinweis auf den Button "Auswahl aufheben" um die Auswahl im                                                         |
| Auswertungsmodul "Arbeit der Sozialpsychiatrischen Dienste" zu revidieren und neue                                                |
| Kommunen auszuwählen                                                                                                    |
| Abbildung 70: Hinweis auf weitere Tabelle, wenn bei der Frage "Wünschen Sie eine                                                  |
| Auswertung nach einzelnen Kommunen im Bezirk/in den Bezirken?" mit "Nein"                                                         |
| geantwortet wurde                                                                                                    |
| Abbildung 71: Hinweis auf den Button "Auswahl aufheben" und der daraufhin automatischen                                           |
| Antwort mit "Ja" bei der Frage "Wünschen Sie eine Auswertung nach einzelnen                                                       |
| Kommunen im Bezirk/in den Bezirken?" im Auswertungsmodul "Arbeit der                                                              |
| Sozialpsychiatrischen Dienste" 48                                                                                                 |
| Abbildung 72: Hinweis auf den Button "Weiter" im Auswertungsmodul "Arbeit der                                                     |
| Sozialpsychiatrischen Dienste" 49                                                                                                 |
| Abbildung 73: Hinweis auf den Button "Abbrechen" im Auswertungsmodul "Arbeit der                                                  |
| Sozialpsychiatrischen Dienste" 49                                                                                                 |
| Abbildung 74: Hinweis auf den Button "Zurück" im Auswertungsmodul "Arbeit der                                                     |
| Sozialpsychiatrischen Dienste" 50                                                                                                 |
| Abbildung 75: Hinweis auf den Button "Online-Tutorial" im Auswertungsmodul "Arbeit der                                            |
| Sozialpsychiatrischen Dienste"                                                                                                    |
| Abbildung 76: Hinweis auf die die verfügbaren Kennzahlen der Sozialstruktur der                                                   |
| Bevölkerung des Auswertungsmoduls "Arbeit der Sozialpsychiatrischen Dienste" 52                                                   |
| Abbildung 77: Hinweis auf den Button "Weiter" im Menü zu den Kennzahlen der                                                       |
| Sozialstruktur der Bevölkerung des Auswertungsmoduls "Arbeit der                                                                  |
| Sozialpsychiatrischen Dienste"                                                                                                    |
| Abbildung /8: Hinweis auf den Button "Zuruck" im Menu zu den Kennzahlen der                                                       |
| Sozialstruktur der Bevolkerung des Auswertungsmoduls "Arbeit der                                                                  |
| Sozialpsychiatrischen Dienste                                                                                                    |
| Abbildung /9: Hinweis auf den Button Abbrechen im Menu zu den Kennzahlen der                                                      |
| Sozialistruktur der Bevolkerung des Auswertungsmoduls Arbeit der                                                                  |
| Abbildung 80: Hinwais auf dan Button "Online Tutorial" im Manii zu dan Kannzahlan dar                                             |
| Sozialstruktur der Bevölkerung des Auswertungsmedule "Arbeit der                                                                  |
| Sozialpsychiatrischen Dienste"                                                                                                    |
| Abbildung 81: Hinweis auf die verfügbaren Kennzahlen zur Arbeit der Sozialnsvchiatrischen                                         |
| Dienste im "Auswertungsmenü zu den Kennzahlen zur Arbeit der Sozialnsychiatrischen                                                |
| Dienste "                                                                                                    |
| Abbildung 82: Hinweis auf die verfügbaren Ontionen im "Auswertungsmenü zu den                                                     |
| Kennzahlen zur Arbeit der Sozialpsychiatrischen Dienste"                                                                          |
| Abbildung 83: Hinweis auf den Button "Zurück" im "Auswertungsmenü zu den Kennzahlen                                               |
| zur Arbeit der Sozialpsychiatrischen Dienste"                                                                                     |
| Abbildung 84: Hinweis auf den Button "Abbrechen" im "Auswertungsmenü zu den                                                       |
| Kennzahlen zur Arbeit der Sozialpsychiatrischen Dienste"                                                                          |
| Abbildung 85: Hinweis auf den Button "Online-Tutorial" im "Auswertungsmenü zu den                                                 |
| Kennzahlen zur Arbeit der Sozialpsychiatrischen Dienste"                                                                          |

| Abbildung 86: Hinweis auf den Button "Auswertung" im "Auswertungsmenü zu den               |
|--------------------------------------------------------------------------------------------|
| Kennzahlen zur Arbeit der Sozialpsychiatrischen Dienste"                                   |
| Abbildung 87: Hinweis auf den Drucker Button in der Berichtsansicht im "Auswertungsmenü    |
| zu den Kennzahlen zur Arbeit der Sozialpsychiatrischen Dienste"                            |
| Abbildung 88: Hinweis auf mögliche Druckereinstellungen im "Auswertungsmenü zu den         |
| Kennzahlen zur Arbeit der Sozialpsychiatrischen Dienste"                                   |
| Abbildung 89: Hinweis auf den Button "Seitenansicht schließen" in der Berichtsansicht im   |
| "Auswertungsmenü zu den Kennzahlen zur Arbeit der Sozialpsychiatrischen Dienste" 60        |
| Abbildung 90: Das Fenster zum Speichern der Excel Datei im "Auswertungsmenü zu den         |
| Kennzahlen zur Arbeit der Sozialpsychiatrischen Dienste"                                   |
| Abbildung 91: Hinweisfenster "Es wurde kein Export der Berichtdaten nach Excel             |
| vorgenommen." im "Auswertungsmenü zu den Kennzahlen zur Arbeit der                         |
| Sozialpsychiatrischen Dienste"                                                             |
| Abbildung 92: Hinweis auf das Drop-Down Menü im Auswertungsmodul "Kennzahlen zur           |
| regionalen Inanspruchnahme und Verfügbarkeit der Hilfen"                                   |
| Abbildung 93: Hinweis auf das Auswahlfeld im Auswertungsmodul "Kennzahlen zur              |
| regionalen Inanspruchnahme und Verfügbarkeit der Hilfen"                                   |
| Abbildung 94: Hinweis auf weitere Auswahlmöglichkeit, wenn im Auswertungsmodul             |
| "Kennzahlen zur regionalen Inanspruchnahme und Verfügbarkeit der Hilfen" der Punkt         |
| "Auswahl nach Sozialstruktur der Einzugsgebiete" ausgewählt wurde                          |
| Abbildung 95: Hinweis auf den Button "Weiter", wenn sich die Auswahl nach Sozialstruktur   |
| der Einzugsgebiete im Auswertungsmodul "Kennzahlen zur regionalen                          |
| Inanspruchnahme und Verfügbarkeit der Hilfen" bezieht 67                                   |
| Abbildung 96: Hinweis auf weitere Auswahlmöglichkeit, wenn im Auswertungsmodul             |
| "Kennzahlen zur regionalen Inanspruchnahme und Verfügbarkeit der Hilfen" der Punkt         |
| "Auswahl nach kommunaler Gliederung" ausgewählt wurde 67                                   |
| Abbildung 97: Hinweis auf das Auswahlfeld zur Frage "Sollen die Kommunen nach Bezirken     |
| zusammengefasst werden?" im Auswertungsmodul "Kennzahlen zur regionalen                    |
| Inanspruchnahme und Verfügbarkeit der Hilfen"                                              |
| Abbildung 98: Hinweis auf weitere Tabelle im Auswertungsmodul "Kennzahlen zur              |
| regionalen Inanspruchnahme und Verfügbarkeit der Hilfen", wenn bei der Frage "Sollen       |
| die Kommunen nach Bezirken zusammengefasst werden?" mit "Nein" geantwortet                 |
| wurde                                                                                      |
| Abbildung 99: Hinweis auf die Möglichkeit, alle Kommunen auszuwählen im                    |
| Auswertungsmodul "Kennzahlen zur regionalen Inanspruchnahme und Verfügbarkeit der          |
| Hilfen"                                                                                    |
| Abbildung 100: Hinweis auf den Button "Auswahl aufheben" im Auswertungsmodul               |
| "Kennzahlen zur regionalen Inanspruchnahme und Verfügbarkeit der Hilfen"                   |
| Abbildung 101: Hinweis auf ein weiteres Auswahlfeld zu der Frage "Soll der Landkreis Celle |
| (351) zum Bezirk Hannover zugeordnet werden?" im Auswertungsmodul "Kennzahlen              |
| zur regionalen Inanspruchnahme und Verfügbarkeit der Hilfen"                               |
| Abbildung 102: Hinweis auf das Auswahlfeld zu der Frage "Möchten Sie nach einzelnen        |
| Bezirke auswerten?" im Auswertungsmodul "Kennzahlen zur regionalen                         |
| Inanspruchnahme und Verfügbarkeit der Hilfen"                                              |
| Abbildung 103: Hinweis auf weiteres Auswertungskriterium in Form einer Tabelle im          |
| Auswertungsmodul "Kennzahlen zur regionalen Inanspruchnahme und Verfügbarkeit der          |
| Hilfen"                                                                                    |
| Abbildung 104: Hinweis auf die Auswahl "alle Bezirke auswählen" im Auswertungsmodul        |
| "Kennzahlen zur regionalen Inanspruchnahme und Verfügbarkeit der Hilfen"                   |

| Abbildung 105: Auswahlmöglichkeit "Bitte wählen Sie den/die gewünschten Bezirk(e) aus?"<br>mit dem Button "Auswahl aufheben" im Auswertungsmodul "Kennzahlen zur regionalen<br>Inanspruchnehme und Verfügberkeit der Hilfen"                                                                               |
|----------------------------------------------------------------------------------------------------|
| Abbildung 106: Hinweis auf das Auswahlfeld zu der Frage "Wünschen Sie eine Auswertung<br>nach einzelnen Kommunen im Bezirk/in den Bezirken?" im Auswertungsmodul<br>"Kennzahlen zur regionalen Inanspruchnahme und Verfügbarkeit der Hilfen"                                                               |
| Abbildung 107: Hinweis auf weiteres Auswahlfeld zu den gewünschten Kommunen im<br>Auswertungsmodul "Arbeit der Sozialpsychiatrischen Dienste"72                                                                                                    |
| Abbildung 108: Hinweis auf die Auswahl "alle Kommunen auswählen" im<br>Auswertungsmodul "Kennzahlen zur regionalen Inanspruchnahme und Verfügbarkeit der<br>Hilfen"                                                                                                    |
| Abbildung 109: Hinweis auf den Button "Auswahl aufheben" um die Auswahl zu revidieren<br>und neue Kommunen im Auswertungsmodul "Kennzahlen zur regionalen                                                                                                    |
| Inanspruchnahme und Verfügbarkeit der Hilfen" auszuwählen                                                                                                    |
| "Wünschen Sie eine Auswertung nach einzelnen Kommunen im Bezirk/in den<br>Bezirken?" mit "Nein" geantwortet wurde                                                                                                    |
| Abbildung 111: Hinweis auf den Button "Auswahl aufheben" und der daraufhin automatisch gesetzten Antwort "Ja" bei der Frage "Wünschen Sie eine Auswertung nach einzelnen Kommunen im Bezirk/in den Bezirken?" im Auswertungsmodul "Kennzahlen zur regionalen Inanspruchnahme und Verfügbarkeit der Hilfen" |
| Abbildung 112: Hinweis auf den Button "Weiter" im Auswertungsmodul "Kennzahlen zur regionalen Inanspruchnahme und Verfügbarkeit der Hilfen"                                                                                                    |
| Abbildung 113: Hinweis auf den Button "Abbrechen" im Auswertungsmodul "Kennzahlen<br>zur regionalen Inanspruchnahme und Verfügbarkeit der Hilfen"                                                                                                    |
| Abbildung 114: Hinweis auf den Button "Zurück" im Auswertungsmodul "Kennzahlen zur regionalen Inanspruchnahme und Verfügbarkeit der Hilfen"                                                                                                    |
| Abbildung 115: Hinweis auf den Button "Online-Tutorial" im Auswertungsmodul<br>"Kennzahlen zur regionalen Inanspruchnahme und Verfügbarkeit der Hilfen"                                                                                                    |
| Abbildung 116: Hinweis auf die verfügbaren Kennzahlen der Sozialstruktur der Bevölkerung des Auswertungsmoduls "Kennzahlen zur regionalen Inanspruchnahme und Verfügbarkeit der Hilfen" 79                                                                                                    |
| Abbildung 117: Hinweis auf den Button "Weiter" im Menü zu den Kennzahlen der<br>Sozialstruktur der Bevölkerung des Auswertungsmoduls "Kennzahlen zur regionalen<br>Inanspruchnahme und Verfügbarkeit der Hilfen"                                                                                           |
| Abbildung 118: Hinweis auf den Button "Zurück" im Menü zu den Kennzahlen der<br>Sozialstruktur der Bevölkerung des Auswertungsmoduls "Kennzahlen zur regionalen<br>Inanspruchnahme und Verfügbarkeit der Hilfen"                                                                                           |
| Abbildung 119: Hinweis auf den Button "Abbrechen" im Menü zu den Kennzahlen der<br>Sozialstruktur der Bevölkerung des Auswertungsmoduls "Kennzahlen zur regionalen<br>Inanspruchnahme und Verfügbarkeit der Hilfen" 80                                                                                     |
| Abbildung 120: Hinweis auf den Button "Online-Tutorial" im Menü zu den Kennzahlen der<br>Sozialstruktur der Bevölkerung des Auswertungsmoduls "Kennzahlen zur regionalen<br>Inanspruchnahme und Verfügbarkeit der Hilfen"                                                                                  |
| Abbildung 121: Hinweis auf die verfügbaren Angebotsformen im "Auswertungsmenü zu den<br>Kennzahlen zum Angebot und zur Inanspruchnahme von regional verfügbaren<br>Hilfsangeboten nach Angebotsformen"                                                                                                    |
| Abbildung 122: Hinweis auf die übergeordnete Angebotsform im "Auswertungsmenü zu den<br>Kennzahlen zum Angebot und zur Inanspruchnahme von regional verfügbaren<br>Hilfsangeboten nach Angebotsformen"                                                                                                    |

| Abbildung 123: Hinweis auf weitere Optionen im "Auswertungsmenü zu den Kennzahlen<br>zum Angebot und zur Inanspruchnahme von regional verfügbaren Hilfsangeboten nach                                                                                        |
|----------------------------------------------------------------------------------------------------|
| Angebotsformen"                                                                                                    |
| zum Angebot und zur Inanspruchnahme von regional verfügbaren Hilfsangeboten nach                                                                                                    |
| Angebotsformen"                                                                                                    |
| Hilfsangeboten nach Angebotsformen"                                                                                                    |
| Abbildung 126: Hinweis auf den Button "Online-Tutorial" im "Auswertungsmenü zu den<br>Kennzahlen zum Angebot und zur Inanspruchnahme von regional verfügbaren<br>Hilfsangeboten nach Angebotsformen"                                                         |
| Abbildung 127: Hinweis auf den Button "Auswertung" im "Auswertungsmenü zu den<br>Kennzahlen zum Angebot und zur Inanspruchnahme von regional verfügbaren                                                                                                    |
| Hilfsangeboten nach Angebotsformen"                                                                                                    |
| Additidung 128: Hinweis auf das Drucker-Symbol in der Berichtsansicht im<br>"Auswertungsmenij zu den Kennzahlen zum Angebot und zur Inanspruchnahme von                                                                                                    |
| regional verfügbaren Hilfsangeboten nach Angebotsformen"                                                                                                    |
| Abbildung 129: Hinweis auf die möglichen Druckereinstellungen im "Auswertungsmenü zu                                                                                                    |
| den Kennzahlen zum Angebot und zur Inanspruchnahme von regional verfügbaren                                                                                                    |
| Hilfsangeboten nach Angebotsformen"                                                                                                    |
| Abbildung 130: Hinweis auf den Button "Seitenansicht schließen" in der Berichtsansicht im                                                                                                    |
| "Auswertungsmenü zu den Kennzahlen zum Angebot und zur Inanspruchnahme von                                                                                                    |
| Abbildung 131: Neues Fenster zum Speichern der Excel-Datei im "Auswertungsmenü zu den Konnzehlen zum Angebet und zur Inanspruchnehme von regional vorfücheren                                                                                                |
| Hilfsangeboten nach Angebotsformen"                                                                                                    |
| Abbildung 132: Hinweis auf das Hinweisfenster "Es wurde kein Export der Berichtdaten nach<br>Excel vorgenommen" im "Auswertungsmenü zu den Kennzahlen zum Angebot und zur<br>Inanspruchnahme von regional verfügbaren Hilfsangeboten nach Angebotsformen" 88 |
| Abbildung 133: Hinweis auf das Drop-Down Menü im Auswertungsformular<br>"Dokumentationsempfehlungen für die Arbeit der Sozialpsychiatrischen Verbünde in<br>Niedersachsen (Landespsychiatrieberichterstattung Niedersachsen)"                                |
| Abbildung 134: Hinweis auf die verfügbaren Optionen im Auswertungsformular<br>"Dokumentationsempfehlungen für die Arbeit der Sozialpsychiatrischen Verbünde in                                                                                               |
| Niedersachsen (Landespsychiatrieberichterstattung Niedersachsen)"                                                                                                    |
| "Dokumentationsempfehlungen für die Arbeit der Sozialpsychiatrischen Verbünde in                                                                                                    |
| Niedersachsen (Landespsychiatrieberichterstattung Niedersachsen)"                                                                                                    |
| "Dokumentationsempfehlungen für die Arbeit der Sozialpsychiatrischen Verbünde in                                                                                                    |
| Niedersachsen (Landespsychiatrieberichterstattung Niedersachsen)" 92                                                                                                    |
| Abbildung 137: Hinweis auf den Button "Online-Tutorial" im Auswertungsformular                                                                                                    |
| "Dokumentationsempfehlungen für die Arbeit der Sozialpsychiatrischen Verbünde in                                                                                                    |
| Niedersachsen (Landespsychiatrieberichterstattung Niedersachsen)"                                                                                                    |
| Abbildung 138: Hinweis auf den Button "Auswertung" im Auswertungsformular                                                                                                    |
| "Dokumentationsempfehlungen für die Arbeit der Sozialpsychiatrischen Verbünde in                                                                                                    |
| Niedersachsen (Landespsychiatrieberichterstattung Niedersachsen)"                                                                                                    |
| Auswertungsformulars "Dokumentationsempfehlungen für die Arbeit der                                                                                                    |

| Sozialpsychiatrischen Verbünde in Niedersachsen (Landespsychiatrieberichterstattung        |
|--------------------------------------------------------------------------------------------|
| Niedersachsen)"                                                                            |
| Abbildung 140: Hinweis auf die möglichen Druckereinstellungen im Auswertungsformular       |
| "Dokumentationsempfehlungen für die Arbeit der Sozialpsychiatrischen Verbünde in           |
| Niedersachsen (Landespsychiatrieberichterstattung Niedersachsen)"                          |
| Abbildung 141: Hinweis auf den Button "Seitenansicht schließen" in der Berichtsansicht des |
| Auswertungsformulars "Dokumentationsempfehlungen für die Arbeit der                        |
| Sozialpsychiatrischen Verbünde in Niedersachsen (Landespsychiatrieberichterstattung        |
| Niedersachsen)"94                                                                          |
| Abbildung 142: Hinweis auf das neu geöffnete Fenster zum Speichern der Excel Datei im      |
| Auswertungsformular "Dokumentationsempfehlungen für die Arbeit der                         |
| Sozialpsychiatrischen Verbünde in Niedersachsen (Landespsychiatrieberichterstattung        |
| Niedersachsen)"95                                                                          |
| Abbildung 143: Hinweis auf das Hinweisfenster "Es wurde kein Export der Berichtdaten nach  |
| Excel vorgenommen." im Auswertungsformular "Dokumentationsempfehlungen für die             |
| Arbeit der Sozialpsychiatrischen Verbünde in Niedersachsen                                 |
| (Landespsychiatrieberichterstattung Niedersachsen)"                                        |
|                                                                                            |

## 1. Tutorials zur Datenauswertung des Sozialpsychiatrischen Informationsmanagement-Systems (SIM)

In diesem Kapitel stehen Ihnen Tutorials zur Datenauswertung der Landespsychiatrieberichterstattung Niedersachsen (N-PBE) des Sozialpsychiatrischen Informationsmanagement-Systems (SIM) zur Verfügung.

### 1.1 Startformular des Auswertungsprogramms

In diesem Abschnitt steht Ihnen ein Tutorial zum Startformular des Auswertungsprogramms des SIM zur Verfügung. Sie bekommen einen Überblick über die Übersicht des Auswertungsprogramms des SIM sowie eine Erläuterung der benötigten Buttons.

- Im Startformular des Auswertungsprogramms gelangen Sie mit einem Klick auf den Button "N-PBE (Landespsychiatrieberichterstattung)" zum Auswahlmenü für die Auswertung der Landespsychiatrieberichterstattung in Niedersachsen (s. Abb. 1).
- Möchten Sie das Online-Tutorial zur Erklärung des Formulars aufrufen, gelangen Sie mit einem Klick auf den Button "Online-Tutorial" zur Website "Sozialpsychiatrisches Informationsmanagement-System (SIM)" (s. Abb. 2).
- Möchten Sie die Anwendung schließen, klicken Sie auf den Button "Anwendung schließen" (s. Abb. 3). Ein kleines Hinweisfenster öffnet sich, in dem Sie nochmals gefragt werden, ob Sie das Programm wirklich beenden wollen (s. Abb. 4).
  - Mit einem Klick auf den Button "Ja" beenden Sie das Programm (s. Abb. 5).
  - Mit einem Klick auf den Button "Nein" revidieren Sie Ihre Entscheidung und Sie bleiben im Startformular (s. Abb. 6).

Das nachfolgende Abbild zeigt den Button "N-PBE (Landespsychiatrieberichterstattung)". Mit einem Klick auf den Button, gelangen Sie zur Auswertungsmaske der Landespsychiatrieberichterstattung.

| Sozialpsychiatrisches Informationsmanageme<br>System (SIM)                | nt-             |
|---------------------------------------------------------------------------|-----------------|
| Herzlich willkommen in der Übersicht des<br>Auswertungsprogramms des SIM. |                 |
| Folgende Programmkomponenten stehen Ihnen zur Auswahl:                    | Online-Tutorial |
| N-PBE<br>(Landespsychiatrie-<br>berichterstattung)                        |                 |
| K-PBE<br>(Kommunale<br>Psychiatrieberichterstattung)                      |                 |
| IHP<br>(Individuelle                                                      |                 |
| Hilfeplanung)                                                             |                 |

Abbildung 1: Hinweis auf den Button "N-PBE (Landespsychiatrieberichterstattung)" im Startformular des Auswertungsprogramms

Die nachfolgende Abbildung zeigt den Button "Online-Tutorial". Mit einem Klick auf den But-

ton gelangen Sie zur Website "Sozialpsychiatrisches Informationsmanagement-System (SIM)".

| Sozialpsychiatrisches Informationsmanagement-<br>System (SIM) |                                                                  | nanagement-    | Anwendung schließen |
|---------------------------------------------------------------|------------------------------------------------------------------|----------------|---------------------|
| Herz                                                          | dich willkommen in der Übersicht<br>Auswertungsprogramms des SIM | des            |                     |
| Folgende Prog                                                 | grammkomponenten stehen Ihner                                    | n zur Auswahl: | Online-Tutorial     |
|                                                               | N-PBE<br>(Landespsychiatrie-<br>berichterstattung)               |                |                     |
|                                                               | K-PBE<br>(Kommunale<br>Psychiatrieberichterstattung)             |                |                     |
|                                                               | IHP<br>(Individuelle<br>Hilfenlanung)                            |                |                     |

Abbildung 2: Hinweis auf den Button "Online-Tutorial" im Startformular des Auswertungsprogramms

Das nachfolgende Abbild zeigt den Button "Anwendung schließen" im Auswertungsprogramm des SIM. Mit einem Klick auf den Button beenden Sie das Programm.

|                                          |                                                        |              | Freitag, 5. Januar 2018 |
|------------------------------------------|--------------------------------------------------------|--------------|-------------------------|
| Sozialpsychiatrisc<br>Sozialpsychiatrisc | hes Informationsma<br>System (SIM)                     | inagement-   | Anwendung schließen     |
| Herzlich wil<br>Auswei                   | lkommen in der Übersicht de<br>tungsprogramms des SIM. | es           |                         |
| Folgende Programm                        | komponenten stehen Ihnen 2                             | zur Auswahl: | Online-Tutorial         |
|                                          | N-PBE<br>(Landespsychiatrie-<br>berichterstattung)     |              |                         |
| Psyc                                     | K-PBE<br>(Kommunale<br>hiatrieberichterstattung)       |              |                         |
|                                          | IHP                                                    |              |                         |
|                                          | (Individuelle                                          |              |                         |

Abbildung 3: Hinweis auf den Button "Anwendung schließen" im Startformular des Auswertungsprogramms

Das nachfolgende Abbild zeigt das Hinweisfenster des Auswertungsprogramms.

| Anwendung schließen                       | × |
|-------------------------------------------|---|
| Wollen Sie das Programm wirklich beenden? |   |
| Ja Nein                                   |   |

Abbildung 4: Das Hinweisfenster des Startformulars des SIM

Das nachfolgende Abbild zeigt den Button "Ja" im Hinweisfenster des Auswertungsprogramms.

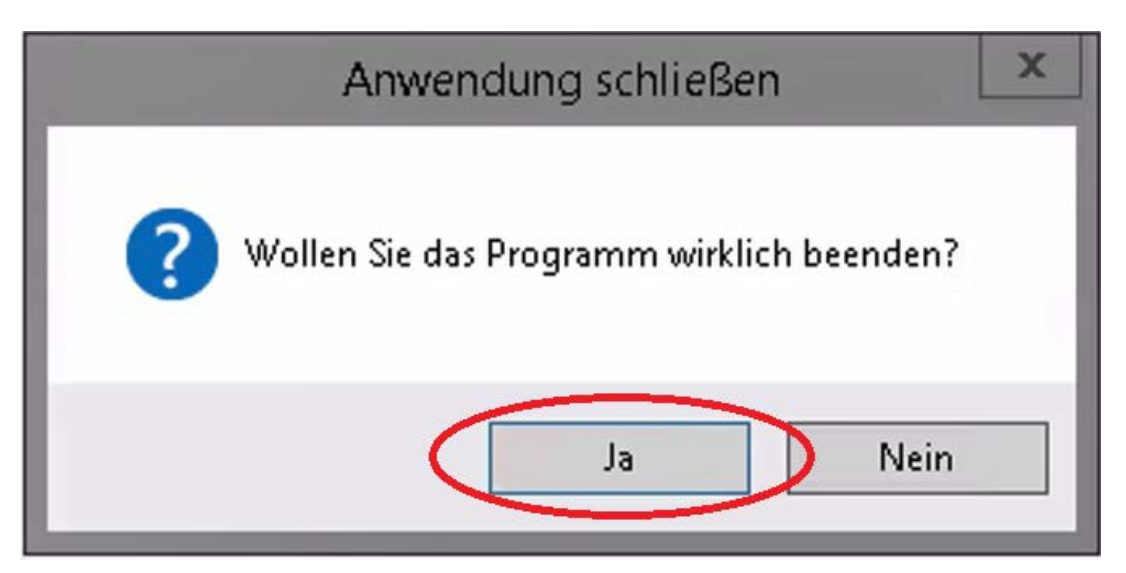

Abbildung 5: Hinweis auf den Button "Ja" im Hinweisfenster des Auswertungsprogramms

Das nachfolgende Abbild zeigt den Button "Nein" im Hinweisfenster des Auswertungsprogramms.

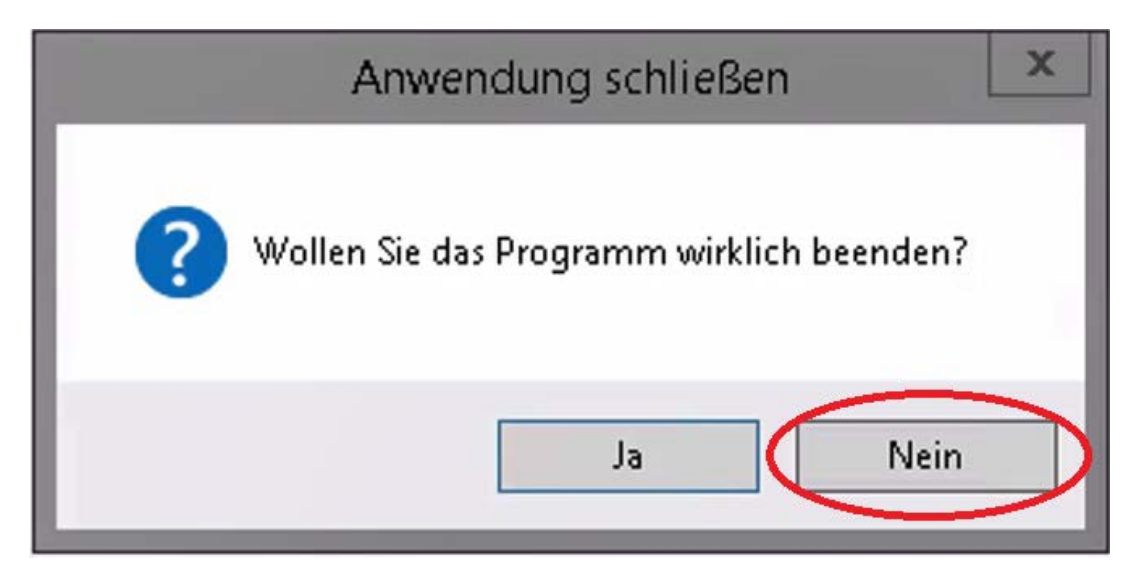

Abbildung 6: Hinweis auf den Button "Nein" im Hinweisfenster des Auswertungsprogramms

#### 1.2 Auswahlmenü für die Auswertung der Landespsychiatrieberichterstattung in Niedersachen (N-PBE)

In diesem Abschnitt steht Ihnen ein Tutorial zum "Auswahlmenü für die Auswertung der Landespsychiatrieberichterstattung der Landespsychiatrieberichterstattung in Niedersachsen (N-PBE)" zur Verfügung. Sie bekommen eine Übersicht über die verschiedenen Möglichkeiten der Datenauswertung und eine Erklärung der vorhandenen Buttons.

- Das Auswahlmenü bietet die Möglichkeit, die Daten nach <u>definierbaren Selektionskri-</u> terien und nach <u>vorbereiteten Standard-Ergebnistabellen</u> auszuwerten.
- Möchten Sie die Auswertung nach dem Selektionskriterium "Sozialstruktur der Einzugsgebiete" vornehmen, klicken Sie auf den Button "Sozialstruktur der Einzugsgebiete". Sie gelangen zum Formular "Auswertungsmenü zur kommunalen Gliederung oder nach Sozialstruktur der Einzugsgebiete" (s. Abb. 7).
- Möchten Sie die Auswertung nach dem Selektionskriterium "Arbeit der Sozialpsychiatrischen Dienste" vornehmen, klicken Sie auf den Button "Arbeit der Sozialpsychiatrischen Dienste". Sie gelangen zum Formular "Auswertungsmenü nach dem Kriterium "Übertragung von Aufgaben an externe Träger nach NPsychKG"" (s. Abb. 8).
- Möchten Sie die Auswertung nach dem Selektionskriterium "Kennzahlen zur regionalen Inanspruchnahme und Verfügbarkeit der Hilfen (nach Angebotsform, kumuliert per Kommune)" vornehmen, klicken Sie auf den Button "Kennzahlen zur regionalen Inanspruchnahme und Verfügbarkeit der Hilfen (nach Angebotsform, kumuliert per Kommune)". Sie gelangen zum Formular "Auswertungsmenü zur kommunalen Gliederung oder nach Sozialstruktur der Einzugsgebiete" (s. Abb. 9).
- Mit einem Klick auf den Button "Dokumentationsempfehlungen für die Arbeit der Sozialpsychiatrischen Verbünde in Niedersachsen (Landespsychiatrieberichterstattung Niedersachsen)", gelangen Sie zum gleichnamigen Formular, in dem Sie die Datenauswertung nach vorbereiteten Standard-Ergebnistabellen vornehmen können (s. Abb. 10).
- Möchten Sie das Online-Tutorial zur Erklärung des Formulars aufrufen, gelangen Sie mit einem Klick auf den Button "Online-Tutorial" zur Website "Sozialpsychiatrisches Informationsmanagement-System (SIM) (s. Abb. 11).
- Möchten Sie zum Startformular des Auswertungsprogramms zurückkehren, klicken Sie oben auf den Button "N-PBE beenden" (s. Abb. 12).

Im nachfolgenden Abbild ist der Button "Sozialstruktur der Einzugsgebiete" zu sehen. Mit einem Klick auf den Button können Sie die Auswertung nach dem oben genannten Selektionskriterium ausführen.

|                                                                                                    | Freitag, 5. Janua                                                                                                    | r 2018          |
|----------------------------------------------------------------------------------------------------|----------------------------------------------------------------------------------------------------|-----------------|
| Auswahlmenü für die Auswertung<br>Nieders                                                                               | der Landespsychiatrieberichterstattung in<br>achsen (N-PBE)                                                                                           | N-PBE beenden   |
|                                                                                                    |                                                                                                    | Online-Tutorial |
| Datenauswertung nach definierbaren<br>Selchtionskriterion:                                                              | Datenauswertung nach vorbereiteten Standard-<br>Ergebnistabellen:                                                                                     |                 |
| Sozialstruktur der Einzugsgebiete                                                                                       | Dokumentationsempfehlungen für die Arbeit der<br>Sozialpsychiatrischen Verbünde in Niedersachen<br>(Landespsychiatrieberichterstattung Niedersachsen) |                 |
| Arbeit der Sozialpsychiatrischen Dienste                                                                                |                                                                                                    |                 |
| Kennzahlen zur regionalen Inanspruchnahme und<br>Verfügbarkeit der Hilfen<br>(nach Angebotsform, kumuliert per Kommune) |                                                                                                    |                 |

Abbildung 7: Hinweis auf den Button "Sozialstruktur der Einzugsgebiete" im "Auswahlmenü für die Auswertung der Landespsychiatrieberichterstattung in Niedersachsen (N-PBE)"

Das nachfolgende Abbild zeigt den Button "Arbeit der Sozialpsychiatrischen Dienste". Mit einem Klick auf diesen Button können Sie die Auswertung nach dem oben genannten Selektionskriterium ausführen.

|                                                                                                    | Freitag, 5. Januar                                                                                                    | 2018            |
|----------------------------------------------------------------------------------------------------|----------------------------------------------------------------------------------------------------|-----------------|
| uswahlmenü für die Auswertung de<br>Niedersa                                                                           | er Landespsychiatrieberichterstattung in<br>chsen (N-PBE)                                                                                             | N-PBE beenden   |
|                                                                                                    |                                                                                                    | Online-Tutorial |
| Datenauswertung nach definierbaren<br>Selektionskriterien:                                                             | Datenauswertung nach vorbereiteten Standard-<br>Ergebnistabellen:                                                                                     |                 |
| Sozialstruktur der Einzugsgebiete                                                                                      | Dokumentationsempfehlungen für die Arbeit der<br>Sozialpsychiatrischen Verbünde in Niedersachen<br>(Landespsychiatrieberichterstattung Niedersachsen) |                 |
| Arbeit der Sozialpsychiatrischen Dienste                                                                               | )                                                                                                    |                 |
| ennzahlen zur regionalen Inanspruchnahme und<br>Verfügbarkeit der Hilfen<br>inach Angebotsform, kumuliert per Kommune) |                                                                                                    |                 |
|                                                                                                    |                                                                                                    |                 |
|                                                                                                    |                                                                                                    |                 |

Abbildung 8: Hinweis auf den Button "Arbeit der Sozialpsychiatrischen Dienste" im "Auswahlmenü für die Auswertung der Landespsychiatrieberichterstattung in Niedersachsen (N-PBE)"

Das nachfolgende Abbild zeigt den Button "Kennzahlen zur regionalen Inanspruchnahme und Verfügbarkeit der Hilfen (nach Angebotsform, kumuliert per Kommune)". Beim Klick auf den Button können Sie die Auswertung nach dem eben genannten Selektionskriterium ausführen.

| Auswahlmenü für die Auswertung o<br>Niedersa                                                                            | der Landespsychiatrieberichterstattung in<br>achsen (N-PBE)                                                                                           | N-PBE beenden   |
|----------------------------------------------------------------------------------------------------|----------------------------------------------------------------------------------------------------|-----------------|
|                                                                                                    |                                                                                                    | Online-Tutorial |
| Datenauswertung nach definierbaren<br>Selektionskriterien:                                                              | Datenauswertung nach vorbereiteten Standard-<br>Ergebnistabellen:                                                                                     |                 |
| Sozialstruktur der Einzugsgebiete                                                                                       | Dokumentationsempfehlungen für die Arbeit der<br>Sozialpsychiatrischen Verbünde in Niedersachen<br>(Landespsychiatrieberichterstattung Niedersachsen) |                 |
| Arbeit der Sozialpsychiatrischen Dienste                                                                                |                                                                                                    |                 |
| Kennzahlen zur regionalen Inanspruchnahme und<br>Verfügbarkeit der Hilfen<br>(nach Angebotsform, kumuliert per Kommune) | $\mathbf{)}$                                                                                                    |                 |

Abbildung 9: Hinweis auf den Button "Kennzahlen zur regionalen Inanspruchnahme und Verfügbarkeit der Hilfen (nach Angebotsform, kumuliert per Kommune)" im "Auswahlmenü für die Auswertung der Landespsychiatrieberichterstattung in Niedersachsen (N-PBE)"

Im nachfolgenden Abbild ist der Button "Dokumentationsempfehlungen für die Arbeit der Sozialpsychiatrischen Verbünde in Niedersachsen (Landespsychiatrieberichterstattung Niedersachsen)" zu sehen. Mit einem Klick auf diesen Button können Sie die Auswertung nach Standard-Ergebnistabellen vornehmen.

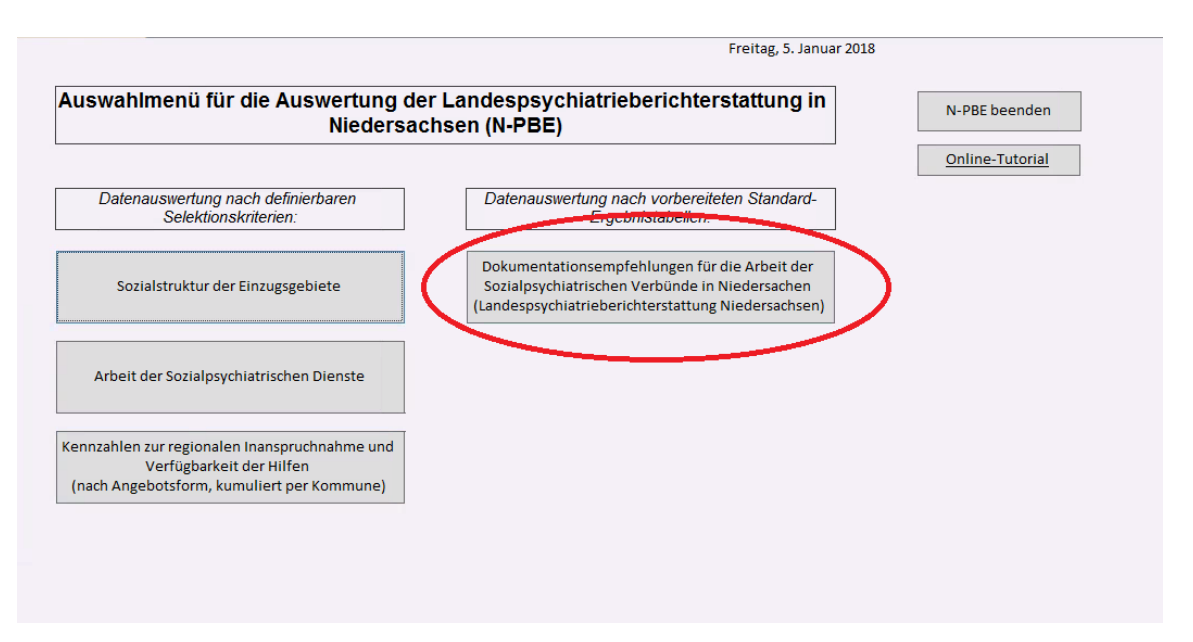

Abbildung 10: Hinweis auf den Button "Dokumentationsempfehlungen für die Arbeit der Sozialpsychiatrischen Verbünde in Niedersachsen (Landespsychiatrieberichterstattung Niedersachsen)" im "Auswahlmenü für die Auswertung der Landespsychiatrieberichterstattung in Niedersachsen (N-PBE)"

Das nachfolgende Abbild zeigt den Button "Online-Tutorial" im "Auswahlmenü für die Aus-

wertung der Landespsychiatrieberichterstattung in Niedersachsen (N-PBE)".

|                                                                                                    | Freitag, 5. Januar                                                                                                    | r 2018          |
|----------------------------------------------------------------------------------------------------|----------------------------------------------------------------------------------------------------|-----------------|
| Auswahlmenü für die Auswertung de<br>Niedersac                                                                          | r Landespsychiatrieberichterstattung in<br>hsen (N-PBE)                                                                                               | N-PBE beenden   |
|                                                                                                    |                                                                                                    | Online-Tutorial |
| Datenauswertung nach definierbaren<br>Selektionskriterien:                                                              | Datenauswertung nach vorbereiteten Standard-<br>Ergebnistabellen:                                                                                     |                 |
| Sozialstruktur der Einzugsgebiete                                                                                       | Dokumentationsempfehlungen für die Arbeit der<br>Sozialpsychiatrischen Verbünde in Niedersachen<br>(Landespsychiatrieberichterstattung Niedersachsen) |                 |
| Arbeit der Sozialpsychiatrischen Dienste                                                                                |                                                                                                    |                 |
| Kennzahlen zur regionalen Inanspruchnahme und<br>Verfügbarkeit der Hilfen<br>(nach Angebotsform, kumuliert per Kommune) |                                                                                                    |                 |

Abbildung 11: Hinweis auf den Button "Online-Tutorial" im "Auswahlmenü für die Auswertung der Landespsychiatrieberichterstattung in Niedersachsen (N-PBE)"

Das nachfolgende Abbild zeigt den Button "N-PBE beenden". Wenn Sie diesen Button klicken, schließt sich das Auswahlmenü der Landespsychiatrieberichterstattung und Sie gelangen zum Startformular des Auswertungsprogramms zurück.

| Auswahlmenü für die Auswertung de<br>Niedersac                                                                          | er Landespsychiatrieberichterstattung in<br>chsen (N-PBE)                                                                                             | N-PBE beenden          |
|----------------------------------------------------------------------------------------------------|----------------------------------------------------------------------------------------------------|------------------------|
| Datenauswertung nach definierbaren<br>Selektionskriterien:                                                              | Datenauswertung nach vorbereiteten Standard-<br>Ergebnistabellen:                                                                                     | <u>Uniine-Iutoriai</u> |
| Sozialstruktur der Einzugsgebiete                                                                                       | Dokumentationsempfehlungen für die Arbeit der<br>Sozialpsychiatrischen Verbünde in Niedersachen<br>(Landespsychiatrieberichterstattung Niedersachsen) |                        |
| Arbeit der Sozialpsychiatrischen Dienste                                                                                |                                                                                                    |                        |
| Kennzahlen zur regionalen Inanspruchnahme und<br>Verfügbarkeit der Hilfen<br>(nach Angebotsform, kumuliert per Kommune) |                                                                                                    |                        |

Abbildung 12: Hinweis auf den Button "N-PBE beenden" im "Auswahlmenü für die Auswertung der Landespsychiatrieberichterstattung in Niedersachsen (N-PBE) "

### 1.3 Sozialstruktur der Einzugsgebiete

Sie finden hier die Tutorials zu den Auswertungsmenüs des Auswertungsmoduls "Sozialstruktur der Einzugsgebiete".

#### 1.3.1 Auswertungsmenü zur kommunalen Gliederung oder nach Sozialstruktur der Einzugsgebiete

In diesem Abschnitt steht Ihnen ein Tutorial zum "Auswertungsmenü zur kommunalen Gliederung oder nach Sozialstruktur der Einzugsgebiete" zur Verfügung. Im Auswertungsmenü können Sie verschiedene Kriterien für die individuelle Auswertung auswählen. Sie können z.B. wählen, ob die Region Hannover in die Auswertung eingeschlossen oder ob beispielsweise die Kommunen nach Bezirken zusammengefasst werden sollen. Weiter können Sie bestimmen, ob der Landkreis Celle zum Bezirk Hannover zugeordnet oder ob nach einzelnen Kommunen ausgewertet werden soll.

 Als Erstes sollten Sie auswählen, für welches Berichtsjahr die Auswertung vorgenommen werden soll. Dazu klicken Sie rechts auf den kleinen Pfeil neben dem Berichtsjahr-Feld. Dort werden alle Berichtsjahre angezeigt, für die eine Auswertung vorgenommen werden kann (s. Abb. 13).

- Das Bundesland ist grau hinterlegt und kann nicht verändert werden.
- Nachdem Sie das Berichtsjahr ausgewählt haben, können Sie entscheiden, ob Sie den Einschluss der Region Hannover (241) wünschen (s. Abb. 14).
  - Wünschen Sie den Einschluss, wählen Sie bitte "Ja" aus.
  - Wünschen Sie keinen Einschluss, wählen Sie bitte "Nein" aus.
- Als nächstes können Sie entscheiden, ob die Kommunen nach Bezirken zusammengefasst werden sollen (s. Abb. 15).

# Tutorials zur Datenauswertung des Sozialpsychiatrischen Informationsmanagement-Systems (SIM)

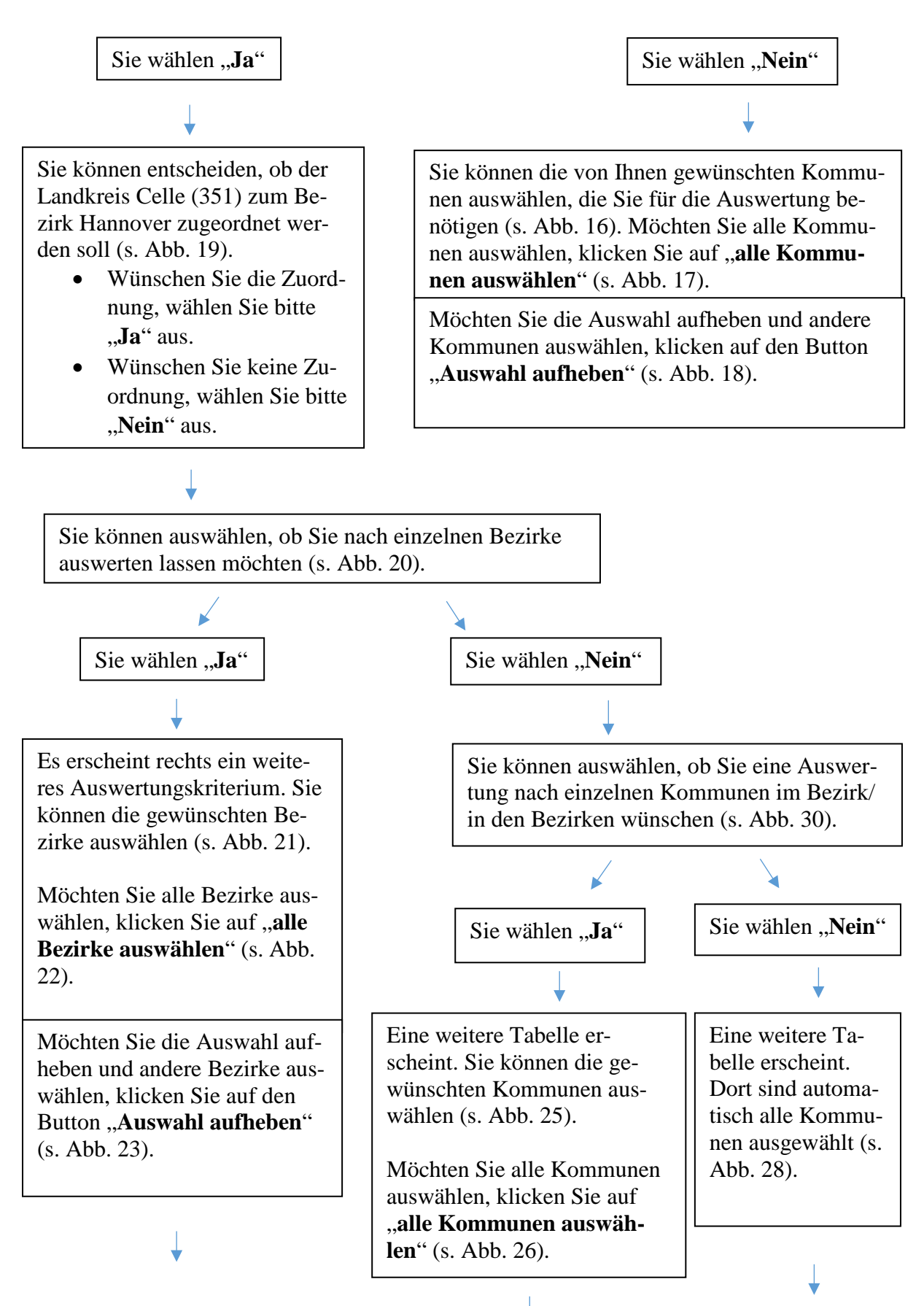

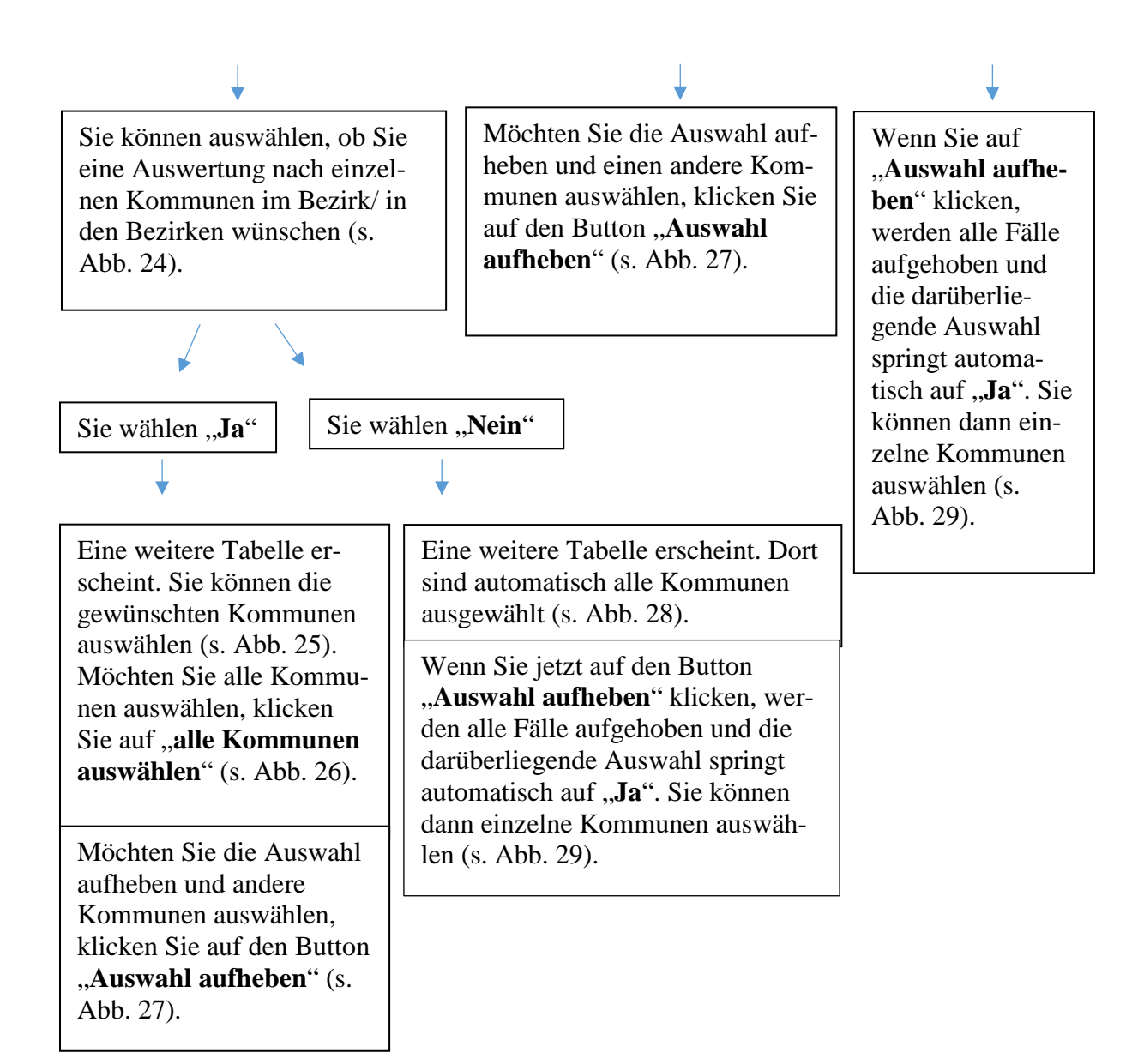

- Haben Sie Ihre Angaben gemacht, gelangen Sie mit einem Klick auf den Button "Weiter" zum "Auswertungsmenü zu den Kennzahlen der Sozialstruktur der Bevölkerung" (s. Abb. 31).
- Mit einem Klick auf den Button "Abbrechen" brechen Sie die Auswertung ab und Sie gelangen zum "Auswahlmenü für die Auswertung der Landespsychiatrieberichterstattung in Niedersachsen (N-PBE)" (s. Abb. 32).

- Mit einem Klick auf den Button "Zurück" gelangen Sie ebenfalls zum "Auswahlmenü für die Auswertung der Landespsychiatrieberichterstattung in Niedersachsen (N-PBE)" zurück (s. Abb. 33).
- Möchten Sie das Online-Tutorial zur Erklärung des Formulars aufrufen, gelangen Sie mit einem Klick auf den Button "Online-Tutorial" zur Website "Sozialpsychiatrisches Informationsmanagement-System (SIM)" (s. Abb. 34).

Das nachfolgende Abbild zeigt das Berichtsjahr-Feld mit dem kleinen Pfeil zur Auswahl des gewünschten Berichtsjahres im Auswertungsmenü.

| Auswertur<br>oder nac                           | ngsm<br>ch So | enü zur k<br>zialstruk | kommunalen<br>tur der Einzu        | Gliederung<br>Igsgebiete |           |
|-------------------------------------------------|---------------|------------------------|------------------------------------|--------------------------|-----------|
| Bitte geben Si<br>werden soll:<br>Berichtsjahr: | e an, fü      | r welches Be           | erichtsjahr die Aus<br>Bundesland: | wertung vorgenomme       | n         |
|                                                 |               | $\mathbf{\circ}$       |                                    |                          |           |
| hildan a 12. IIin                               |               | don Dfoil dos          | Duon Donne Monite                  | . :                      | "So-tolot |

Abbildung 13: Hinweis auf den Pfeil des Drop-Down Menüs im Auswertungsmodul "Sozialstruktur der Einzugsgebiete"

Das nachfolgende Abbild zeigt das Auswahlfeld "Wünschen Sie den Einschluss der Region Hannover (241)?" mit den Antwortmöglichkeiten "Ja" und "Nein".

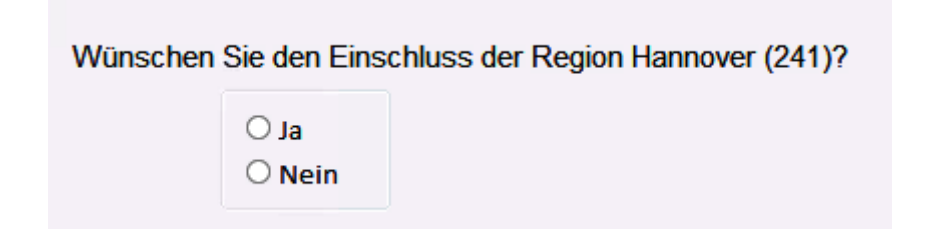

Abbildung 14: Hinweis auf das Auswahlfeld zu der Frage "Wünschen Sie den Einschluss der Region Hannover (241)?" im Auswertungsmodul "Sozialstruktur der Einzugsgebiete"

Das nachfolgende Abbild zeigt das Auswahlfeld "Sollen die Kommunen nach Bezirken zusammengefasst werden?" mit den Antwortmöglichkeiten "Ja" und "Nein".

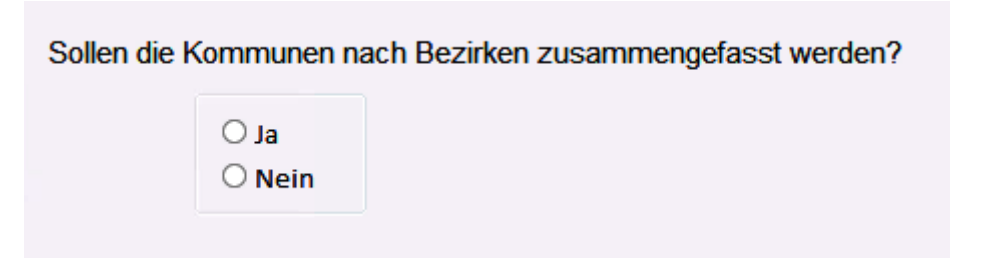

Abbildung 15: Hinweis auf das Auswahlfeld zu der Frage "Sollen die Kommunen nach Bezirken zusammengefasst werden?" im Auswertungsmodul "Sozialstruktur der Einzugsgebiete"

Wenn Sie im nachfolgenden Abbild bei der Frage "Sollen die Kommunen nach Bezirken zusammengefasst werden?" mit "Nein" geantwortet haben, erscheint unterhalb eine Tabelle. Dort können Sie die von Ihnen gewünschten Kommunen auswählen.

| Sollen die Kon | Imunen nach Bezirken z<br>Ja<br>Nein<br>ie die von Ihnen gewünsc<br>Kommunen auswählen | usammengefasst werden<br>hten Kommunen<br>Auswahl<br>aufheben | ? |
|----------------|----------------------------------------------------------------------------------------|---------------------------------------------------------------|---|
| Bezirk         | Kommune                                                                                | Verbund                                                       | ^ |
| Weser-Ems      | Emsland                                                                                | SpV Emsland                                                   |   |
| Weser-Ems      | Friesland                                                                              | SpV Friesland                                                 |   |
| Weser-Ems      | Grafschaft Bentheim                                                                    | SpV Grafschaft Benthein                                       |   |
| Weser-Ems      | Leer                                                                                   | SpV Leer                                                      |   |
| Weser-Ems      | Oldenburg, LK                                                                          | SpV Oldenburg                                                 |   |
| Weser-Ems      | Oldenburg, Stadt                                                                       | SpV Oldenburg                                                 |   |
| Weser-Ems      | Osnabrück                                                                              | SpV Osnabrück                                                 |   |
| Weser-Ems      | Osnabrück, Stadt                                                                       | SpV Osnabrück                                                 |   |
| Weser-Ems      | Vechta                                                                                 | SpV Vechta                                                    |   |
| Weser-Ems      | Wesermarsch                                                                            | SpV Wesermarsch                                               |   |
| Weser-Ems      | Wilhelmshaven                                                                          | SpV Wilhelmshaven                                             |   |
| Weser-Fms      | Wittmund                                                                               | SnV Wittmund                                                  | 4 |

Abbildung 16: Hinweis auf ein weiteres Auswahlfeld, wenn die Frage ''Sollen die Kommunen nach Bezirken zusammengefasst werden?'' mit ''Nein'' beantwortet wurde

Das nachfolgende Abbild zeigt die Möglichkeit, alle Kommunen auszuwählen.

| Bitte wahlen Sie<br>aus: | e die von Ihnen gewünse | chten Kommunen      |   |
|--------------------------|-------------------------|---------------------|---|
| O alle Ko                | ommunen auswählen       | Auswahl<br>aufheben |   |
| Bezirk                   | Kommune                 | Verbund             | ^ |
| APP                      | APP Niedersachsen       | SpV APP Nds         |   |
| Braunschweig             | Braunschweig            | SpV Braunschweig    |   |
| Braunschweig             | Gifhorn                 | SpV Gifhorn         |   |
| Braunschweig             | Goslar                  | SpV Goslar          |   |
| Braunschweig             | Göttingen               | SpV Göttingen       |   |
| Braunschweig             | Helmstedt               | SpV Helmstedt       |   |
| Braunschweig             | Northeim                | SpV Northeim        |   |
| Braunschweig             | Osterode                | SpV Osterode        |   |
| Braunschweig             | Peine                   | SpV Peine           |   |
| Braunschweig             | Salzgitter              | SpV Salzgitter      |   |
| Braunschweig             | Wolfenbüttel            | SpV Wolfenbüttel    |   |
| Braunschweig             | Wolfshurg               | SnV Wolfshurg       | ~ |

Abbildung 17: Hinweis auf die Auswahl "alle Kommunen auswählen" im Auswertungsmodul "Sozialstruktur der Einzugsgebiete"

Das nachfolgende Abbild zeigt den Button "Auswahl aufheben". Wenn Sie diesen anklicken,

wird Ihre zuvor getätigte Auswahl zurückgesetzt und Sie können erneut wählen.

| O alle I  | (ommunen auswählen  | Auswahl<br>aufheben    |   |
|-----------|---------------------|------------------------|---|
| Bezirk    | Kommune             | Verbund                | ^ |
| Weser-Ems | Emsland             | SpV Emsland            | ~ |
| Weser-Ems | Friesland           | SpV Friesland          | - |
| Weser-Ems | Grafschaft Bentheim | SpV Grafschaft Benthei | ŋ |
| Weser-Ems | Leer                | SpV Leer               |   |
| Weser-Ems | Oldenburg, LK       | SpV Oldenburg          | 1 |
| Weser-Ems | Oldenburg, Stadt    | SpV Oldenburg          |   |
| Weser-Ems | Osnabrück           | SpV Osnabrück          |   |
| Weser-Ems | Osnabrück, Stadt    | SpV Osnabrück          |   |
| Weser-Ems | Vechta              | SpV Vechta             |   |
| Weser-Ems | Wesermarsch         | SpV Wesermarsch        |   |
| Weser-Ems | Wilhelmshaven       | SpV Wilhelmshaven      |   |
|           | 14/244 manual       | Cal/ Mittage and       | ~ |

Abbildung 18: Hinweis auf den Button "Auswahl aufheben" im Auswertungsmodul "Sozialstruktur der Einzugsgebiete"

Wenn Sie die Auswahlmöglichkeit im folgenden Abbild mit "Ja" beantwortet haben, erscheint rechts ein weiteres Einschlusskriterium. Dieses ist wieder mit "Ja" oder "Nein" zu beantworten.

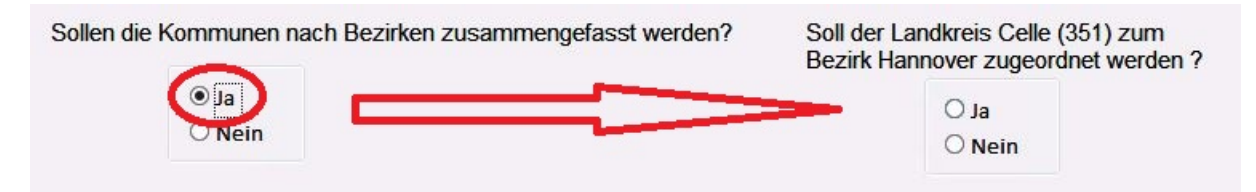

Abbildung 19: Hinweis auf ein weiteres Auswahlfeld, wenn die Frage "Sollen die Kommunen nach Bezirken zusammengefasst werden?" mit "Ja" beantwortet wurde

Das nachfolgende Abbild zeigt die Auswahlmöglichkeit "Möchten Sie nach einzelnen Bezirke auswerten?".

| Möchten Si | e nach einzelnen Bezirke au | swerten? |
|------------|-----------------------------|----------|
|            | ○ Ja<br>○ Nein              |          |

Abbildung 20: Hinweis auf das Auswahlfeld zu der Frage "Möchten Sie nach einzelnen Bezirke auswerten?"

Antworten Sie im folgenden Abbild bei der Frage "Möchten Sie nach einzelnen Bezirke auswerten?" mit "Ja", erscheint rechts eine kleine Tabelle. Dort können Sie dann entweder alle oder einzelne Bezirke auswählen.

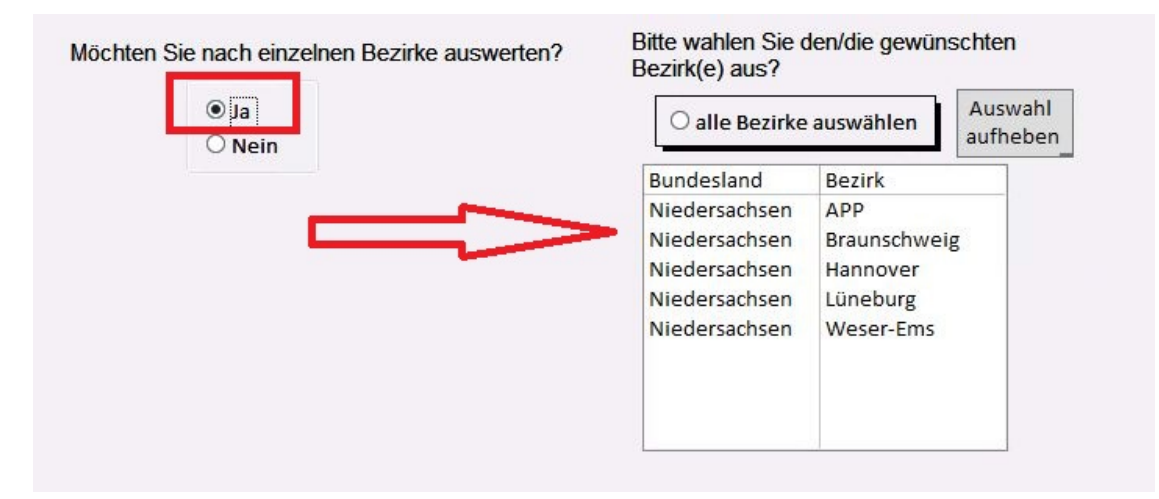

Abbildung 21: Hinweis auf ein weiteres Auswahlfeld, wenn die Frage "Möchten Sie nach einzelnen Bezirke auswerten?" mit "Ja" beantwortet wurde

Das nachfolgende Abbild zeigt die Möglichkeit, alle Bezirke auszuwählen.

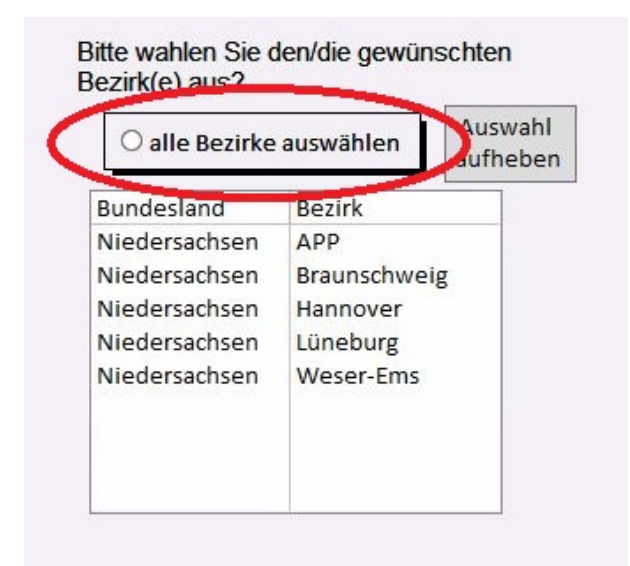

Abbildung 22: Hinweis auf die Auswahl "alle Bezirke auswählen" im Auswertungsmodul "Sozialstruktur der Einzugsgebiete"

Das nachfolgende Abbild zeigt den Button "Auswahl aufheben". Sie setzen Ihre Auswahl zurück und können eine erneute tätigen.

| O alle Bezirke | Auswahl<br>aufheber |    |
|----------------|---------------------|----|
| Bundesland     | Bezirk              |    |
| Niedersachsen  | APP                 |    |
| Niedersachsen  | Braunschwe          | ig |
| Niedersachsen  | Hannover            |    |
| Niedersachsen  | Lüneburg            |    |
| Niedersachsen  | Weser-Ems           |    |

Abbildung 23: Hinweis auf den Button "Auswahl aufheben" zu dem Auswahlfeld "Bitte wählen Sie den/die gewünschten Bezirk(e) aus?"

In der folgenden Abbildung ist das Auswahlfeld zu der Frage "Wünschen Sie eine Auswertung nach einzelnen Kommunen im Bezirk/in den Bezirken?" zu sehen.

| Wünschen    | Sie eine Aus   | wertung nach              |
|-------------|----------------|---------------------------|
| einzelnen K | ommunen in     | m Bezirk/in den Bezirken? |
|             | ○ Ja<br>○ Nein |                           |

Abbildung 24: Hinweis auf das Auswahlfeld zu der Frage "Wünschen Sie eine Auswertung nach einzelnen Kommunen im Bezirk/in den Bezirken?" im Auswertungsmodul "Sozialstruktur der Einzugsgebiete"

Wenn Sie im folgenden Abbild die Frage "Wünschen Sie eine Auswertung nach einzelnen Kommunen im Bezirk/in den Bezirken?" mit "Ja" beantworten, erscheint unterhalb eine Tabelle. Dort können Sie die von Ihnen gewünschten Kommunen auswählen.

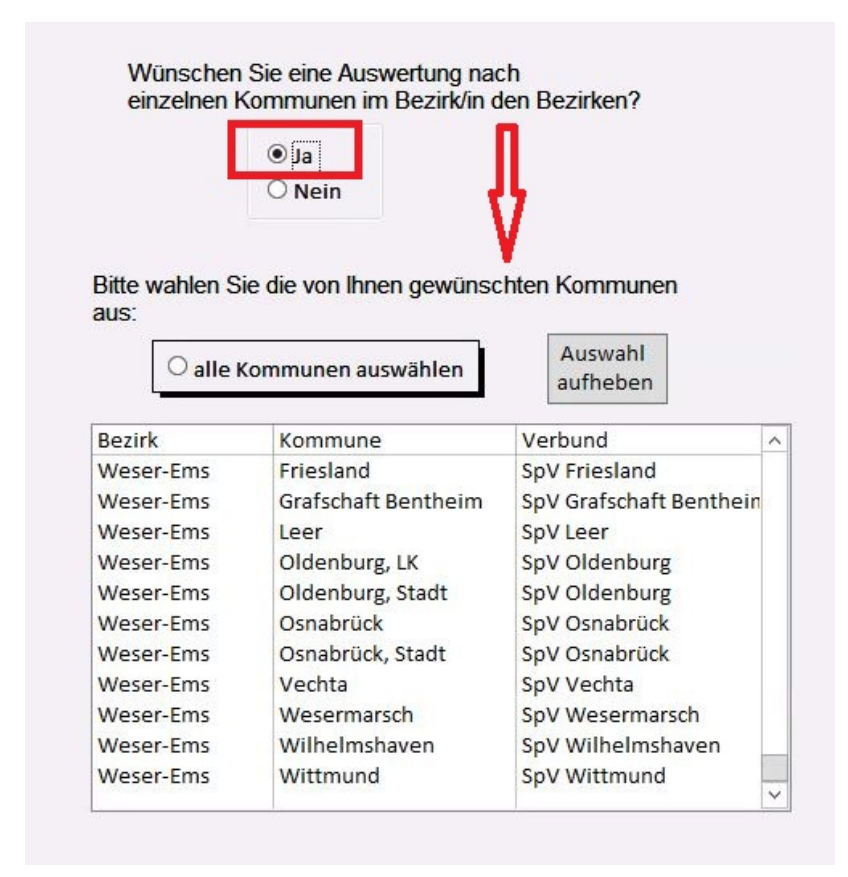

Abbildung 25: Hinweis auf ein weiteres Auswahlfeld, wenn die Frage "Wünschen Sie eine Auswertung nach einzelnen Kommunen im Bezirk/in den Bezirken?" mit "Ja" beantwortet wurde

Das nachfolgende Abbild zeigt die Möglichkeit, alle Kommunen auszuwählen.

| O alle I  | Kommunen auswählen  | Auswahl<br>aufheben     |   |
|-----------|---------------------|-------------------------|---|
| Bezirk    | Kommune             | Verbund                 | ~ |
| Weser-Ems | Friesland           | SpV Friesland           |   |
| Weser-Ems | Grafschaft Bentheim | SpV Grafschaft Benthein |   |
| Weser-Ems | Leer                | SpV Leer                |   |
| Weser-Ems | Oldenburg, LK       | SpV Oldenburg           |   |
| Weser-Ems | Oldenburg, Stadt    | SpV Oldenburg           |   |
| Weser-Ems | Osnabrück           | SpV Osnabrück           |   |
| Weser-Ems | Osnabrück, Stadt    | SpV Osnabrück           |   |
| Weser-Ems | Vechta SpV Vechta   |                         |   |
| Weser-Ems | Wesermarsch         | SpV Wesermarsch         |   |
| Weser-Ems | Wilhelmshaven       | SpV Wilhelmshaven       |   |
| Weser-Ems | Wittmund            | SpV Wittmund            |   |

Abbildung 26: Hinweis auf die Möglichkeit, alle Kommunen auszuwählen im Auswertungsmodul "Sozialstruktur der Einzugsgebiete''

Das nachfolgende Abbild zeigt den Button "Auswahl aufheben".

| O alle K  | Communen auswählen  | aufheben                |   |
|-----------|---------------------|-------------------------|---|
| Bezirk    | Kommune             | Verbund                 | ~ |
| Weser-Ems | Friesland           | SpV Friesland           |   |
| Weser-Ems | Grafschaft Bentheim | SpV Grafschaft Benthein |   |
| Weser-Ems | Leer                | SpV Leer                |   |
| Weser-Ems | Oldenburg, LK       | SpV Oldenburg           |   |
| Weser-Ems | Oldenburg, Stadt    | SpV Oldenburg           |   |
| Weser-Ems | Osnabrück           | SpV Osnabrück           |   |
| Weser-Ems | Osnabrück, Stadt    | SpV Osnabrück           |   |
| Weser-Ems | Vechta              | SpV Vechta              |   |
| Weser-Ems | Wesermarsch         | SpV Wesermarsch         |   |
| Weser-Ems | Wilhelmshaven       | SpV Wilhelmshaven       |   |
| Weser-Ems | Wittmund            | SpV Wittmund            | _ |

Ritte wahlen Sie die von Ihnen gewünschten Kommunen

Abbildung 27: Hinweis auf den Button "Auswahl aufheben" um die Entscheidung zu revidieren

Wenn Sie im folgenden Abbild bei der Frage "Wünschen Sie eine Auswertung nach einzelnen Kommunen im Bezirk/in den Bezirken?" mit "Nein" geantwortet haben, erscheint unterhalb eine Tabelle mit voreingestellter Auswahl "alle Kommunen auswählen".

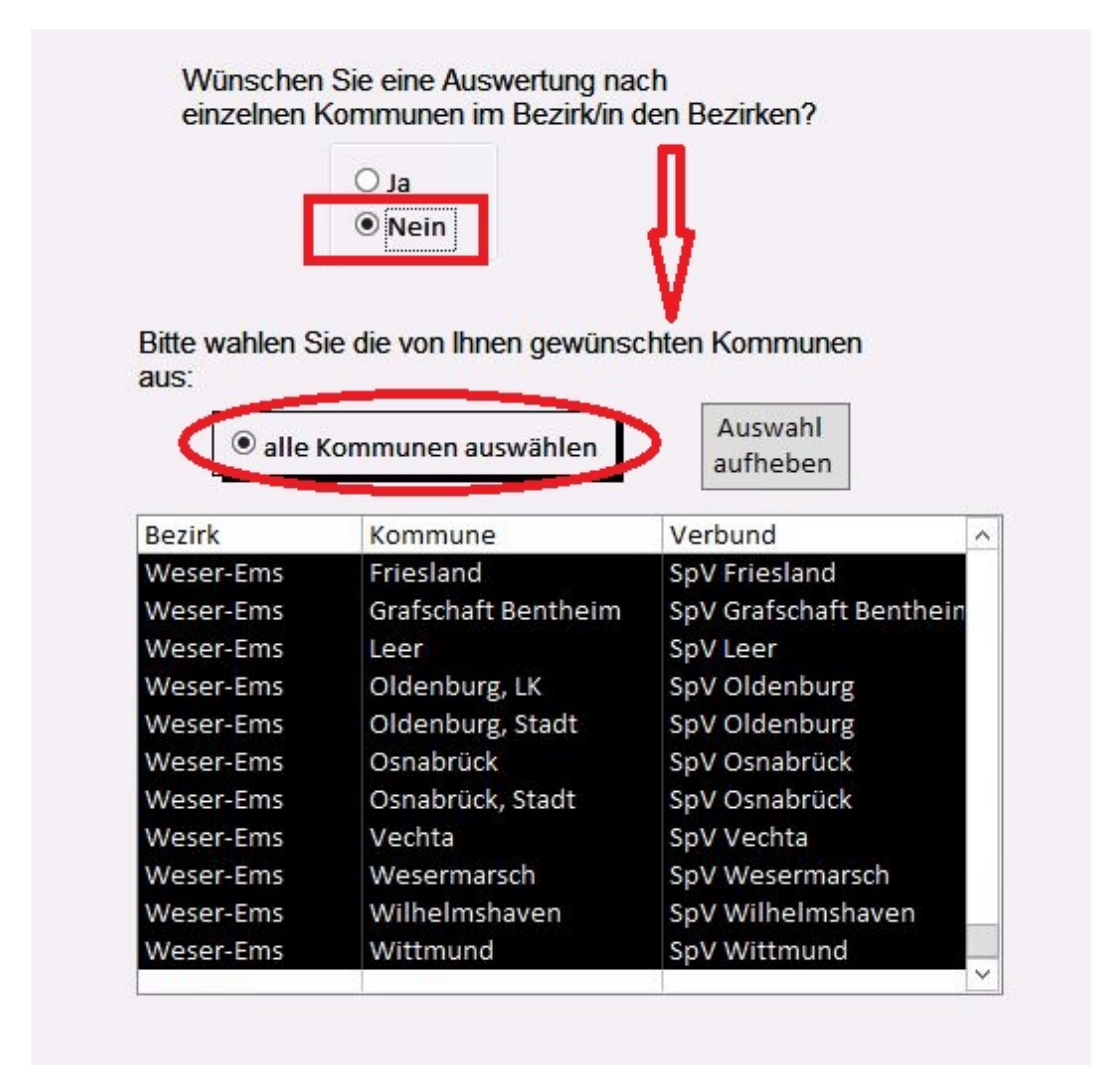

Abbildung 28: Hinweis auf voreingestellte Auswahlmöglichkeit, wenn die Frage ''Wünschen Sie eine Auswertung nach einzelnen Kommunen im Bezirk/in den Bezirken?'' mit ''Nein'' beantwortet wurde

Das nachfolgende Abbild zeigt den Button "Auswahl aufheben". Betätigen Sie den Button, springt die obere Antwort automatisch auf "Ja" und Sie können einzelne Kommunen in der Tabelle auswählen.

# Tutorials zur Datenauswertung des Sozialpsychiatrischen Informationsmanagement-Systems (SIM)

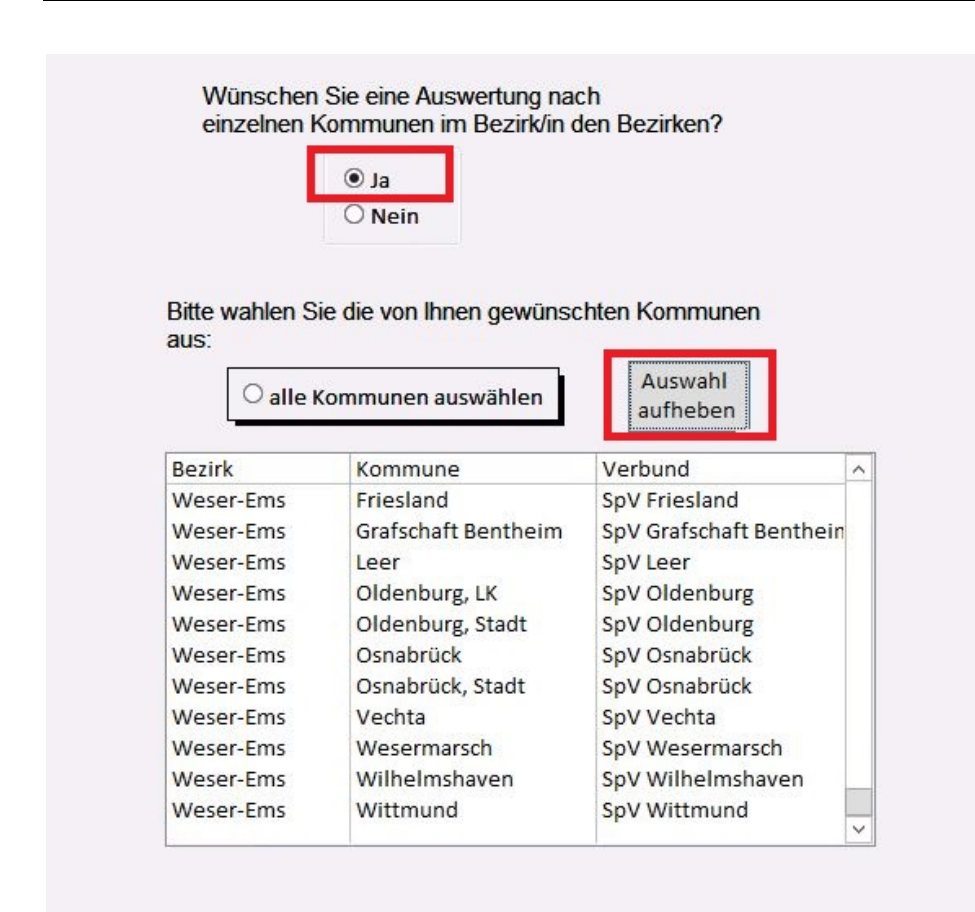

Abbildung 29: Hinweis auf den Button "Auswahl aufheben" und der automatischen Antwort "Ja"

Wenn Sie im folgenden Abbild die Frage "Möchten Sie nach einzelnen Bezirke auswerten?" mit "Nein" beantworten, erscheint unterhalb ein weiteres Einschlusskriterium.

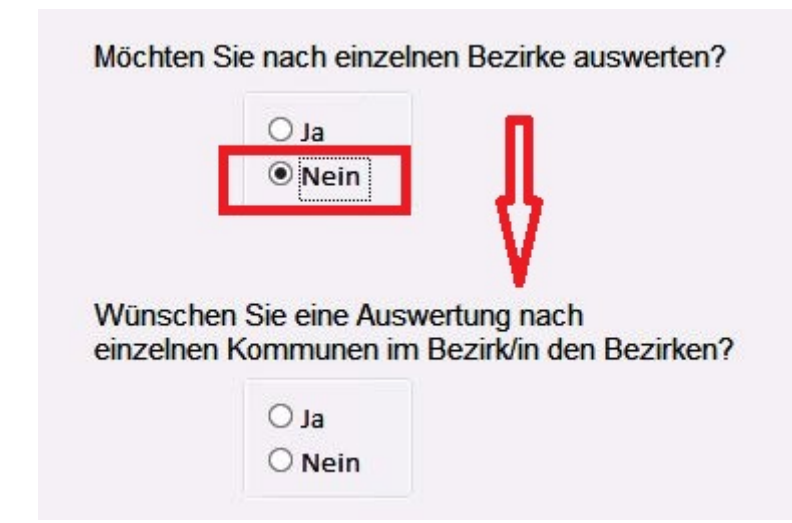

Abbildung 30: Hinweis auf ein weiteres Auswahlfeld, wenn die Frage ''Möchten Sie nach einzelnen Bezirke auswerten?'' mit ''Nein'' beantwortet wurde

Das nachfolgende Abbild zeigt den Button "Weiter". Beim Betätigen des Buttons gelangen Sie zum nächsten Auswertungsmenü.

| Auswertungsmenü zur kommunalen Gliederung<br>oder nach Sozialstruktur der Einzugsgebiete |                                                                           | Online-Tutorial |
|------------------------------------------------------------------------------------------|---------------------------------------------------------------------------|-----------------|
| Bitte geben Sie an, für welches Berichtsjahr die Auswertung vorgenor<br>werden soll:     | mmen                                                                      |                 |
| Berichtsjahr: 2015 v Bundesland: Niedersachsen                                           | V                                                                         |                 |
|                                                                                          |                                                                           |                 |
|                                                                                          |                                                                           |                 |
|                                                                                          |                                                                           |                 |
| Wünschen Sie den Einschluss der Region Hannover (241)?                                   |                                                                           | Zurück          |
| ○ Ja<br>◎ Nein                                                                           |                                                                           | Abbrechen       |
|                                                                                          |                                                                           | Weiter          |
| Sollen die Kommunen nach Bezirken zusammengefasst werden?                                | Soll der Landkreis Celle (351) zum<br>Bezirk Hannover zugeordnet werden ? |                 |
| • Ja                                                                                     | O Ja                                                                      |                 |
|                                                                                          | Nein                                                                      |                 |

Abbildung 31: Hinweis auf den Button "Weiter" im Auswertungsmodul "Sozialstruktur der Einzugsgebiete"

Das nachfolgende Abbild zeigt den Button "Abbrechen". Beim Betätigen des Buttons gelangen Sie zum "Auswahlmenü für die Auswertung der Landespsychiatrieberichterstattung in Niedersachsen (N-PBE)" zurück.

| Auswertungsmenü zur<br>oder nach Sozialstruk      | Online-Tutorial                    |                                                                           |           |
|---------------------------------------------------|------------------------------------|---------------------------------------------------------------------------|-----------|
| Bitte geben Sie an, für welches B<br>werden soll: | erichtsjahr die Auswertung vorgeno | ommen                                                                     |           |
| Berichtsjahr: 2015 V                              | Bundesland: Niedersachsen          | Y                                                                         |           |
|                                                   |                                    |                                                                           |           |
|                                                   |                                    |                                                                           |           |
|                                                   |                                    |                                                                           |           |
| Wünschen Sie den Einschluss de                    | er Region Hannover (241)?          |                                                                           | Zurück    |
| ⊖ Ja<br>◉ Nein                                    |                                    |                                                                           | Abbrechen |
| Sollen die Kommunen nach Bezi                     | rken zusammengefasst werden?       | Soll der Landkreis Celle (351) zum<br>Bezirk Hannover zugeordnet werden ? | Weiter    |
| ◉ Ja<br>○ Nein                                    |                                    | ○ Ja<br>ම Nein                                                            |           |

Abbildung 32: Hinweis auf den Button "Abbrechen" im Auswertungsmodul "Sozialstruktur der Einzugsgebiete"

Das nachfolgende Abbild zeigt den Button "Zurück". Beim Betätigen des Buttons gelangen Sie zum "Auswahlmenü für die Auswertung der Landespsychiatrieberichterstattung in Niedersachsen (N-PBE)" zurück.

| Auswertungsmenü zur kommunalen Gliederung<br>oder nach Sozialstruktur der Einzugsgebiete | <u>Online-Tutorial</u>              |
|------------------------------------------------------------------------------------------|-------------------------------------|
| Bitte geben Sie an, für welches Berichtsjahr die Auswertung vorgenome<br>werden soll:    | men                                 |
| Berichtsjahr: 2015 v Bundesland: Niedersachsen                                           | Y                                   |
|                                                                                          |                                     |
|                                                                                          |                                     |
|                                                                                          |                                     |
| Wünschen Sie den Einschluss der Region Hannover (241)?                                   | Zuriick                             |
| ⊖ Ja                                                                                     | Zuruck                              |
| Nein                                                                                     | Abbrechen                           |
| Sollen die Kommunen nach Bezirken zusammengefasst werden?                                | Soll der Landkreis Celle (351) zum  |
|                                                                                          | Bezirk Hannover zugeordnet werden ? |
| ● Ja                                                                                     | OJa                                 |
| O Nein                                                                                   | Nein                                |

Abbildung 33: Hinweis auf den Button "Zurück" im Auswertungsmodul "Sozialstruktur der Einzugsgebiete"

Das nachfolgende Abbild zeigt den Button "Online-Tutorial". Beim Betätigen des Buttons ge-

langen Sie zur Website "Sozialpsychiatrisches Informationsmanagement-System (SIM)".

| Auswertur<br>oder nac          | ngsmenü zur k<br>ch Sozialstruk | communalen G<br>tur der Einzugs | liederung<br>sgebiete |                         |        | Online-Tutorial |
|--------------------------------|---------------------------------|---------------------------------|-----------------------|-------------------------|--------|-----------------|
| Bitte geben Si<br>werden soll: | ie an, für welches Be           | erichtsjahr die Auswe           | ertung vorgenommen    |                         |        |                 |
| Berichtsjahr:                  | 2015 🗸                          | Bundesland: N                   | iedersachsen          | $\checkmark$            |        |                 |
|                                |                                 |                                 |                       |                         |        |                 |
|                                |                                 |                                 |                       |                         |        |                 |
|                                |                                 |                                 |                       |                         |        |                 |
| Wünschen Si                    | e den Einschluss de             | er Region Hannover (            | 241)?                 |                         |        | Zurück          |
|                                | ○ Ja<br>● Nein                  |                                 |                       |                         |        | Abbrechen       |
| Calles die Kee                 |                                 | ·                               |                       | - I duncia (0-lla (054) |        | Weiter          |
| Solien die Kor                 | nmunen nach bezin               | ken zusammengeras               | Bezirk                | Hannover zugeordnet we  | rden ? |                 |
|                                | ● Ja<br>○ Nein                  |                                 |                       | O Ja                    |        |                 |

Abbildung 34: Hinweis auf den Button "Online-Tutorial" im Auswertungsmodul "Sozialstruktur der Einzugsgebiete"

#### 1.3.2 Auswertungsmenü zu den Kennzahlen der Sozialstruktur der Bevölkerung

In diesem Abschnitt steht Ihnen ein Tutorial zum "Auswertungsmenü zu den Kennzahlen der Sozialstruktur der Bevölkerung" zur Verfügung. In diesem Menü haben Sie die Möglichkeit anzugeben, welche Kennzahlen in die Berechnung mit einfließen sollen.

- Sie haben die Möglichkeit zwischen "Einwohnerzahl und Siedlungsdichte (K20-K22)"
   und / oder "Altersstruktur und Arbeitslosigkeit (K23-K25)" zu wählen (s. Abb. 35).
  - K20 steht für Einwohner
  - K21 steht für die Fläche
  - o K22 steht für die Siedlungsdichte
  - o K23 steht für Minderjährige
  - K24 steht für Alte
  - o K25 steht für Arbeitslose
- Sie haben außerdem die Möglichkeit die Auswertung zu drucken **und / oder** nach Excel zu exportieren (<u>Voreingestellt ist die Option Drucken</u>) (s. Abb. 36).
- Mit einem Klick auf den Button "Zurück" gelangen Sie zum "Auswertungsmenü zur kommunalen Gliederung oder nach Sozialstruktur der Einzugsgebiete" zurück (s. Abb. 37).
- Mit einem Klick auf den Button "Abbrechen" gelangen Sie zum "Auswahlmenü für die Auswertung der Landespsychiatrieberichterstattung in Niedersachsen (N-PBE) zurück (s. Abb. 38).
- Möchten Sie das Online-Tutorial zur Erklärung des Formulars aufrufen, gelangen Sie mit einem Klick auf den Button "Online-Tutorial" zur Website "Sozialpsychiatrisches Informationsmanagement-System (SIM)" (s. Abb. 39).
- Mit einem Klick auf den Button "Auswertung" beginnt die Auswertung der gewählten Daten in Form eines Berichts (s. Abb. 40).

- Falls Sie die Option "Drucken" ausgewählt haben, können Sie den Auswertungsbericht mit einem Klick auf das linke obere Drucker-Symbol ausdrucken (s. Abb. 41).
  - Es öffnet sich ein weiteres Fenster. Dort können Sie Einstellungen, wie zum Beispiel den gewünschten Drucker oder die Anzahl der Exemplare auswählen (s. Abb. 42).
  - Möchten Sie die Seitenansicht schließen und mit der Bearbeitung des Dokuments fortfahren, klicken Sie auf den Button "Seitenansicht schließen" (s. Abb. 43).
- Falls Sie die Option "Exportieren nach Excel" ausgewählt haben, öffnet sich automatisch ein Windows Fenster. Dort können Sie den Pfad angeben, wo der Bericht gespeichert werden soll (s. Abb. 44).
  - Mit einem Klick auf den Button "Ok" speichern Sie die Datei
  - Mit einem Klick auf den Button "Abbrechen" revidieren Sie Ihre Entscheidung und die Excel Datei wird nicht gespeichert. Ein Hinweisfenster öffnet sich und weist Sie darauf hin, dass kein Export der Berichtdaten nach Excel vorgenommen wurde (s. Abb. 45).

In der nachfolgenden Abbildung sind die auszuwählenden Kennzahlen zu sehen. Sie können Einwohnerzahl und Siedlungsdichte und /oder Altersstruktur und Arbeitslosigkeit auswählen.
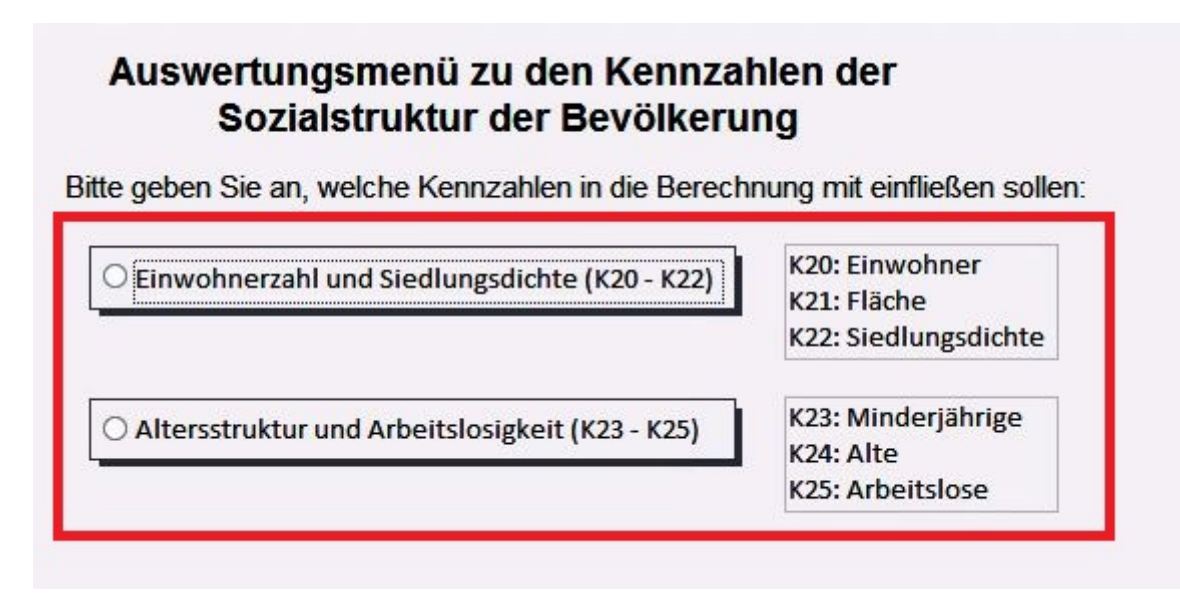

Abbildung 35: Hinweis auf das Auswahlfeld zu den Kennzahlen ''Einwohnerzahl und Siedlungsdichte (K20 – K22) '' und ''Altersstruktur und Arbeitslosigkeit (K23 – K25) ''

Das nachfolgende Abbild zeigt die verschiedenen Optionen, die Ihnen in Bezug auf die Auswertung zur Verfügung stehen. Voreingestellt ist die Option "Drucken der Auswertung".

| Optionen:                |   |
|--------------------------|---|
| ✓ Drucken der Auswertung | 1 |
| Exportieren nach Excel   |   |

Abbildung 36: Hinweis auf weitere Optionen im "Auswertungsmenü zu den Kennzahlen der Sozialstruktur der Bevölkerung"

Das nachfolgende Abbild zeigt den Button "Zurück".

| Zurück | Abbrachan | Augwortung |
|--------|-----------|------------|
| ZUTUCK | Abbrechen | Auswertung |

Abbildung 37: Hinweis auf den Button "Zurück" im Formular "Auswertungsmenü zu den Kennzahlen der Sozialstruktur der Bevölkerung"

Das nachfolgende Abbild zeigt den Button "Abbrechen". Sie gelangen zum "Auswahlmenü für die Auswertung der Landespsychiatrieberichterstattung in Niedersachsen (N-PBE)" zurück.

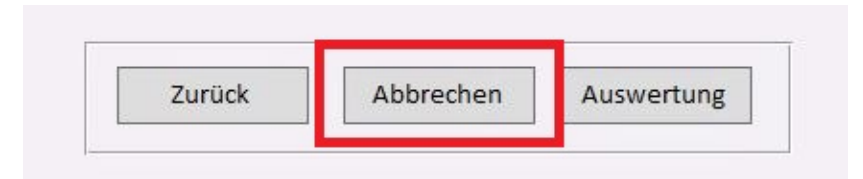

Abbildung 38: Hinweis auf den Button "Abbrechen" im Formular "Auswertungsmenü zu den Kennzahlen der Sozialstruktur der Bevölkerung"

Das nachfolgende Abbild zeigt den Button "Online-Tutorial".

| Auswertungsmenü zu den Kennzal<br>Sozialstruktur der Bevölkeru | nlen der <u>Online-Tutorial</u>                                      |
|----------------------------------------------------------------|----------------------------------------------------------------------|
| Bitte geben Sie an, welche Kennzahlen in die Berecht           | nung mit einfließen sollen:                                          |
| Einwohnerzahl und Siedlungsdichte (K20 - K22)                  | K20: Einwohner<br>K21: Fläche<br>K22: Siedlungsdichte                |
| • Altersstruktur und Arbeitslosigkeit (K23 - K25)              | K23: Minderjährige<br>K24: Alte<br>K25: Arbeitslose                  |
| Zurück Abbrechen Auswertu                                      | ng Optionen:<br>✓ Drucken der Auswertung<br>□ Exportieren nach Excel |

Abbildung 39: Hinweis auf den Button "Online-Tutorial" im Formular "Auswertungsmenü zu den Kennzahlen der Sozialstruktur der Bevölkerung"

Das nachfolgende Abbild zeigt den Button "Auswertung". Die Auswertung wird gestartet und

in Form eines Berichts ausgegeben und angezeigt.

| Zurück | Abbrechen | Auswertung |
|--------|-----------|------------|
| ZUTUCK | Abbrechen | Auswertun  |

Abbildung 40: Hinweis auf den Button "Auswertung" im Formular "Auswertungsmenü zu den Kennzahlen der Sozialstruktur der Bevölkerung"

Das nachfolgende Abbild zeigt den Drucker-Button oben links in der Berichtsansicht.

| Drucken Größe Seiten-<br>vänder*  | eitenränder anzeigen<br>Iur Daten drucken | Querformat Spalten Seite<br>einricht | e Zoom       | Eine<br>Seiten Seiten v                                                                                                    | Alle PDF<br>aktualisieren oder XPS                                                        | Weitere Se | eitenansicht<br>schließen                                                                                                    |
|-----------------------------------|-------------------------------------------|--------------------------------------|--------------|----------------------------------------------------------------------------------------------------|-------------------------------------------------------------------------------------------|------------|----------------------------------------------------------------------------------------------------|
| Seiten                            | größe                                     | Seitenlayout                         |              | Zoom                                                                                                    | Daten                                                                                     | Vors       | chau schließen                                                                                                    |
| Seiten<br>Seiten<br>Sozialstruktu | größe<br>LA I A SelektierteKommunenMi     | Seitenlayout<br>KK20BisK22           | ierteKommune | Zoom<br>Zoom<br>nNiitk238isk25<br>Sozialstruktur der Einz<br>Kennzahlen K23 - K25<br>Sozialstruktur der Einz<br>Kennzahlen K23 - K25<br>Sozialstruktur der Einz<br>Sozialstruktur der Einz<br>Sozialstruktur der E | actualisteren oder Ars<br>Daten<br>ugsgebiete:<br>Sallen 12<br>Sallen 12<br>Netenacius 12 | Vors       | Anilesen<br>chau schließen<br>n.18. Novemaer 2017<br>riestjøn: 2015<br>Anie Anie<br>40<br>40<br>40<br>40<br>40<br>40<br>40<br>40<br>40<br>40<br>40<br>40<br>40 |
|                                   |                                           |                                      |              |                                                                                                    | Seite 1 von 1                                                                             |            |                                                                                                    |

Abbildung 41: Hinweis auf das Drucker-Symbol in der Berichtsansicht des Formulars "Auswertungsmenü zu den Kennzahlen der Sozialstruktur der Bevölkerung"

Das nachfolgende Abbild zeigt die möglichen Einstellungen, wie z.B. den gewünschten Drucker oder die Anzahl der Exemplare.

| rtornizon                           |                                                                  |                                | Berichtsjahr: 201         |
|-------------------------------------|------------------------------------------------------------------|--------------------------------|---------------------------|
|                                     | Γ                                                                | Drucken                        | ? X                       |
| Drucker<br>Name:<br>Status:<br>Tvo: | Adobe PDF (von NINA-LAPTOR<br>Bereit<br>Citrix Universal Printer | <sup>p</sup> ) in Sitzung: 308 | ✓ Eigenschaften           |
| Ort:<br>Kommentar                   | Client: 308:Adobe PDF<br>: Auto Created Client Printer NIN       | IA-LAPTOP                      | Ausgabe in Datei umleiten |
| <ul> <li>Alle</li> </ul>            |                                                                  | Anzahl Exemplare:              | 1                         |
| O Seiten<br>O Markier               | Von: Bis: Bis:                                                   | 123 123                        | Exemplare sortieren       |
| Einrichten.                         |                                                                  |                                | OK Abbrechen              |

Abbildung 42: Hinweis auf das geöffnete Windows-Fenster um Einstellungen vorzunehmen

|            |         | 29.1940C 5                    |                              |              | -           |                 |                   |                 |                       |                                       |                      |                       |     |
|------------|---------|-------------------------------|------------------------------|--------------|-------------|-----------------|-------------------|-----------------|-----------------------|---------------------------------------|----------------------|-----------------------|-----|
| 1          | 13      | Seitenränder anzeigen         |                              |              |             |                 | a                 |                 | ×                     |                                       |                      |                       |     |
| Drucken    | Größe   | Seiten- III Nur Daten drucken | Hochformat Querformat Spalte | n Seite Zoo  | m Eine      | Zwei Mehr       | Alle              | PDF Weitere     | Seitenansicht         |                                       |                      |                       |     |
|            |         | ränder *                      |                              | einrichten * | Seite       | Seiten Seiten * | aktualisieren o   | der XPS         | schließen             |                                       |                      |                       |     |
| Drucken    |         | Seitengroße                   | Seiteniayout                 | View and     | 20          | iom .           | Di                | iten            | Vorschau schlieben    | -                                     |                      |                       |     |
| [11] 03 Ke | nnzable | n_Sozialstruktur_A            | eKommunenNachBezirkenMitK208 | isk22        | sklierteKon | nmunenNachBez   | irken/MitK238isK2 | 5               |                       |                                       |                      |                       |     |
|            |         |                               |                              |              |             |                 |                   |                 | Λ                     |                                       |                      |                       |     |
|            |         |                               |                              |              |             |                 | Sozialstruktu     | r der Einzugsg  | ebiete:               |                                       | 50                   | mstag, 6. Januar 2018 |     |
|            |         |                               |                              |              |             |                 | Kennzahlen        | K23 - K25       |                       |                                       | Ber                  | fichtsjahrs 2015      |     |
|            |         |                               |                              |              |             |                 |                   |                 |                       |                                       |                      |                       |     |
|            |         |                               |                              |              |             |                 | Kenstiller:       |                 | abiet -               | (in 5)                                | Alte<br>ab 65 Jahren | Arbeitsisse<br>(in %) |     |
|            |         |                               |                              |              |             |                 |                   |                 |                       | 123                                   | (in %)<br>K24        | K25                   |     |
|            |         |                               |                              |              |             |                 | 03.2              | Niedersachsen ( | ohne Region Hannover) | 176                                   | 22%                  | 3,0%                  |     |
|            |         |                               |                              |              |             |                 | 20 - 10 - 1       |                 |                       | · · · · · · · · · · · · · · · · · · · |                      |                       |     |
|            |         |                               |                              |              |             |                 |                   |                 |                       |                                       |                      |                       |     |
|            |         |                               |                              |              |             |                 |                   |                 |                       |                                       |                      |                       |     |
|            |         |                               |                              |              |             |                 |                   |                 |                       |                                       |                      |                       |     |
|            |         |                               |                              |              |             |                 |                   |                 |                       |                                       |                      |                       |     |
|            |         |                               |                              |              |             |                 |                   |                 |                       |                                       |                      |                       |     |
|            |         |                               |                              |              |             |                 |                   |                 |                       |                                       |                      |                       |     |
|            |         |                               |                              |              |             |                 |                   |                 |                       |                                       |                      |                       |     |
|            |         |                               |                              |              |             |                 |                   |                 |                       |                                       |                      |                       |     |
|            |         |                               |                              |              |             |                 |                   |                 |                       |                                       |                      |                       |     |
|            |         |                               |                              |              |             |                 |                   |                 |                       |                                       |                      |                       |     |
|            |         |                               |                              |              |             |                 |                   |                 |                       |                                       |                      |                       |     |
|            |         |                               |                              |              |             |                 |                   |                 |                       |                                       |                      |                       |     |
|            |         |                               |                              |              |             |                 |                   |                 |                       |                                       |                      |                       |     |
|            |         |                               |                              |              |             |                 |                   |                 |                       |                                       |                      |                       |     |
|            |         |                               |                              |              |             |                 |                   |                 |                       |                                       |                      |                       |     |
|            |         |                               |                              |              |             |                 |                   |                 |                       |                                       |                      |                       |     |
|            |         |                               |                              |              |             |                 |                   |                 |                       |                                       |                      |                       |     |
|            |         |                               |                              |              |             |                 |                   |                 |                       |                                       |                      |                       |     |
|            |         |                               |                              |              |             |                 |                   |                 |                       |                                       |                      |                       |     |
|            |         |                               |                              |              |             |                 |                   |                 |                       |                                       |                      |                       |     |
|            |         |                               |                              |              |             |                 |                   |                 |                       |                                       |                      |                       |     |
|            |         |                               |                              |              |             |                 |                   |                 |                       |                                       |                      |                       |     |
|            |         |                               |                              |              |             |                 |                   |                 |                       |                                       |                      |                       |     |
|            |         |                               |                              |              |             |                 |                   |                 |                       |                                       |                      |                       |     |
|            |         |                               |                              |              |             |                 |                   |                 |                       |                                       |                      |                       |     |
|            |         |                               |                              |              |             |                 |                   |                 |                       |                                       |                      |                       |     |
|            |         |                               |                              |              |             |                 |                   |                 | faite luce 1          |                                       |                      |                       |     |
|            |         |                               |                              |              |             |                 |                   |                 | secervoor1            |                                       |                      |                       |     |
|            |         |                               |                              |              |             | 00              |                   |                 |                       |                                       |                      |                       | 100 |

Abbildung 43: Hinweis auf den Button "Seitenansicht schließen" in der Berichtsansicht des Formulars "Auswertungsmenü zu den Kennzahlen der Sozialstruktur der Bevölkerung"

Wenn Sie bei den Optionen ausgewählt haben, dass Sie die Auswertung in Excel exportiert haben möchten, erscheint ein neues Fenster. Dieses ist im nachfolgenden Abbild zu sehen.

| ) 💿 = 🕇 🚺 «           | Dokumente                                   | ~ ¢              | "Dokumente" du     | rchsuchen | Q  |
|-----------------------|---------------------------------------------|------------------|--------------------|-----------|----|
| Organisieren 👻 🛛 Neue | er Ordner                                   |                  |                    |           | 0  |
| 📗 Dokumente 📃 🛆       | Name                                        | Änderungsdatum   | Тур                | Größe     |    |
| Downloads             | )<br>Eilder                                 | 16.10.2017 13:46 | Dateiordner        |           |    |
| Musik                 | 🚇 Musik                                     | 16.10.2017 13:46 | Dateiordner        |           |    |
| Videos                | 📔 Videos                                    | 16.10.2017 13:46 | Dateiordner        |           |    |
| 📷 CD-Lautwerk (E:)    | 📑 .xls                                      | 29.11.2017 18:26 | Microsoft Excel 97 | 5 KB      |    |
| <br>                  |                                             |                  |                    |           |    |
| 📬 Netzwerk            |                                             |                  |                    |           |    |
| Dateiname: A_Se       | J<br>lektierteKommunenMitK20BisK22_2015.xls |                  |                    |           | 25 |
| Dateityp: Alle I      | Dateien (*.*)                               |                  |                    |           | 5  |
|                       |                                             | <b>T</b> 1       |                    |           |    |

Abbildung 44: Neues Fenster zum Speichern der Excel Datei im Formular "Auswertungsmenü zu den Kennzahlen der Sozialstruktur der Bevölkerung"

Das nachfolgende Abbild zeigt das Hinweisfenster, welches sich öffnet, wenn kein Export der Berichtdaten vorgenommen wurde.

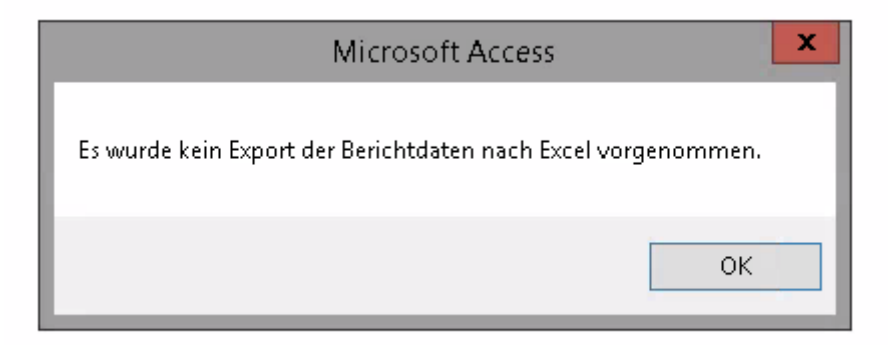

Abbildung 45: Das Hinweisfenster "Es wurde kein Export der Berichtdaten nach Excel vorgenommen. "

### 1.4 Arbeit der Sozialpsychiatrischen Dienste

Sie finden hier die Tutorials zum Auswertungsmodul "Arbeit der Sozialpsychiatrischen Dienste".

# 1.4.1 Auswertungsmenü nach dem Kriterium "Übertragung von Aufgaben an externe Träger nach NPsychKG"

In diesem Abschnitt steht Ihnen ein Tutorial zum "Auswertungsmenü nach dem Kriterium , Übertragung von Aufgaben an externe Träger nach NPsychKG" zur Verfügung. Sie können eine differenzierte Auswertung nach dem Kriterium "Übertragung von Aufgaben an externe Träger" vornehmen.

- Als Erstes müssen Sie entscheiden, ob Sie eine differenzierte Auswertung nach dem Kriterium "Übertragung von Aufgaben gemäß § 10 Abs. 3 NPsychKG an externe Träger" vornehmen möchten (s. Abb. 46).
  - Möchten Sie eine differenzierte Auswertung vornehmen, wählen Sie bitte "Ja" aus.
  - Möchten Sie keine differenzierte Auswertung vornehmen, wählen Sie bitte "Nein" aus.

- Falls Sie "Ja" ausgewählt haben, werden alle ausgewählten Berechnungen getrennt nach Zugehörigkeit des Sozialpsychiatrischen Dienstes zu einer der folgenden drei Gruppen (Jahresstatistik, Tabelle 28.1) durchgeführt (s. Abb. 47):
  - gar nicht (Die Aufgaben werden ausschließlich durch die untere Gesundheitsbehörde wahrgenommen)
  - teilweise (Die Wahrnehmung der Aufgaben ist an einen externen Träger teilweise übertragen)
  - ganz (Die Wahrnehmung der Aufgaben ist an einen externen Träger vollständig übertragen)
- Falls Sie "Nein" ausgewählt haben, müssen Sie nichts weiter auswählen.
- Mit einem Klick auf den Button "Weiter" gelangen Sie zum "Auswertungsmenü zur kommunalen Gliederung oder nach Sozialstruktur der Einzugsgebiete" (s. Abb. 48).
- Möchten Sie zum "Auswahlmenü für die Auswertung der Landespsychiatrieberichterstattung in Niedersachsen (N-PBE)" zurückkehren, klicken Sie auf den Button "Zurück" (s. Abb. 49).
- Wenn Sie die Auswertung abbrechen möchten, gelangen Sie mit einem Klick auf den Button "Abbrechen" ebenfalls zum "Auswahlmenü für die Auswertung der Landespsychiatrieberichterstattung in Niedersachsen (N-PBE)" zurück (s. Abb. 50).
- Möchten Sie das Online-Tutorial zur Erklärung des Formulars aufrufen, gelangen Sie mit einem Klick auf den Button "Online-Tutorial" zur Website "Sozialpsychiatrisches Informationsmanagement-System (SIM)" (s. Abb. 51).

Die nachfolgende Abbildung zeigt das Auswahlfeld zu der Frage "Möchten Sie eine differenzierte Auswertung nach dem Kriterium "Übertragung von Aufgaben gemäß § 10 Abs. 3 NPsychKG an externe Träger" vornehmen?". Sie können mit "Ja" oder "Nein" antworten.

| Auswertungs<br>"Übertragung vor<br>na<br>Möchten Sie eine differen<br>"Übertragung von Aufgab<br>Träger" vornehmen? | menü nach den<br>Aufgaben ar<br>ch NPsychKo<br>zierte Auswertung<br>ben gemäß § 10 Ab | em Kriterium<br>externe Trä<br>"<br>nach dem Kriteriur<br>s. 3 NPsychKG an | <b>ger</b><br>n<br>externe |
|----------------------------------------------------------------------------------------------------|---------------------------------------------------------------------------------------|----------------------------------------------------------------------------|----------------------------|
|                                                                                                    | ○ Ja<br>○ Nein                                                                        |                                                                            |                            |
|                                                                                                    |                                                                                       |                                                                            |                            |
|                                                                                                    |                                                                                       |                                                                            |                            |
|                                                                                                    |                                                                                       |                                                                            |                            |
| Zurück                                                                                                    | Abbrechen                                                                             | Weiter                                                                     |                            |

Abbildung 46: Hinweis auf das Auswahlfeld "Ja/Nein" bezogen auf eine differenzierte Auswertung im Menü "Übertragung von Aufgaben an externe Träger nach NPsychKG"

Die nachfolgende Abbildung zeigt ein neues Auswahlfeld, welches erscheint, wenn Sie bei der oberen Frage mit "Ja" geantwortet haben.

| öchten Sie eine differen                                                                                                    | zierte Auswertung nac                                                                                                    | ch dem Kriteriu                                                                                | ım                                                                      |                                                           |                                                          |
|----------------------------------------------------------------------------------------------------|----------------------------------------------------------------------------------------------------|------------------------------------------------------------------------------------------------|-------------------------------------------------------------------------|-----------------------------------------------------------|----------------------------------------------------------|
| /bertragung_von Aufgat<br>räger" vornehmen?                                                                                     | ben gemais § 10 Abs. 3                                                                                                    | 3 NPsychKG a                                                                                   | n externe                                                               |                                                           |                                                          |
| uger vomenmen:                                                                                                    |                                                                                                    |                                                                                                |                                                                         |                                                           |                                                          |
|                                                                                                    | . ● Ja                                                                                                    |                                                                                                |                                                                         |                                                           |                                                          |
|                                                                                                    | O Nein                                                                                                    |                                                                                                |                                                                         |                                                           |                                                          |
|                                                                                                    | o nem                                                                                                    |                                                                                                |                                                                         |                                                           |                                                          |
|                                                                                                    | V                                                                                                    |                                                                                                |                                                                         |                                                           |                                                          |
| e ausnewählten Rerec                                                                                                    |                                                                                                    | ont nach 7uge                                                                                  | höriakeit de                                                            | s SpDi zu                                                 | einer der                                                |
| e ausgewählten Berec<br>genden drei Gruppen (                                                                                   | hnungen werden getre<br>Jahresstatistik, Tabelle                                                                                  | ennt nach Zuge<br>e 28.1) durchg                                                               | hörigkeit de                                                            | s SpDi zu                                                 | einer der                                                |
| e ausgewählten Berec<br>genden drei Gruppen (                                                                                   | hnungen werden getre<br>Jahresstatistik, Tabelle                                                                                  | ennt nach Zuge<br>e 28.1) durchg                                                               | hörigkeit de<br>eführt:                                                 | s SpDi zu                                                 | einer der                                                |
| e ausgewählten Berec<br>genden drei Gruppen (<br>) gar nicht (Die Aufgabe                                                       | hnungen werden getre<br>Jahresstatistik, Tabelle<br>en werden ausschließlic                                                       | ennt nach Zuge<br>e 28.1) durchg<br>ch durch die unt                                           | hörigkeit de<br>eführt:<br>ere Gesund                                   | s SpDi zu                                                 | einer der<br>de wahrgenommen                             |
| e ausgewählten Berec<br>genden drei Gruppen (<br>) gar nicht (Die Aufgabe<br>) teilweise (Die Wahrne                            | hnungen werden getre<br>Jahresstatistik, Tabelle<br>en werden ausschließlic<br>ehmung der Aufgaben is                             | ennt nach Zuge<br>e 28.1) durchg<br>h durch die unt<br>st an einen ext                         | hörigkeit de<br>eführt:<br>ere Gesund<br>ernen Träger                   | es SpDi zu<br>heitsbehörd<br>r teilweise i                | einer der<br>de wahrgenommen<br>übertragen)              |
| e ausgewählten Berec<br>genden drei Gruppen (<br>gar nicht (Die Aufgabe<br>teilweise (Die Wahrne<br>ganz (Die Wahrnehmu         | hnungen werden getre<br>Jahresstatistik, Tabelle<br>en werden ausschließlic<br>ehmung der Aufgaben ist<br>ing der Aufgaben ist an | ennt nach Zuge<br>e 28.1) durchg<br>h durch die un<br>st an einen ext<br>einen externer        | hörigkeit de<br>eführt:<br>ere Gesund<br>ernen Träger<br>n Träger voll: | es SpDi zu<br>heitsbehörd<br>r teilweise d<br>ständig übe | einer der<br>de wahrgenommen<br>übertragen)<br>ertragen) |
| e ausgewählten Berec<br>genden drei Gruppen (<br>) gar nicht (Die Aufgabe<br>) teilweise (Die Wahrne<br>) ganz (Die Wahrnehmu   | hnungen werden getre<br>Jahresstatistik, Tabelle<br>en werden ausschließlic<br>ehmung der Aufgaben ist<br>ing der Aufgaben ist an | ennt nach Zuge<br>e 28.1) durchg<br>h durch die un<br>st an einen ext<br>einen externer        | hörigkeit de<br>eführt:<br>ere Gesund<br>ernen Träger<br>n Träger voll: | es SpDi zu<br>heitsbehörd<br>r teilweise i<br>ständig übe | einer der<br>de wahrgenommen<br>übertragen)<br>ertragen) |
| le ausgewählten Berec<br>Igenden drei Gruppen (<br>9 gar nicht (Die Aufgabe<br>9 teilweise (Die Wahrne<br>9 ganz (Die Wahrnehmu | hnungen werden getre<br>Jahresstatistik, Tabelle<br>en werden ausschließlic<br>ehmung der Aufgaben ist<br>ing der Aufgaben ist an | ennt nach Zuge<br>e 28.1) durchg<br>ch durch die unt<br>st an einen externer<br>einen externer | hörigkeit de<br>eführt:<br>ere Gesund<br>ernen Träger<br>n Träger voll: | es SpDi zu<br>heitsbehörd<br>r teilweise i<br>ständig übe | einer der<br>de wahrgenommen<br>übertragen)<br>ertragen) |

Abbildung 47: Hinweis auf weiterführende Angaben im Menü ''Übertragung von Aufgaben an externe Träger nach NPsychKG''

Die nachfolgende Abbildung zeigt den Button "Weiter".

| Zurück Abbrechen | Weiter |
|------------------|--------|
|------------------|--------|

Abbildung 48: Hinweis auf den Button ''Weiter'' im Menü ''Übertragung von Aufgaben an externe Träger nach NPsychKG''

Das nachfolgende Abbild zeigt den Button "Zurück".

| Zurück | Abbrechen | Weite |
|--------|-----------|-------|
|--------|-----------|-------|

Abbildung 49: Hinweis auf den Button "Zurück" im Menü "Übertragung von Aufgaben an externe Träger nach NPsychKG"

Das nachfolgende Abbild zeigt den Button "Abbrechen".

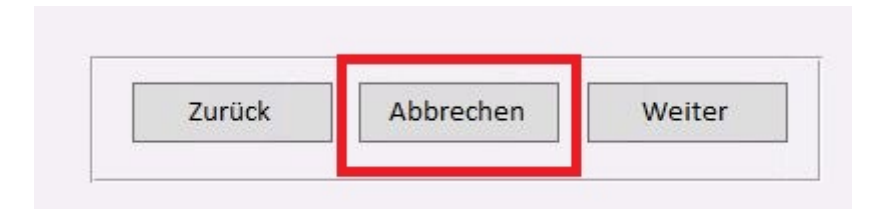

Abbildung 50: Hinweis auf den Button "Abbrechen" im Menü "Übertragung von Aufgaben an externe Träger nach NPsychKG"

Das nachfolgende Abbild zeigt den Button "Online-Tutorial".

| Auswertungs<br>"Übertragung von<br>na<br>Möchten Sie eine differer | menü nach dem Kriteri<br>n Aufgaben an externe<br>ch NPsychKG'' | ium<br>Träger                            | <u>Online-Tutorial</u> |
|--------------------------------------------------------------------|-----------------------------------------------------------------|------------------------------------------|------------------------|
| "Übertragung von Aufgal<br>Träger" vornehmen?                      | en gemäß § 10 Åbs. 3 NPsychł                                    | <g an="" externe<="" td=""><td></td></g> |                        |
|                                                                    | ○ Ja<br>○ Nein                                                  |                                          |                        |
|                                                                    |                                                                 |                                          |                        |
|                                                                    |                                                                 |                                          |                        |
|                                                                    |                                                                 |                                          |                        |
| Zurück                                                             | <b>Abbrechen</b> Weiter                                         |                                          |                        |

Abbildung 51: Hinweis auf den Button "Online-Tutorial" im Menü "Übertragung von Aufgaben an externe Träger nach NPsychKG"

#### 1.4.2 Auswertungsmenü zur kommunalen Gliederung oder nach Sozialstruktur der Einzugsgebiete

In diesem Abschnitt steht Ihnen ein Tutorial zum "Auswertungsmenü zur kommunalen Gliederung oder nach Sozialstruktur der Einzugsgebiete" zur Verfügung. Im Auswertungsmenü können Sie verschiedene Kriterien für die individuelle Auswertung auswählen. Sie können z.B. wählen, ob die Region Hannover in die Auswertung eingeschlossen oder ob beispielsweise die Kommunen nach Bezirken zusammengefasst werden sollen. Weiter können Sie bestimmen, ob der Landkreis Celle zum Bezirk Hannover zugeordnet oder ob nach einzelnen Kommunen ausgewertet werden soll.

- Als Erstes sollten Sie auswählen, für welches Berichtsjahr die Auswertung vorgenommen werden soll. Dazu klicken Sie rechts auf den kleinen Pfeil neben dem Berichtsjahr-Feld. Dort werden alle Berichtsjahre angezeigt, für die eine Auswertung vorgenommen werden kann (s. Abb. 52).
- Das Bundesland ist grau hinterlegt und kann **nicht verändert** werden.
- Nachdem Sie das Berichtsjahr ausgewählt haben, können Sie entscheiden, worauf sich Ihre Auswahl beziehen soll (s. Abb. 53).

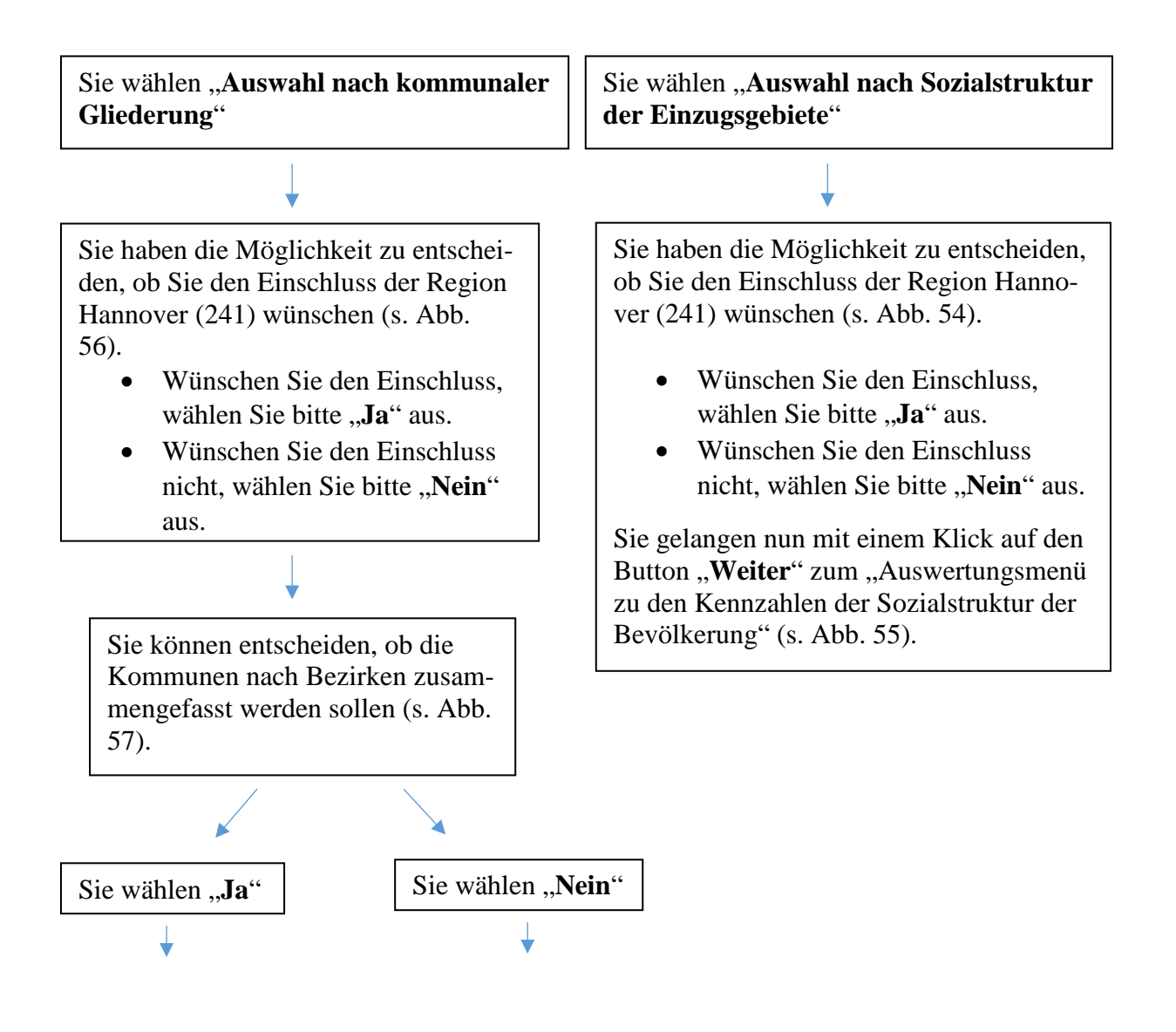

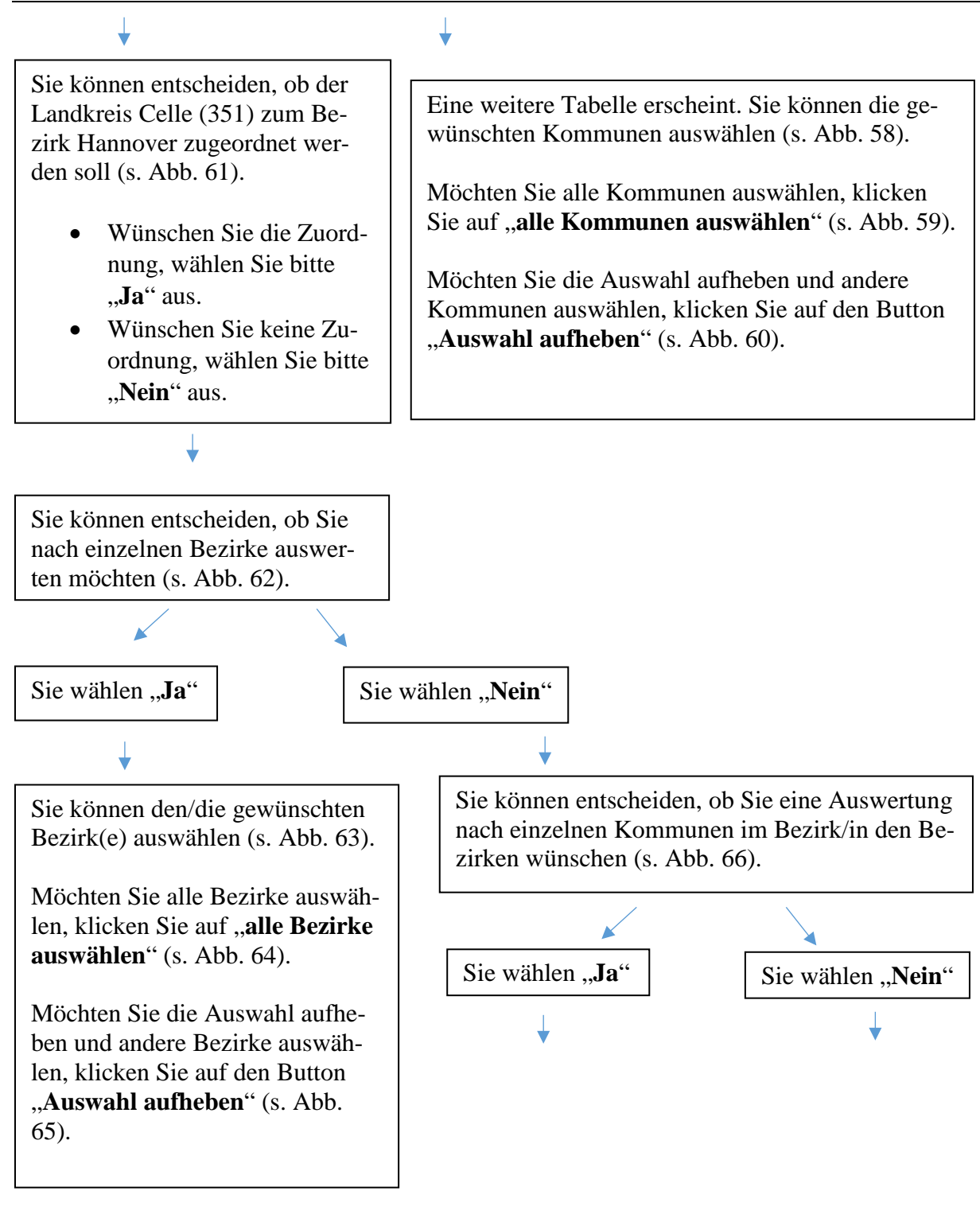

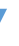

Sie können entscheiden, ob Sie eine Auswertung nach einzelnen Kommunen im Bezirk/in den Bezirken wünschen (s. Abb. 66). Sie wählen Sie wählen "**Ja**" "Nein" Eine weitere Ta-Eine weitere Tabelle erscheint. Sie belle erscheint. können die ge-Dort sind autowünschten Kommatisch alle munen auswählen Kommunen aus-(s. Abb. 67). gewählt (s. Abb. 70). Möchten Sie alle Kommunen aus-Wenn Sie auf wählen, klicken Sie den Button auf "alle Kommu-...Auswahl aufnen auswählen" (s. heben" klicken Abb. 68). werden alle Fälle aufgehoben und Möchten Sie die die darüberlie-Auswahl aufheben gende Auswahl und andere Komspringt automatisch auf "**Ja**". munen auswählen, klicken Sie auf den Sie können dann Button "Auswahl einzelne Komaufheben" (s. Abb. munen auswäh-69). len (s. Abb. 71).

## ↓

Eine weitere Tabelle erscheint. Sie können die gewünschten Kommunen auswählen (s. Abb. 67).

Möchten Sie alle Kommunen auswählen, klicken Sie auf "**alle Kommu**nen auswählen" (s. Abb. 68).

Möchten Sie die Auswahl aufheben und andere Kommunen auswählen, klicken Sie auf den Button "**Auswahl aufheben**" (s. Abb. 69).

# ↓

Eine weitere Tabelle erscheint. Dort sind automatisch alle Kommunen ausgewählt (s. Abb. 70).

Wenn Sie auf den Button "**Auswahl aufheben**" klicken werden alle Fälle aufgehoben und die darüberliegende Auswahl springt automatisch auf "**Ja**". Sie können dann einzelne Kommunen auswählen (s. Abb. 71).

 Haben Sie Ihre Angaben gemacht gelangen Sie mit einem Klick auf den Button "Weiter" zum "Auswertungsmenü zur Arbeit der Sozialpsychiatrischen Dienste" (s. Abb. 72).

- Mit einem Klick auf den Button "Abbrechen" gelangen Sie zum "Auswahlmenü für die Auswertung der Landespsychiatrieberichterstattung in Niedersachsen (N-PBE)" zurück (s. Abb. 73).
- Mit einem Klick auf den Button "Zurück" gelangen Sie zum "Auswertungsmenü nach dem Kriterium "Übertragung von Aufgaben an externe Träger nach NPsychKG" zurück (s. Abb. 74).
- Möchten Sie das Online-Tutorial zur Erklärung des Formulars aufrufen, gelangen Sie mit einem Klick auf den Button "Online-Tutorial" zur Website "Sozialpsychiatrisches Informationsmanagement-System (SIM)" (s. Abb. 75).

Das nachfolgende Abbild zeigt den Pfeil des Drop-Down Menüs zur Auswahl des gewünschten Berichtsjahres.

| Auswertungsmenü zur kommunalen Gliederung<br>oder nach Sozialstruktur der Einzugsgebiete |                         |                                |                                       |   |
|------------------------------------------------------------------------------------------|-------------------------|--------------------------------|---------------------------------------|---|
| Bitte geben Sie<br>werden soll:<br>Berichtsjahr:                                         | e an, für welches Beric | htsjahr die Aus<br>Bundesland: | swertung vorgenommen<br>Niedersachsen | ¥ |

Abbildung 52: Hinweis auf das Drop-Down Menü im Auswertungsmodul "Arbeit der Sozialpsychiatrischen Dienste"

Das nachfolgende Abbild zeigt die Auswahl zwischen "Auswahl nach kommunaler Gliederung" und "Auswahl nach Sozialstruktur der Einzugsgebiete".

| Bitte geben Sie an, worauf sich ihre Auswahl beziehen soll: |
|-------------------------------------------------------------|
| O Auswahl nach kommunaler Gliederung                        |
| O Auswahl nach Sozialstruktur der Einzugsgebiete            |
|                                                             |

Abbildung 53: Hinweis auf das Auswahlfeld im Auswertungsmodul "Arbeit der Sozialpsychiatrischen Dienste"

Wenn Sie im folgenden Abbild "Auswahl nach Sozialstruktur der Einzugsgebiete" ausgewählt haben, erscheint unterhalb, eine Frage, die Sie mit "Ja" oder "Nein" beantworten müssen.

| Bitte geben Sie an, worauf sich ihre Auswahl beziehen soll: |  |  |  |
|-------------------------------------------------------------|--|--|--|
| O Auswahl nach kommunaler Gliederung                        |  |  |  |
| Auswahl nach Sozialstruktur der Einzugsgebiete              |  |  |  |
| · · · · · · · · · · · · · · · · · · ·                       |  |  |  |
| Wünschen Sie den Einschluss der Region Hannover (241)?      |  |  |  |
| ⊖ Ja                                                        |  |  |  |
| ○ Nein                                                      |  |  |  |

Abbildung 54: Hinweis auf weitere Auswahlmöglichkeit im Auswertungsmodul "Arbeit der Sozialpsychiatrischen Dienste", wenn "Auswahl nach Sozialstruktur der Einzugsgebiete" ausgewählt wurde

Das nachfolgende Abbild zeigt den Button "Weiter". Sie gelangen zum "Auswertungsmenü zu den Kennzahlen der Sozialstruktur der Bevölkerung".

| Auswertungsmenü zur kommunalen Gliederung<br>oder nach Sozialstruktur der Einzugsgebiete                           | Online-Tutorial |
|----------------------------------------------------------------------------------------------------|-----------------|
| Bitte geben Sie an, für welches Berichtsjahr die Auswertung vorgenommen<br>werden soll:                            |                 |
| Berichtsjahr:         2014         ×         Bundesland:         Niedersachsen         ×                           |                 |
| Bitte geben Sie an, worauf sich ihre Auswahl beziehen soll:                                                        |                 |
| <ul> <li>○ Auswahl nach kommunaler Gliederung</li> <li>● Auswahl nach Sozialstruktur der Einzugsgebiete</li> </ul> |                 |
| Wünschen Sie den Einschluss der Region Hannover (241)?                                                             | Zurück          |
| ⊖ Ja<br>⊛ Nein                                                                                                    | Abbrechen       |
|                                                                                                    | Weiter          |
|                                                                                                    |                 |
|                                                                                                    |                 |

Abbildung 55: Hinweis auf den Button "Weiter" im Auswertungsmodul "Arbeit der Sozialpsychiatrischen Dienste", wenn sich die Auswahl nach Sozialstruktur der Einzugsgebiete bezieht

Die nachfolgende Abbildung zeigt die Auswahlmöglichkeit "Wünschen Sie den Einschluss der Region Hannover (241)?", wenn Sie im oberen Auswahlfeld "Auswahl nach kommunaler Gliederung" ausgewählt haben.

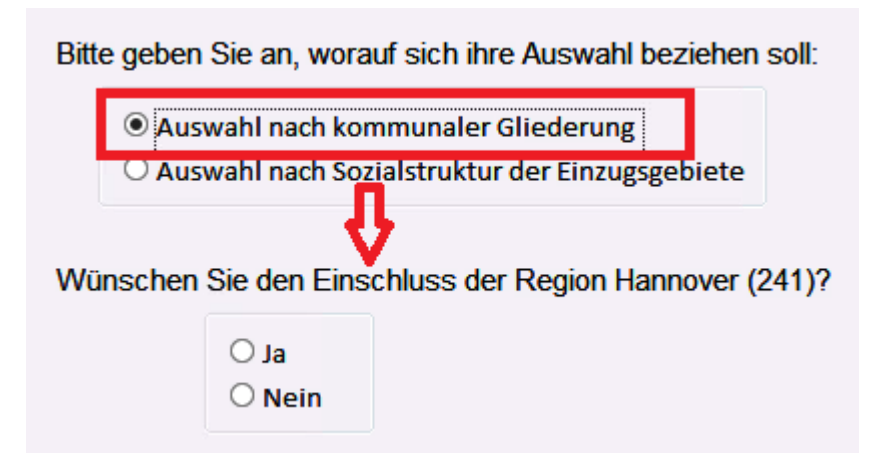

Abbildung 56: Hinweis auf weitere Auswahlmöglichkeit im Auswertungsmodul "Arbeit der Sozialpsychiatrischen Dienste", wenn "Auswahl nach kommunaler Gliederung" ausgewählt wurde

Das nachfolgende Abbild zeigt die Auswahlmöglichkeit "Sollen die Kommunen nach Bezirken zusammengefasst werden?".

| Soller | n die k | Kommunen na    | ch E | Bezirken zusammengefasst werden? |
|--------|---------|----------------|------|----------------------------------|
|        |         | O Ja<br>O Nein |      |                                  |

Abbildung 57: Hinweis auf das Auswahlfeld zur Frage "Sollen die Kommunen nach Bezirken zusammengefasst werden? " im Auswertungsmodul "Arbeit der Sozialpsychiatrischen Dienste"

Wenn Sie im nachfolgenden Abbild bei der Frage "Sollen die Kommunen nach Bezirken zusammengefasst werden?" mit "Nein" geantwortet haben, erscheint unterhalb eine Tabelle.

| Sollen die Kommunen nach Bezirken zusammengefasst werden? |                   |                  |  |
|-----------------------------------------------------------|-------------------|------------------|--|
| aufheben                                                  |                   |                  |  |
| Bezirk                                                    | Kommune           | Verbund ^        |  |
| APP                                                       | APP Niedersachsen | SpV APP Nds      |  |
| Braunschweig                                              | Braunschweig      | SpV Braunschweig |  |
| Braunschweig                                              | Gifhorn           | SpV Gifhorn      |  |
| Braunschweig                                              | Goslar            | SpV Goslar       |  |
| Braunschweig                                              | Göttingen         | SpV Göttingen    |  |
| Braunschweig                                              | Helmstedt         | SpV Helmstedt    |  |
| Braunschweig                                              | Northeim          | SpV Northeim     |  |
| Braunschweig                                              | Osterode          | SpV Osterode     |  |
| Braunschweig                                              | Peine             | SpV Peine        |  |
| Braunschweig                                              | Salzgitter        | SpV Salzgitter   |  |
| Braunschweig                                              | Wolfenbüttel      | SpV Wolfenbüttel |  |
| Braunschweig                                              | Wolfsburg         | SnV Wolfshurg    |  |

Abbildung 58: Hinweis auf weitere Tabelle im Auswertungsmodul "Arbeit der Sozialpsychiatrischen Dienste", wenn bei der Frage "Sollen die Kommunen nach Bezirken zusammengefasst werden? " mit "Nein" geantwortet wurde

Die nachfolgende Abbildung zeigt die Möglichkeit, alle Kommunen auszuwählen.

| ● alle k  | Kommunen auswählen  | Auswahl<br>aufheben     |
|-----------|---------------------|-------------------------|
| Bezirk    | Kommune             | Verbund ^               |
| Weser-Ems | Friesland           | SpV Friesland           |
| Weser-Ems | Grafschaft Bentheim | SpV Grafschaft Benthein |
| Weser-Ems | Leer                | SpV Leer                |
| Weser-Ems | Oldenburg, LK       | SpV Oldenburg           |
| Weser-Ems | Oldenburg, Stadt    | SpV Oldenburg           |
| Weser-Ems | Osnabrück           | SpV Osnabrück           |
| Weser-Ems | Osnabrück, Stadt    | SpV Osnabrück           |
| Weser-Ems | Vechta              | SpV Vechta              |
| Weser-Ems | Wesermarsch         | SpV Wesermarsch         |
| Weser-Ems | Wilhelmshaven       | SpV Wilhelmshaven       |
| Weser-Ems | Wittmund            | SpV Wittmund            |

Abbildung 59: Hinweis auf die Auswahlmöglichkeit "alle Kommunen auswählen" im Auswertungsmodul "Arbeit der Sozialpsychiatrischen Dienste" Das nachfolgende Abbild zeigt den Button "Auswahl aufheben". Wenn Sie den Button betätigen, wird Ihre zuvor getätigte Auswahl zurückgesetzt und Sie können erneut wählen.

| Bitte wahlen Sie die von Ihnen gewünschten Kommunen aus: |                     |                         |  |  |
|----------------------------------------------------------|---------------------|-------------------------|--|--|
| O alle Kommunen auswählen                                |                     |                         |  |  |
| Bezirk                                                   | Kommune             | Verbund ^               |  |  |
| Weser-Ems                                                | Emsland             | SpV Emsland             |  |  |
| Weser-Ems                                                | Friesland           | SpV Friesland           |  |  |
| Weser-Ems                                                | Grafschaft Bentheim | SpV Grafschaft Benthein |  |  |
| Weser-Ems                                                | Leer                | SpV Leer                |  |  |
| Weser-Ems                                                | Oldenburg, LK       | SpV Oldenburg           |  |  |
| Weser-Ems                                                | Oldenburg, Stadt    | SpV Oldenburg           |  |  |
| Weser-Ems                                                | Osnabrück           | SpV Osnabrück           |  |  |
| Weser-Ems                                                | Osnabrück, Stadt    | SpV Osnabrück           |  |  |
| Weser-Ems                                                | Vechta              | SpV Vechta              |  |  |
| Weser-Ems                                                | Wesermarsch         | SpV Wesermarsch         |  |  |
| Weser-Ems                                                | Wilhelmshaven       | SpV Wilhelmshaven       |  |  |
| Weser-Ems                                                | Wittmund            | SnV Wittmund            |  |  |

Abbildung 60: Hinweis auf den Button "Auswahl aufheben" im Auswertungsmodul "Arbeit der Sozialpsychiatrischen Dienste"

Wenn Sie im folgenden Abbild die Frage "Sollen die Kommunen nach Bezirken zusammengefasst werden?" mit "Ja" beantwortet haben, erscheint rechts ein weiteres Einschlusskriterium. Dieses ist wieder mit "Ja" oder "Nein" zu beantworten.

| Sollen die Kommunen na | ach Bezirken zusammengefasst werden? | Soll der Landkreis Celle<br>Bezirk Hannover zugeor | (351) zum<br>dnet werden ? |
|------------------------|--------------------------------------|----------------------------------------------------|----------------------------|
| ● Ja<br>○ Nein         |                                      | ○ Ja<br>○ Nein                                     |                            |

Abbildung 61: Hinweis auf ein weiteres Auswahlfeld im Auswertungsmodul "Arbeit der Sozialpsychiatrischen Dienste" zu der Frage "Soll der Landkreis Celle (351) zum Bezirk Hannover zugeordnet werden?"

Das nachfolgende Abbild zeigt die Auswahlmöglichkeit "Möchten Sie nach einzelnen Bezirke auswerten?".

| Möchten Sie | e nach einzelnen Bezirke auswerten? |
|-------------|-------------------------------------|
|             | ○ Ja<br>○ Nein                      |

Abbildung 62: Hinweis auf das Auswahlfeld zu der Frage "Möchten Sie nach einzelnen Bezirke auswerten?" im Auswertungsmodul "Arbeit der Sozialpsychiatrischen Dienste"

Wenn Sie im folgenden Abbild bei der Frage "Möchten Sie nach einzelnen Bezirke auswerten?" mit "Ja" geantwortet haben, erscheint rechts eine kleine Tabelle.

| Möchten Sie nach einzelnen Bezirke auswerten? | erten? Bitte wahlen Sie den/die gewünschten<br>Bezirk(e) aus? |              | ten               |
|-----------------------------------------------|---------------------------------------------------------------|--------------|-------------------|
|                                               | ○ alle Bezirke                                                | auswählen au | uswahl<br>Ifheben |
|                                               | Bundesland                                                    | Bezirk       |                   |
|                                               | Niedersachsen                                                 | APP          |                   |
|                                               | Niedersachsen                                                 | Braunschweig |                   |
|                                               | Niedersachsen                                                 | Hannover     |                   |
|                                               | Niedersachsen                                                 | Lüneburg     |                   |
|                                               | Niedersachsen                                                 | Weser-Ems    |                   |
|                                               |                                                               |              |                   |
|                                               |                                                               |              |                   |
|                                               |                                                               |              |                   |
|                                               |                                                               |              |                   |
|                                               |                                                               |              |                   |

Abbildung 63: Hinweis auf weiteres Auswertungskriterium in Form einer Tabelle im Auswertungsmodul "Arbeit der Sozialpsychiatrischen Dienste"

Das nachfolgende Abbild zeigt die Möglichkeit, alle Bezirke auszuwählen.

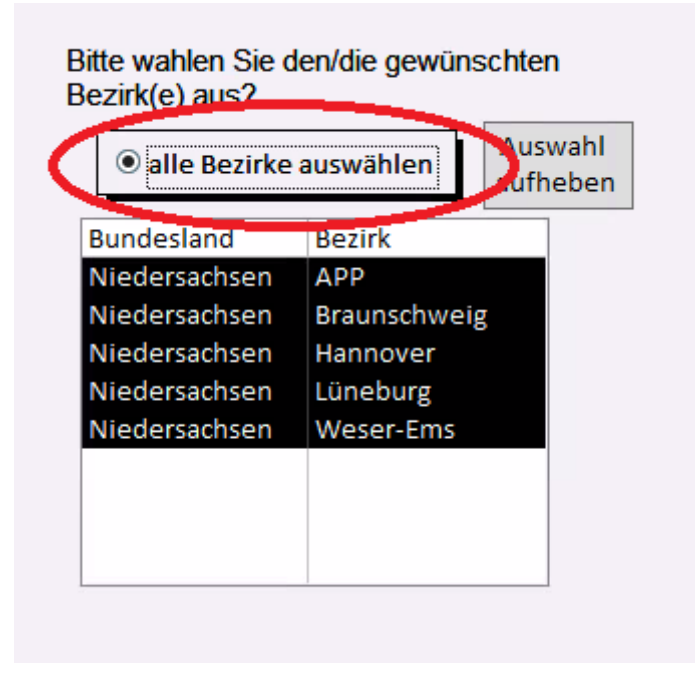

Abbildung 64: Hinweis auf die Auswahl "alle Bezirke auswählen" im Auswertungsmodul "Arbeit der Sozialpsychiatrischen Dienste"

Das nachfolgende Abbild zeigt den Button "Auswahl aufheben". Sie setzen Ihre Auswahl zurück und können erneut eine Auswahl tätigen.

| ○ alle Bezirke | auswählen  | Aus<br>aufh | wahl<br>eben |
|----------------|------------|-------------|--------------|
| Bundesland     | Bezirk     |             |              |
| Niedersachsen  | APP        |             |              |
| Niedersachsen  | Braunschwe | ig          |              |
| Niedersachsen  | Hannover   |             |              |
| Niedersachsen  | Lüneburg   |             |              |
| Niedersachsen  | Weser-Ems  |             |              |
|                |            |             |              |
|                |            |             |              |
|                |            |             |              |
|                |            |             |              |

Abbildung 65: Auswahlmöglichkeit "Bitte wählen Sie den/die gewünschten Bezirk(e) aus?" mit dem Button "Auswahl aufheben" im Auswertungsmodul "Arbeit der Sozialpsychiatrischen Dienste"

Im nachfolgenden Abbild ist das Auswahlfeld zu der Frage "Wünschen Sie eine Auswertung nach einzelnen Kommunen im Bezirk/in den Bezirken?" zu sehen.

| Wünschen Sie eine Aus | wertung nach              |
|-----------------------|---------------------------|
| einzelnen Kommunen i  | n Bezirk/in den Bezirken? |
| ○ Ja<br>○ Nein        |                           |

Abbildung 66: Hinweis auf das Auswahlfeld zu der Frage "Wünschen Sie eine Auswertung nach einzelnen Kommunen im Bezirk/in den Bezirken?" im Auswertungsmodul "Arbeit der Sozialpsychiatrischen Dienste"

Wenn Sie im folgenden Abbild die Frage "Wünschen Sie eine Auswertung nach einzelnen Kommunen im Bezirk/in den Bezirken?" mit "Ja" beantwortet haben, erscheint unterhalb eine Tabelle.

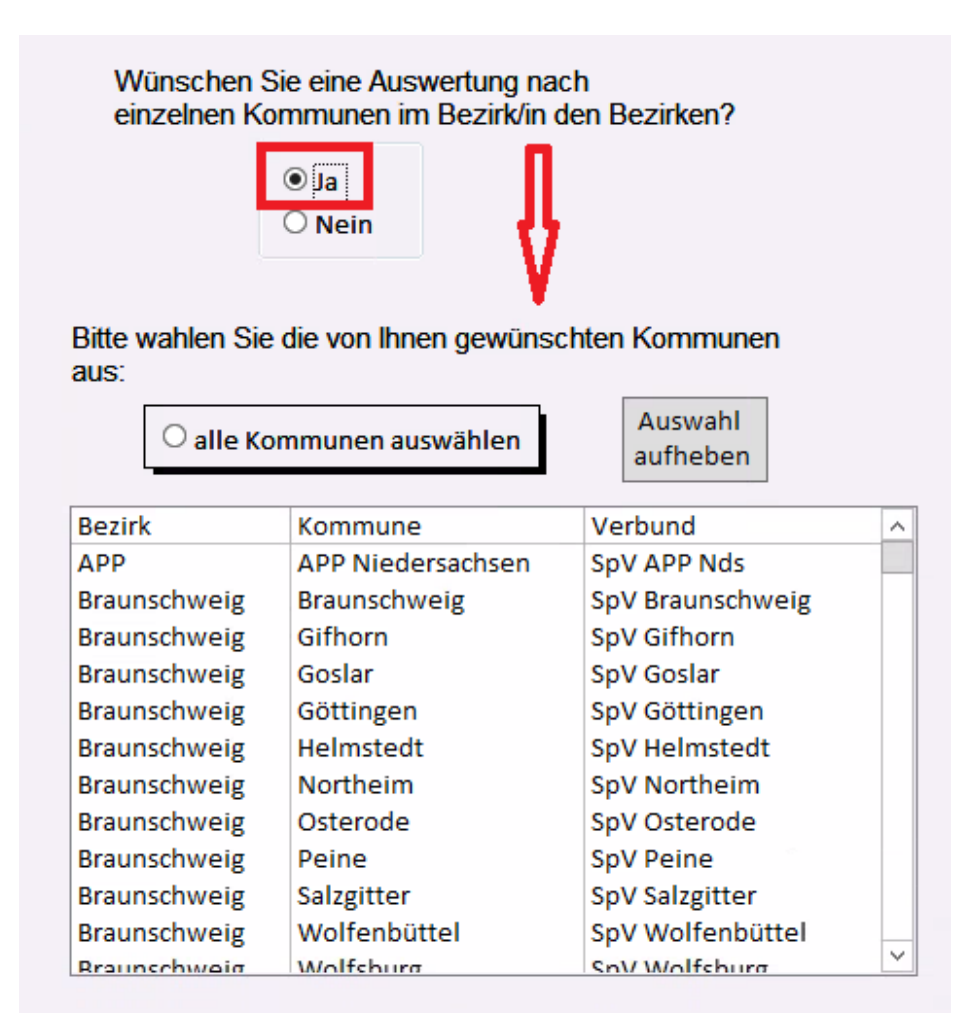

#### Abbildung 67: Hinweis auf weiteres Auswahlfeld zu den gewünschten Kommunen im Auswertungsmodul "Arbeit der Sozialpsychiatrischen Dienste"

Das nachfolgende Abbild zeigt die Möglichkeit, alle Kommunen auszuwählen.

| ● alle   | Kommunen auswählen       | Auswahl<br>aufheben     |
|----------|--------------------------|-------------------------|
| Bezirk   | Kommune                  | Verbund ^               |
| Hannover | Celle                    | SpV Celle               |
| Lüneburg | Cuxhaven                 | SpV Cuxhaven            |
| Lüneburg | Harburg                  | SpV Harburg             |
| Lüneburg | Heidekreis (Soltau-Falli | SpV Soltau-Fallingboste |
| Lüneburg | Lüchow-Dannenberg        | SpV Lüchow-Dannenber    |
| Lüneburg | Lüneburg                 | SpV Lüneburg            |
| Lüneburg | Osterholz                | SpV Osterholz           |
| Lüneburg | Rotenburg/Wümme          | SpV Rotenburg (Wümme    |
| Lüneburg | Stade                    | SpV Stade               |
| Lüneburg | Uelzen                   | SpV Uelzen              |
| Lüneburg | Verden                   | SpV Verden              |

Abbildung 68: Hinweis auf die Auswahl "alle Kommunen auswählen" im Auswertungsmodul "Arbeit der Sozialpsychiatrischen Dienste"

Das nachfolgende Abbild zeigt den Button "Auswahl aufheben".

| ○ alle   | Kommunen auswählen       | Auswahl<br>aufheben     |
|----------|--------------------------|-------------------------|
| Bezirk   | Kommune                  | Verbund ^               |
| Hannover | Celle                    | SpV Celle               |
| Lüneburg | Cuxhaven                 | SpV Cuxhaven            |
| Lüneburg | Harburg                  | SpV Harburg             |
| Lüneburg | Heidekreis (Soltau-Falli | SpV Soltau-Fallingboste |
| Lüneburg | Lüchow-Dannenberg        | SpV Lüchow-Dannenber    |
| Lüneburg | Lüneburg                 | SpV Lüneburg            |
| Lüneburg | Osterholz                | SpV Osterholz           |
| Lüneburg | Rotenburg/Wümme          | SpV Rotenburg (Wümme    |
| Lüneburg | Stade                    | SpV Stade               |
| Lüneburg | Uelzen                   | SpV Uelzen              |
| Lüneburg | Verden                   | SpV Verden              |

Abbildung 69: Hinweis auf den Button "Auswahl aufheben" um die Auswahl im Auswertungsmodul "Arbeit der Sozialpsychiatrischen Dienste" zu revidieren und neue Kommunen auszuwählen Wenn Sie im folgenden Abbild bei der Frage "Wünschen Sie eine Auswertung nach einzelnen Kommunen im Bezirk/in den Bezirken?" mit "Nein" beantwortet haben, erscheint unterhalb, eine Tabelle. Dort ist automatisch "alle Kommunen auswählen" ausgewählt.

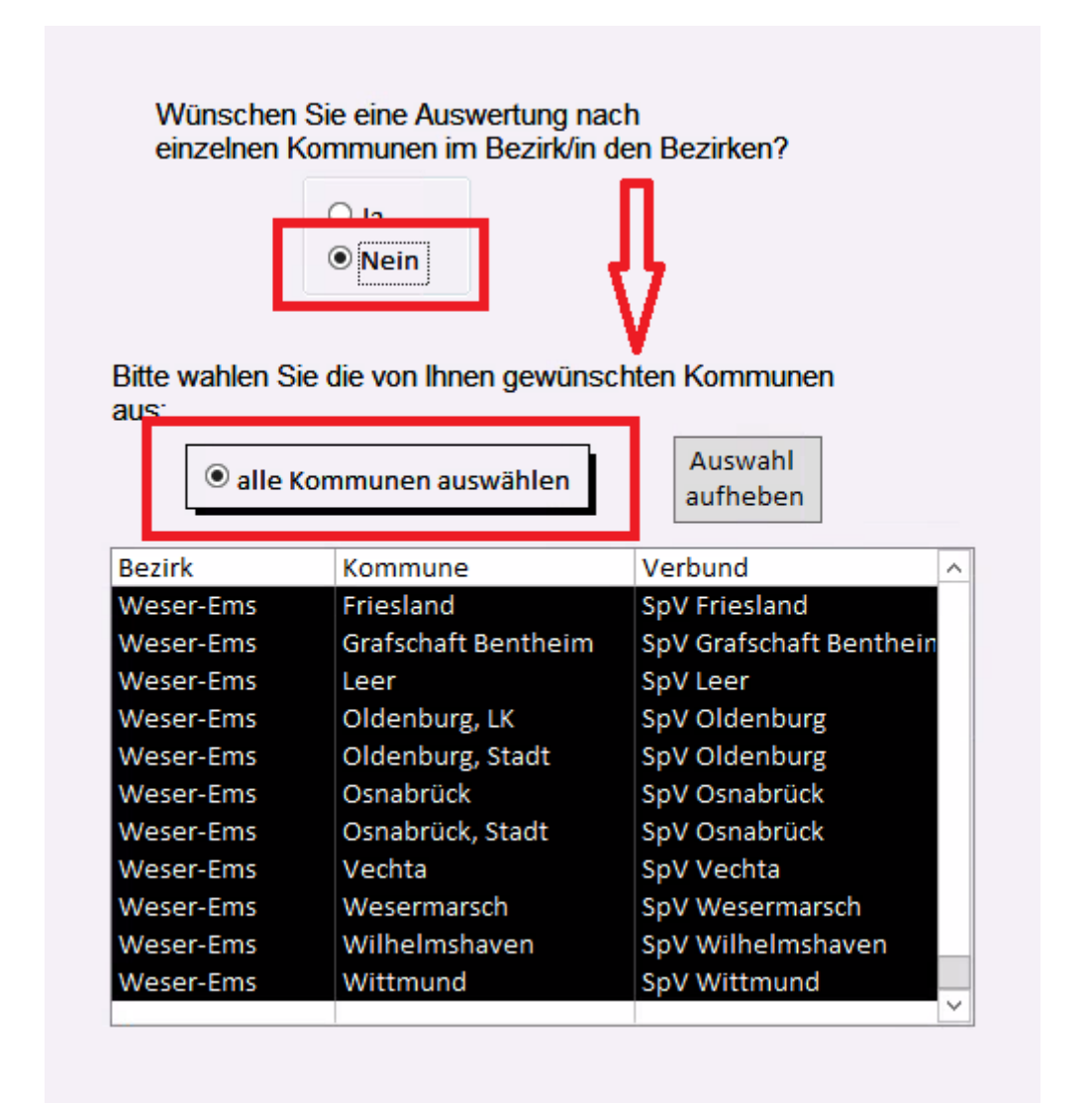

Abbildung 70: Hinweis auf weitere Tabelle, wenn bei der Frage "Wünschen Sie eine Auswertung nach einzelnen Kommunen im Bezirk/in den Bezirken?" mit "Nein" geantwortet wurde

Das nachfolgende Abbild zeigt den Button "Auswahl aufheben". Betätigen Sie den Button, wird Ihre zuvor getätigte Auswahl gelöscht und die Antwort bei der Frage "Wünschen Sie eine Auswertung nach einzelnen Kommunen im Bezirk/in den Bezirken?" wird automatisch auf "Ja" gesetzt.

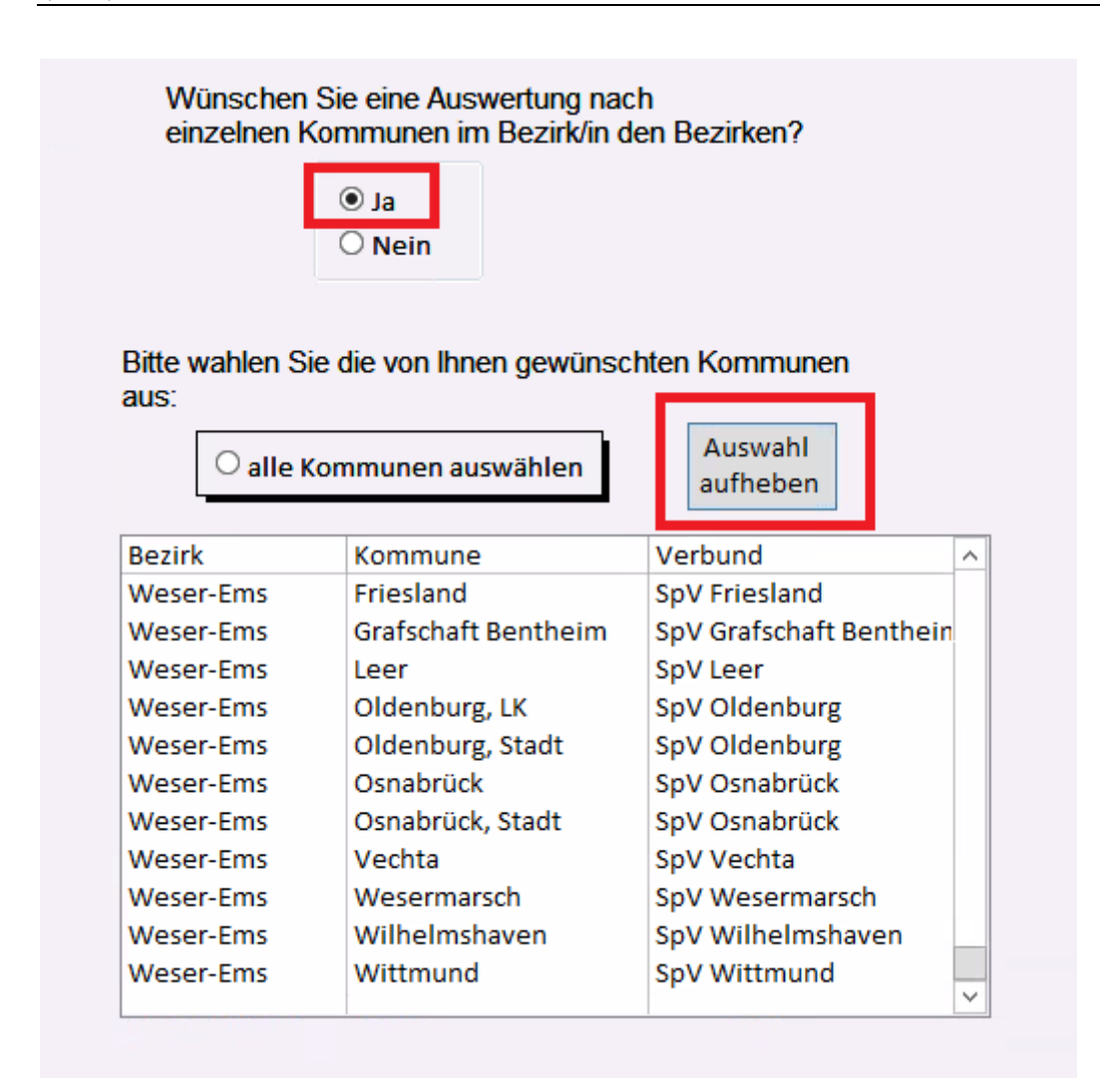

Abbildung 71: Hinweis auf den Button "Auswahl aufheben" und der daraufhin automatischen Antwort mit "Ja" bei der Frage "Wünschen Sie eine Auswertung nach einzelnen Kommunen im Bezirk/in den Bezirken?" im Auswertungsmodul "Arbeit der Sozialpsychiatrischen Dienste"

Das nachfolgende Abbild zeigt den Button "Weiter". Sie gelangen zum "Auswertungsmenü zur

Arbeit der Sozialpsychiatrischen Dienste".

| Auswertungsmenü zur<br>oder nach Sozialstruk                                   | kommunalen Gliederung<br>tur der Einzugsgebiete  |                                                                           | Online-Tutorial     |
|--------------------------------------------------------------------------------|--------------------------------------------------|---------------------------------------------------------------------------|---------------------|
| Bitte geben Sie an, für welches B<br>werden soll:                              | erichtsjahr die Auswertung vorgenon              | nmen                                                                      |                     |
| Berichtsjahr: 2014 v                                                           | Bundesland: Niedersachsen                        | ~                                                                         |                     |
| Bitte geben Sie an, worauf sich ih                                             | re Auswahl beziehen soll:                        |                                                                           |                     |
| <ul> <li>Auswahl nach kommunale</li> <li>Auswahl nach Sozialstrukte</li> </ul> | <sup>.</sup> Gliederung<br>ır der Einzugsgebiete |                                                                           |                     |
| Wünschen Sie den Einschluss d                                                  | er Region Hannover (241)?                        |                                                                           | Zurück<br>Abbreeben |
| Sollen die Kommunen nach Bezi                                                  | ken zusammengefasst werden?                      | Soll der Landkreis Celle (351) zum<br>Bezirk Hannover zugeordnet werden ? |                     |
| ● Ja<br>○ Nein                                                                 |                                                  | ⊖ Ja<br>● Nein                                                            |                     |
|                                                                                |                                                  | Möchten Sie nach einzelnen Bezirke au                                     | swerten?            |
|                                                                                |                                                  | ⊖ Ja<br>○ Nein                                                            |                     |
|                                                                                |                                                  |                                                                           |                     |

Abbildung 72: Hinweis auf den Button ''Weiter" im Auswertungsmodul ''Arbeit der Sozialpsychiatrischen Dienste''

Das nachfolgende Abbild zeigt den Button "Abbrechen".

| Auswertungsmenü zur kommunalen Gliederung<br>oder nach Sozialstruktur der Einzugsgebiete                                        | Online-Tutorial |
|----------------------------------------------------------------------------------------------------|-----------------|
| Bitte geben Sie an, für welches Berichtsjahr die Auswertung vorgenommen<br>werden soll:                                         |                 |
| Berichtsjahr:     2014     V       Bundesland:     Niedersachsen     V                                                          |                 |
| Bitte geben Sie an, worauf sich ihre Auswahl beziehen soll:                                                                     |                 |
| <ul> <li>Auswahl nach kommunaler Gliederung</li> <li>Auswahl nach Sozialstruktur der Einzugsgebiete</li> </ul>                  |                 |
| Wünschen Sie den Einschluss der Region Hannover (241)?                                                                          | Zurück          |
| ○ Nein                                                                                                    | Abbrechen       |
| Sollen die Kommunen nach Bezirken zusammengefasst werden? Soll der Landkreis Celle (351) zum Bezirk Hannover zugeordnet werden? | Weiter          |
| <ul> <li>● Ja</li> <li>○ Nein</li> <li>● Nein</li> </ul>                                                                        |                 |
| Möchten Sie nach einzelnen Bezirke auswerten?                                                                                   |                 |
| ⊖ Ja<br>⊖ Nein                                                                                                    |                 |
|                                                                                                    |                 |

Abbildung 73: Hinweis auf den Button "Abbrechen" im Auswertungsmodul "Arbeit der Sozialpsychiatrischen Dienste"

Das nachfolgende Abbild zeigt den Button "Zurück".

| Auswertungsmenü zur kommunalen Gliederung<br>oder nach Sozialstruktur der Einzugsgebiete                                                    | Online-Tutorial     |
|----------------------------------------------------------------------------------------------------|---------------------|
| Bitte geben Sie an, für welches Berichtsjahr die Auswertung vorgenommen<br>werden soll:<br>Berichtsjahr: 2014 V Bundesland: Niedersachsen V |                     |
| Bitte geben Sie an, worauf sich ihre Auswahl beziehen soll:                                                                                 |                     |
| O Auswahl nach Sozialstruktur der Einzugsgebiete                                                                                            |                     |
| Wünschen Sie den Einschluss der Region Hannover (241)?                                                                                      | Zurück<br>Abbrechen |
| Sollen die Kommunen nach Bezirken zusammengefasst werden? Soll der Landkreis Celle (351) zum<br>Bezirk Hannover zugeordnet werden ?         | vveiter             |
| ● Ja ○ Nein ○ Ia                                                                                                    |                     |
| Möchten Sie nach einzelnen Bezirke auswerten?                                                                                               |                     |
| ⊖ Ja<br>⊖ Nein                                                                                                    |                     |
|                                                                                                    |                     |

Abbildung 74: Hinweis auf den Button ''Zurück'' im Auswertungsmodul ''Arbeit der Sozialpsychiatrischen Dienste''

Das nachfolgende Abbild zeigt den Button "Online-Tutorial".

| Auswertungsmenü zur kommunalen Gliederung<br>oder nach Sozialstruktur der Einzugsgebiete                                               |                                                                                                    | <u>Online-Tutorial</u>        |
|----------------------------------------------------------------------------------------------------|----------------------------------------------------------------------------------------------------|-------------------------------|
| Bitte geben Sie an, für welches Berichtsjahr die Auswertung vorgenon<br>werden soll:<br>Berichtsjahr: 2014 v Bundesland: Niedersachsen | nmen 🗸                                                                                                    |                               |
| Bitte geben Sie an, worauf sich ihre Auswahl beziehen soll:                                                                            |                                                                                                    |                               |
| Wünschen Sie den Einschluss der Region Hannover (241)?                                                                                 | Soll der Landkreis Celle (351) zum<br>Bezirk Hannover zugeordnet werden ?<br>Ja<br>Nöchten Sie nach einzelnen Bezirke auswerten? | Zurück<br>Abbrechen<br>Weiter |

Abbildung 75: Hinweis auf den Button ''Online-Tutorial'' im Auswertungsmodul ''Arbeit der Sozialpsychiatrischen Dienste''

### 1.4.3 Auswertungsmenü zu den Kennzahlen der Sozialstruktur der Bevölkerung

In diesem Abschnitt steht Ihnen ein Tutorial zum "Auswertungsmenü zu den Kennzahlen der Sozialstruktur der Bevölkerung" zur Verfügung. In diesem Menü haben Sie die Möglichkeit, die Kennzahlen anzugeben, die Sie in die Berechnung mit einfließen lassen möchten.

- Sie müssen dabei angeben, welche Kennzahlen in die Berechnung mit einfließen sollen (es können mehrere ausgewählt werden) (s. Abb. 76).
  - K20 steht für Einwohner
  - K21 steht für Fläche
  - o K22 steht für die Siedlungsdichte
  - o K23 steht für Minderjährige
  - K24 steht für Alte
  - o K25 steht für Arbeitslose
- Wenn Sie die Angaben gemacht haben, gelangen Sie mit einem Klick auf den Button "Weiter" zum "Auswertungsmenü zu den Kennzahlen zur Arbeit der Sozialpsychiatrischen Dienste" (s. Abb. 77).
- Mit einem Klick auf den Button "Zurück" gelangen Sie zum "Auswertungsmenü nach dem Kriterium ,Übertragung von Aufgaben an externe Träger nach NPsychKG" zurück (s. Abb. 78).
- Mit einem Klick auf den Button "Abbrechen" brechen Sie die Auswertung ab und gelangen zum "Auswahlmenü für die Auswertung der Landespsychiatrieberichterstattung in Niedersachsen (N-PBE)" zurück (s. Abb. 79).
- Möchten Sie das Online-Tutorial zur Erklärung des Formulars aufrufen, gelangen Sie mit einem Klick auf den Button "Online-Tutorial" zur Website "Sozialpsychiatrisches Informationsmanagement-System (SIM)" (s. Abb. 80).

Das nachfolgende Abbild zeigt die verfügbaren Kennzahlen, die für die Berechnung ausgewählt werden können.

| Auswertungsmenü zu<br>Sozialstruktur d                                                                                                    | den Kennzahlen der<br>er Bevölkerung | Online-Tutorial |
|----------------------------------------------------------------------------------------------------|--------------------------------------|-----------------|
| tte geben Sie an, welche Kennza<br>K20 (Einwohner)<br>K21 (Fläche)<br>K22 (Siedlungsdichte)<br>K23 (Minderjährige)<br>K24 (Alte)<br>K25 (Arbeitslose) | hlen in die Berechnung mit einflie   | eßen sollen:    |
| Zurück Abbrechen                                                                                                    | Weiter                               |                 |

Abbildung 76: Hinweis auf die die verfügbaren Kennzahlen der Sozialstruktur der Bevölkerung des Auswertungsmoduls "Arbeit der Sozialpsychiatrischen Dienste"

Das nachfolgende Abbild zeigt den Button "Weiter".

| Auswertungsmenü zu<br>Sozialstruktur d | den Kennzahlen der<br>er Bevölkerung | Online-Tutorial |
|----------------------------------------|--------------------------------------|-----------------|
| Bitte geben Sie an, welche Kennza      | hlen in die Berechnung mit einfl     | ießen sollen:   |
| O K20 (Einwohner)                      |                                      |                 |
| O K21 (Fläche)                         |                                      |                 |
| ○ K22 (Siedlungsdichte)                |                                      |                 |
| • K23 (Minderjährige)                  |                                      |                 |
| O K24 (Alte)                           |                                      |                 |
| <ul> <li>K25 (Arbeitslose)</li> </ul>  |                                      |                 |
|                                        |                                      |                 |
| Zurück Abbrecher                       | Weiter                               |                 |

Abbildung 77: Hinweis auf den Button "Weiter" im Menü zu den Kennzahlen der Sozialstruktur der Bevölkerung des Auswertungsmoduls "Arbeit der Sozialpsychiatrischen Dienste" Das nachfolgende Abbild zeigt den Button "Zurück".

| Auswertungsmenü zu o<br>Sozialstruktur de | len Kennzahlen der<br>r Bevölkerung | Online-Tutorial |
|-------------------------------------------|-------------------------------------|-----------------|
| Bitte geben Sie an, welche Kennzah        | en in die Berechnung mit einflie    | eßen sollen:    |
| О K20 (Einwohner)                         |                                     |                 |
| О K21 (Fläche)                            |                                     |                 |
| ○ K22 (Siedlungsdichte)                   |                                     |                 |
| • K23 (Minderjährige)                     |                                     |                 |
| О K24 (Alte)                              |                                     |                 |
| • K25 (Arbeitslose)                       |                                     |                 |
|                                           |                                     |                 |
| Zurück Apbrechen                          | Weiter                              |                 |

Abbildung 78: Hinweis auf den Button "Zurück" im Menü zu den Kennzahlen der Sozialstruktur der Bevölkerung des Auswertungsmoduls "Arbeit der Sozialpsychiatrischen Dienste"

Das nachfolgende Abbild zeigt den Button "Abbrechen".

| Auswertungsmenü<br>Sozialstruktu | zu den Kennzahlen der<br>r der Bevölkerung | Online-Tutorial |
|----------------------------------|--------------------------------------------|-----------------|
| Bitte geben Sie an, welche Ker   | nzahlen in die Berechnung mit ein          | fließen sollen: |
| O K20 (Einwohner)                |                                            |                 |
| О K21 (Fläche)                   |                                            |                 |
| ○ K22 (Siedlungsdichte)          |                                            |                 |
| • K23 (Minderjährige)            |                                            |                 |
| О K24 (Alte)                     |                                            |                 |
| • K25 (Arbeitslose)              |                                            |                 |
|                                  |                                            |                 |
| Zurück Abbreck                   | nen Weiter                                 |                 |

Abbildung 79: Hinweis auf den Button "Abbrechen" im Menü zu den Kennzahlen der Sozialstruktur der Bevölkerung des Auswertungsmoduls "Arbeit der Sozialpsychiatrischen Dienste"

Das nachfolgende Abbild zeigt den Button "Online-Tutorial".

| e geben Sie an, welche Kenn<br>O K20 (Einwohner)<br>O K21 (Fläche) | zahlen in die Berechi | nung mit einflie | eßen sollen: |
|--------------------------------------------------------------------|-----------------------|------------------|--------------|
| ○ K20 (Einwohner)<br>○ K21 (Fläche)                                |                       |                  |              |
| O K21 (Fläche)                                                     |                       |                  |              |
|                                                                    |                       |                  |              |
| ○ K22 (Siedlungsdichte)                                            |                       |                  |              |
| • K23 (Minderjährige)                                              |                       |                  |              |
| О <mark>К24 (</mark> Alte)                                         |                       |                  |              |
| • K25 (Arbeitslose)                                                |                       |                  |              |
|                                                                    |                       |                  |              |
| Zurück Abbreche                                                    | n Weiter              |                  |              |

Abbildung 80: Hinweis auf den Button "Online-Tutorial" im Menü zu den Kennzahlen der Sozialstruktur der Bevölkerung des Auswertungsmoduls "Arbeit der Sozialpsychiatrischen Dienste"

### 1.4.4 Auswertungsmenü zu den Kennzahlen zur Arbeit der Sozialpsychiatrischen Dienste

In diesem Abschnitt steht Ihnen ein Tutorial zum "Auswertungsmenü zu den Kennzahlen zur Arbeit der Sozialpsychiatrischen Dienste" zur Verfügung. Sie haben die Möglichkeit, die Kennzahlen zur Arbeit der Sozialpsychiatrischen Dienste anzugeben, die in die Berechnung mit einfließen sollen.

- Sie müssen angeben, welche Kennzahlen in die Berechnung mit einfließen sollen (s. Abb. 81).
  - o K3, K9 K12 (Anzahl der Patienten mit Geschlechts- und Altersverteilung)
  - o K4 (Personalumfang)
  - o K5 K6 (Qualifikation des Personals)
  - K26, K28 (Regionale Messziffern für Inanspruchnahme und Fachkräfteeinsatz)

- o T1 (Leistungsspektrum)
- T2 T5 (Geschäftsführung des Sozialpsychiatrischen Verbunds)
- o T6 (Sozialpsychiatrischen Verbund mitwirkende Gruppen)
- o T7 T9 (Umfang spezieller Tätigkeiten in der Einzelfallhilfe)
- T10 T13 (Umfang mitwirkender Tätigkeit in der Einzelfallhilfe)
- Des Weiteren haben Sie die Möglichkeit die Auswertung zu drucken und / oder die Auswertung nach Excel zu exportieren (<u>Voreingestellt ist die Option Drucken</u>) (s. Abb. 82).
- Möchten Sie zurück zum "Auswertungsmenü nach dem Kriterium ,Übertragung von Aufgaben an externe Träger nach NPsychKG", klicken Sie auf den Button "Zurück" (s. Abb. 83).
- Möchten Sie die Auswertung abbrechen und zum "Auswahlmenü für die Auswertung der Landespsychiatrieberichterstattung in Niedersachsen (N-PBE)" zurückkehren, klicken Sie auf den Button "Abbrechen" (s. Abb. 84).
- Möchten Sie das Online-Tutorial zur Erklärung des Formulars aufrufen, gelangen Sie mit einem Klick auf den Button "Online-Tutorial" zur Website "Sozialpsychiatrisches Informationsmanagement-System (SIM)" (s. Abb. 85).
- Mit einem Klick auf den Button "Auswertung" beginnt die Auswertung der gewählten Daten in Form eines Berichts (s. Abb. 86).
  - Falls Sie die Option "Drucken" gewählt haben, können Sie den Auswertungsbericht mit einem Klick auf das linke obere Drucker-Symbol ausdrucken (s. Abb. 87).
    - Es öffnet sich ein weiteres Fenster. Dort können Sie Einstellungen, wie z.B. den gewünschten Drucker oder die Anzahl der Exemplare auswählen (s. Abb. 88).

- Möchten Sie die Seitenansicht schließen und mit der Bearbeitung des Dokuments fortfahren, klicken Sie oben auf den Button "Seitenansicht schließen" (s. Abb. 89).
- Falls Sie die Option "Exportieren nach Excel" ausgewählt haben, öffnet sich automatisch ein Windows-Fenster. Dort können Sie den Pfad angeben, wo der Bericht gespeichert werden soll (s. Abb. 90).
  - Mit einem Klick auf den Button "Ok" speichern Sie die Datei.
  - Mit einem Klick auf den Button "Abbrechen" revidieren Sie Ihre Entscheidung und die Excel Datei wird nicht gespeichert. Ein Hinweisfenster öffnet sich und weist Sie darauf hin, dass kein Export der Berichtdaten nach Excel vorgenommen wurde (s. Abb. 91).

Das nachfolgende Abbild zeigt die Kennzahlen zur Arbeit der Sozialpsychiatrischen Dienste.

| Auswertungsmenü zu den Kennzahlen zur Arbeit<br>der Sozialpsychiatrischen Dienste                                                                                                    | Online-Tutorial         |
|----------------------------------------------------------------------------------------------------|-------------------------|
| Bitte geben Sie an, welche Kennzahlen in die Berechnung mit einfließen sollen:                                                                                                    |                         |
| <ul> <li>K3, K9 - K12 (Anzahl der Patienten mit Geschlechts- und Altersverteilung)</li> <li>K4 (Personalumfang)</li> <li>K5 - K6 (Qualifikation des Personals)</li> <li>K26, K28 (Regionale Messziffern für Inanspruchnahme und Fachkräfteeinsatz)</li> <li>T1 (Leistungsspektrum)</li> <li>T2 - T5 (Geschäftsführung des Sozialpsychiatrischen Verbundes)</li> <li>T6 (Im Sozialpsychiatrischen Verbund mitwirkende Gruppen)</li> <li>T7 - T9 (Umfang spezieller Tätigkeiten in der Einzelfallhilfe)</li> <li>T10 - T13 (Umfang mitwirkender Tätigkeit in der Einzelfallhilfe)</li> </ul> |                         |
| Zurück Abbrechen Auswertung Optionen:<br>✓ Drucken der A<br>Exportieren n                                                                                                    | Auswertung<br>ach Excel |

Abbildung 81: Hinweis auf die verfügbaren Kennzahlen zur Arbeit der Sozialpsychiatrischen Dienste im "Auswertungsmenü zu den Kennzahlen zur Arbeit der Sozialpsychiatrischen Dienste"

Das nachfolgende Abbild zeigt die verfügbaren Optionen.

Optionen:

✓ Drucken der Auswertung

Exportieren nach Excel

Abbildung 82: Hinweis auf die verfügbaren Optionen im "Auswertungsmenü zu den Kennzahlen zur Arbeit der Sozialpsychiatrischen Dienste"

Das nachfolgende Abbild zeigt den Button "Zurück".

| Auswertungsmenü zu den Kennzahlen zur Arbeit<br>der Sozialpsychiatrischen Dienste | Online-Tutorial                              |
|-----------------------------------------------------------------------------------|----------------------------------------------|
| Bitte geben Sie an, welche Kennzahlen in die Berechnung mit einfließen soller     | n:                                           |
| O K3, K9 - K12 (Anzahl der Patienten mit Geschlechts- und Altersverteilung)       |                                              |
| ○ K4 (Personalumfang)                                                             |                                              |
| ○ K5 - K6 (Qualifikation des Personals)                                           |                                              |
| O K26, K28 (Regionale Messziffern für Inanspruchnahme und Fachkräfteeins          | ;atz)                                        |
|                                                                                   |                                              |
| ○ T1 (Leistungsspektrum)                                                          |                                              |
| ○ T2 - T5 (Geschäftsführung des Sozialpsychiatrischen Verbundes)                  |                                              |
| $\odot$ T6 (Im Sozialpsychiatrischen Verbund mitwirkende Gruppen)                 |                                              |
| ○ T7 - T9 (Umfang spezieller Tätigkeiten in der Einzelfallhilfe)                  |                                              |
| $^{igodoldoldoldoldoldoldoldoldoldoldoldoldol$                                    |                                              |
| Zurück Abbrechen Auswertung Optione                                               | n:<br>en der Auswertung<br>tieren nach Excel |

Abbildung 83: Hinweis auf den Button "Zurück" im "Auswertungsmenü zu den Kennzahlen zur Arbeit der Sozialpsychiatrischen Dienste"

Das nachfolgende Abbild zeigt den Button "Abbrechen".

| Auswertungsmenü zu den Kennzahlen zur Arbeit der Sozialpsychiatrischen Dienste     | Online-Tutorial |
|------------------------------------------------------------------------------------|-----------------|
| Bitte geben Sie an, welche Kennzahlen in die Berechnung mit einfließen sollen:     |                 |
| $\odot$ K3, K9 - K12 (Anzahl der Patienten mit Geschlechts- und Altersverteilung)  |                 |
| ○ K4 (Personalumfang)                                                              |                 |
| $\odot$ K5 - K6 (Qualifikation des Personals)                                      |                 |
| $\odot$ K26, K28 (Regionale Messziffern für Inanspruchnahme und Fachkräfteeinsatz) |                 |
|                                                                                    |                 |
| ○ T1 (Leistungsspektrum)                                                           |                 |
| $\bigcirc$ T2 - T5 (Geschäftsführung des Sozialpsychiatrischen Verbundes)          |                 |
| $\bigcirc$ T6 (Im Sozialpsychiatrischen Verbund mitwirkende Gruppen)               |                 |
| $\odot$ T7 - T9 (Umfang spezieller Tätigkeiten in der Einzelfallhilfe)             |                 |
| $\odot$ T10 - T13 (Umfang mitwirkender Tätigkeit in der Einzelfallhilfe)           |                 |
|                                                                                    |                 |
|                                                                                    |                 |
| Zurück Abbrechen Auswertung Optionen:                                              |                 |
| ✓ Drucken der                                                                      | Auswertung      |
|                                                                                    | Huon Exter      |
|                                                                                    |                 |

Abbildung 84: Hinweis auf den Button "Abbrechen" im "Auswertungsmenü zu den Kennzahlen zur Arbeit der Sozialpsychiatrischen Dienste"

Das nachfolgende Abbild zeigt den Button "Online-Tutorial".

| Bitte geben Sie an, welche Kennzahlen in die Berechnung mit einfließen sollen:     |
|------------------------------------------------------------------------------------|
| O K3, K9 - K12 (Anzahl der Patienten mit Geschlechts- und Altersverteilung)        |
|                                                                                    |
| ○ K4 (Personalumfang)                                                              |
| $\odot$ K5 - K6 (Qualifikation des Personals)                                      |
| $\odot$ K26, K28 (Regionale Messziffern für Inanspruchnahme und Fachkräfteeinsatz) |
|                                                                                    |
| ○ T1 (Leistungsspektrum)                                                           |
| $\odot$ T2 - T5 (Geschäftsführung des Sozialpsychiatrischen Verbundes)             |
| $\odot$ T6 (Im Sozialpsychiatrischen Verbund mitwirkende Gruppen)                  |
| $\odot$ T7 - T9 (Umfang spezieller Tätigkeiten in der Einzelfallhilfe)             |
| $\odot$ T10 - T13 (Umfang mitwirkender Tätigkeit in der Einzelfallhilfe)           |
|                                                                                    |
| Zurück         Abbrechen         Auswertung         Optionen:                      |
| Exportieren nach Excel                                                             |

Abbildung 85: Hinweis auf den Button "Online-Tutorial" im "Auswertungsmenü zu den Kennzahlen zur Arbeit der Sozialpsychiatrischen Dienste"

Das nachfolgende Abbild zeigt den Button "Auswertung".

| Auswertungsmenü zu den Kennzahlen zur Arbeit<br>der Sozialpsychiatrischen Dienste                                                                                                    |  |
|----------------------------------------------------------------------------------------------------|--|
| Bitte geben Sie an, welche Kennzahlen in die Berechnung mit einfließen sollen:                                                                                                    |  |
| <ul> <li>K3, K9 - K12 (Anzahl der Patienten mit Geschlechts- und Altersverteilung)</li> <li>K4 (Personalumfang)</li> <li>K5 - K6 (Qualifikation des Personals)</li> <li>K26, K28 (Regionale Messziffern für Inanspruchnahme und Fachkräfteeinsatz)</li> </ul>                                                                           |  |
| <ul> <li>T1 (Leistungsspektrum)</li> <li>T2 - T5 (Geschäftsführung des Sozialpsychiatrischen Verbundes)</li> <li>T6 (Im Sozialpsychiatrischen Verbund mitwirkende Gruppen)</li> <li>T7 - T9 (Umfang spezieller Tätigkeiten in der Einzelfallhilfe)</li> <li>T10 - T13 (Umfang mitwirkender Tätigkeit in der Einzelfallhilfe)</li> </ul> |  |
| Zurück Abbrecher Auswertung Optionen:<br>Drucken der Auswertung<br>Exportieren nach Excel                                                                                                    |  |

Abbildung 86: Hinweis auf den Button "Auswertung" im "Auswertungsmenü zu den Kennzahlen zur Arbeit der Sozialpsychiatrischen Dienste"

Das nachfolgende Abbild zeigt den Drucker Button oben links in der Berichtsansicht.

| )rucken   | Größe Seit<br>ränd | Seitenränder anzeigen<br>ten-<br>Ser Vir Daten drucken<br>Seitengröße | Hochforma | Querformat S<br>Seitenlayo | palten | Seite<br>einrichten | Zoom  | Eine<br>Seite<br>Zoom                                                               | Mehr<br>Seiten *             | Alle<br>aktualisieren                                | PDF Wooder XPS | eitere<br>V Seiter<br>schi<br>Vorscha | x<br>hansicht<br>ließen<br>u schließen |         |          |          |          |          |     |
|-----------|--------------------|-----------------------------------------------------------------------|-----------|----------------------------|--------|---------------------|-------|-------------------------------------------------------------------------------------|------------------------------|------------------------------------------------------|----------------|---------------------------------------|----------------------------------------|---------|----------|----------|----------|----------|-----|
| 2003 Kenn | nzahlen_Spi        | Di 🔚 B_SelektierteKommunen                                            | MitK4     | B_Selektiertek             | ommun  | nenMitK26K2         | 18720 | B_Selektierte<br>A 10 0 00 00 00 00<br>5. Vertreter aus der<br>7. Sonstige Mitglied | Kommu<br>Kommur<br>er des Sp | nenMitt6<br>g y voi nav versit<br>naivernaltung<br>W | awy ve wey     | u sve sammu s                         | a                                      | n der A | rbeitb   | eteiligt | te Grup  | ipen (1  | 6)  |
| 11        |                    |                                                                       |           |                            |        |                     |       | Kennäffer                                                                           |                              |                                                      | Gebiet         |                                       | 1                                      | 2       | 3        | 4        | 5        | 6        | 7   |
|           |                    |                                                                       |           |                            |        |                     |       | 03.101                                                                              | -                            |                                                      | Braunschwe     | ie .                                  | 1                                      | 0       | 1        | 0        | 0        | 0        | 0   |
|           |                    |                                                                       |           |                            |        |                     |       | 03.102                                                                              | -                            |                                                      | Salzgitter     |                                       | 0                                      | 0       | 0        | 0        | 0        | 0        | 0   |
| •         |                    |                                                                       |           |                            |        |                     |       | 03.103                                                                              | -                            |                                                      | Wolfsburg      |                                       |                                        | -       | -        | -        | <u> </u> | <u> </u> | -   |
|           |                    |                                                                       |           |                            |        |                     |       | 03.151                                                                              | +                            |                                                      | Gifhorn        |                                       |                                        | -       | <u> </u> |          |          |          |     |
|           |                    |                                                                       |           |                            |        |                     |       | 03.152                                                                              | -                            |                                                      | Göttingen      |                                       | 0                                      | 0       | 0        | 0        | 0        | 0        | 0   |
|           |                    |                                                                       |           |                            |        |                     |       | 03.153                                                                              | -                            |                                                      | Goslar         |                                       |                                        |         | <u> </u> |          |          |          |     |
|           |                    |                                                                       |           |                            |        |                     |       | 03.154                                                                              |                              |                                                      | Heimstedt      |                                       |                                        |         |          |          |          |          |     |
|           |                    |                                                                       |           |                            |        |                     |       | 03.155                                                                              |                              |                                                      | Northeim       |                                       |                                        |         |          |          |          |          |     |
|           |                    |                                                                       |           |                            |        |                     |       | 03.156                                                                              |                              |                                                      | Osterode       |                                       |                                        |         |          |          |          |          |     |
|           |                    |                                                                       |           |                            |        |                     |       | 03.157                                                                              |                              |                                                      | Peine          |                                       | 0                                      | 0       | 0        | 0        | 0        | 0        | 0   |
|           |                    |                                                                       |           |                            |        |                     |       | 03.158                                                                              |                              |                                                      | Wolfenbütt     | el                                    | 0                                      | 0       | 0        | 0        | 0        | 0        | 0   |
|           |                    |                                                                       |           |                            |        |                     |       | 03.241                                                                              |                              | 1                                                    | Hannover, Re   | pion                                  | 1                                      | 0       | 1        | 0        | 1        | 0        | 1   |
|           |                    |                                                                       |           |                            |        |                     |       | 03.251                                                                              |                              |                                                      | Diephot        |                                       |                                        |         |          |          |          |          |     |
|           |                    |                                                                       |           |                            |        |                     |       | 03.252                                                                              |                              |                                                      | Hamein-Pyrm    | ont                                   |                                        |         |          |          |          |          |     |
|           |                    |                                                                       |           |                            |        |                     |       | 03.254                                                                              | _                            |                                                      | Hideshein      | 1                                     |                                        |         |          |          |          |          |     |
|           |                    |                                                                       |           |                            |        |                     |       | 03.255                                                                              |                              |                                                      | Holzminde      | n                                     |                                        |         |          |          |          |          |     |
|           |                    |                                                                       |           |                            |        |                     |       | 03.256                                                                              |                              |                                                      | Nienburg       |                                       | 0                                      | 0       | 0        | 0        | 0        | 0        | 0   |
|           |                    |                                                                       |           |                            |        |                     |       | 03.257                                                                              | _                            |                                                      | Schaumbur      | 8                                     |                                        |         |          |          |          |          |     |
|           |                    |                                                                       |           |                            |        |                     |       | 03.351                                                                              |                              |                                                      | Celle          |                                       | 0                                      | 0       | 0        | 0        | 0        | 0        | 0   |
|           |                    |                                                                       |           |                            |        |                     |       | 03.352                                                                              |                              |                                                      | Cuxhaven       |                                       | 0                                      | 0       | 0        | 0        | 0        | 0        | 0   |
|           |                    |                                                                       |           |                            |        |                     |       | 03.353                                                                              |                              |                                                      | Harburg        |                                       | 0                                      | 0       | 0        | 0        | 0        | 0        | 0   |
|           |                    |                                                                       |           |                            |        |                     |       | 03.354                                                                              |                              | LO                                                   | chow-Danne     | nberg                                 | 0                                      | 0       | 0        | 0        | 0        | 0        | 0   |
|           |                    |                                                                       |           |                            |        |                     |       | 03.355                                                                              | $\rightarrow$                |                                                      | Lüneburg       |                                       | _                                      | -       | -        | <u> </u> | <u> </u> |          |     |
|           |                    |                                                                       |           |                            |        |                     |       | 03.356                                                                              |                              |                                                      | Osterhob       |                                       | _                                      | -       | -        | <u> </u> | <u> </u> |          |     |
|           |                    |                                                                       |           |                            |        |                     |       | 03.357                                                                              |                              | R                                                    | ccencurg/Wu    | mme                                   |                                        |         |          | <u> </u> | <u> </u> | <u> </u> |     |
|           |                    |                                                                       |           |                            |        |                     |       | 03.358                                                                              | -                            | Heidekn                                              | es (sotau-ra   | llingbostel)                          |                                        |         |          | <u> </u> | <u> </u> | <u> </u> |     |
|           |                    |                                                                       |           |                            |        |                     |       | 03.359                                                                              |                              |                                                      | liator         |                                       |                                        | -       | -        | <u> </u> | <u> </u> |          |     |
|           |                    |                                                                       |           |                            |        |                     |       | 03.360                                                                              |                              |                                                      | Varden         |                                       | 0                                      | 0       | 0        | 0        | 0        | 0        | 0   |
|           |                    |                                                                       |           |                            |        |                     |       | 03.401                                                                              | $\rightarrow$                |                                                      | Delmanbou      | e                                     | 0                                      | 0       | 0        | 0        | 0        | 0        | 0   |
|           |                    |                                                                       |           |                            |        |                     |       | 03.402                                                                              | +                            |                                                      | Ender          |                                       | 0                                      | 0       | 0        | 0        | 0        | 0        | 0   |
|           |                    |                                                                       |           |                            |        |                     |       | 03.403                                                                              | +                            |                                                      | Oldenburg 9    | 10                                    | - "                                    | Ť       | Ť        | Ť        | ۲, T     | ۲, T     | - V |
|           |                    |                                                                       |           |                            |        |                     |       | 03.404                                                                              |                              |                                                      | Osnabrück S    | 17                                    |                                        | -       | -        | <u> </u> | -        |          |     |
|           |                    |                                                                       |           |                            |        |                     |       | 03.405                                                                              |                              |                                                      | Wilhelmsha     | en                                    |                                        | -       | -        |          | -        |          |     |
|           |                    |                                                                       |           |                            |        |                     |       | 03.451                                                                              | -+                           |                                                      | Ammerian       | 1                                     | 0                                      | 0       | 0        | 0        | 0        | 0        | 0   |
|           |                    |                                                                       |           |                            |        |                     |       | 03.453                                                                              | -                            |                                                      | A conclusion   |                                       | -                                      |         |          |          |          |          | -   |

Abbildung 87: Hinweis auf den Drucker Button in der Berichtsansicht im "Auswertungsmenü zu den Kennzahlen zur Arbeit der Sozialpsychiatrischen Dienste"

Das nachfolgende Abbild zeigt die möglichen Druckereinstellungen.

|                                                                                     | Di                                                                                                    | rucken                         | ? X                                        |
|-------------------------------------------------------------------------------------|----------------------------------------------------------------------------------------------------|--------------------------------|--------------------------------------------|
| Drucker<br>Name: Add<br>Status: Dore<br>Typ: Citri<br>Ort: Clier<br>Kommentar: Auto | obe PDF (von NINA-LAPTOP)<br>ac<br>× Universal Printer<br>ht:119:Adobe PDF<br>o Created Client Printer NINA | in Sitzung: 119                | Eigenschaften<br>Ausgabe in Datei umleiten |
| Druckbereich<br>Alle  Seiten Von:                                                   | Bis:                                                                                                    | Exemplare<br>Anzahl Exemplare: | 1 🗘<br>Exemplare sortieren                 |
| O Markierte Date                                                                    | Hildetteim                                                                                                  |                                | OK Abbrechen                               |

Abbildung 88: Hinweis auf mögliche Druckereinstellungen im "Auswertungsmenü zu den Kennzahlen zur Arbeit der Sozialpsychiatrischen Dienste"

Das nachfolgende Abbild zeigt den Button "Seitenansicht schließen".

| Tucken Settengröße Settengröße | m Eine Zwei Mehi<br>Seite Seiten Seiten<br>Zoom | Alle PDF Weitere Seiten<br>aktualisieren oder XPS vorschau | ansicht<br>eßen<br>i schließen |         |          |          |         |         |    |  |
|----------------------------------------------------------------------------------------------------|-------------------------------------------------|------------------------------------------------------------|--------------------------------|---------|----------|----------|---------|---------|----|--|
| 03 Kennzahlen SpDI                                                                                                    | B SelektierteKomm                               | unenMitT6                                                  |                                |         |          |          |         |         |    |  |
|                                                                                                    |                                                 | ey / val net va staw / va negotista salilituriy            |                                |         |          |          |         |         |    |  |
|                                                                                                    | 7. Sonstige Mitglieder des                      | unaiverviaitung<br>SpV                                     | N.                             |         |          |          |         |         |    |  |
|                                                                                                    |                                                 |                                                            | a                              | n der A | rbeit b  | eteiligt | te Grup | xpen (T | 6) |  |
|                                                                                                    |                                                 |                                                            |                                | 1.      | 1.2      |          |         |         |    |  |
|                                                                                                    | Kennäffer                                       | Gebiet                                                     | 1                              | 2       | 3        | 4        | 5       | 6       | 7  |  |
|                                                                                                    | 03.101                                          | Braunschweig                                               | 1                              | 0       | 1        | 0        | 0       | 0       | 0  |  |
|                                                                                                    | 03.102                                          | Salzgitter                                                 | 0                              | 0       | 0        | 0        | 0       | 0       | 0  |  |
|                                                                                                    | 03.103                                          | Wolfsburg                                                  |                                |         |          |          |         |         |    |  |
|                                                                                                    | 03.151                                          | Gifhorn                                                    |                                |         |          |          |         |         |    |  |
|                                                                                                    | 03.152                                          | Göttingen                                                  | 0                              | 0       | 0        | 0        | 0       | 0       | 0  |  |
|                                                                                                    | 03.153                                          | Goslar                                                     |                                |         |          |          |         |         |    |  |
|                                                                                                    | 03.154                                          | Heimstedt                                                  |                                |         |          |          |         |         |    |  |
|                                                                                                    | 03.155                                          | Northeim                                                   |                                |         |          |          |         |         |    |  |
|                                                                                                    | 03.156                                          | Osterode                                                   |                                |         |          |          |         |         |    |  |
|                                                                                                    | 03.157                                          | Peine                                                      | 0                              | 0       | 0        | 0        | 0       | 0       | 0  |  |
|                                                                                                    | 03.158                                          | Wolfenbüttel                                               | 0                              | 0       | 0        | 0        | 0       | 0       | 0  |  |
|                                                                                                    | 03.241                                          | Hannover, Region                                           | 1                              | 0       | 1        | 0        | 1       | 0       | 1  |  |
|                                                                                                    | 03.251                                          | Diephotz                                                   |                                |         |          |          |         |         |    |  |
|                                                                                                    | 03.252                                          | Hamein-Pyrmont                                             |                                | -       | <u> </u> |          |         |         |    |  |
|                                                                                                    | 03.254                                          | Hildesheim                                                 |                                |         |          |          |         |         |    |  |
|                                                                                                    | 03.255                                          | Holzminden                                                 |                                |         |          |          |         |         |    |  |
|                                                                                                    | 03.256                                          | Nienburg                                                   | 0                              | 0       | 0        | 0        | 0       | 0       | 0  |  |
|                                                                                                    | 03.257                                          | Schaumburg                                                 |                                | -       | -        |          |         |         |    |  |
|                                                                                                    | 03.351                                          | Celle                                                      | 0                              | 0       | 0        | 0        | 0       | 0       | 0  |  |
|                                                                                                    | 03.352                                          | Cuxhaven                                                   | 0                              | 0       | 0        | 0        | 0       | 0       | 0  |  |
|                                                                                                    | 03.353                                          | Harburg                                                    | 0                              | 0       | 0        | 0        | 0       | 0       | 0  |  |
|                                                                                                    | 03.354                                          | Lüchow-Dannenberg                                          | 0                              | 0       | 0        | 0        | 0       | 0       | 0  |  |
|                                                                                                    | 03.355                                          | Lüneburg                                                   |                                |         |          |          |         |         |    |  |
|                                                                                                    | 03.356                                          | Osterholz                                                  |                                |         |          |          |         |         |    |  |
|                                                                                                    | 03.357                                          | Rotenburg/Wümme                                            |                                |         |          |          |         |         |    |  |
|                                                                                                    | 03.358                                          | Heidekreis (Soltau-Fallingbostel)                          |                                |         |          |          |         |         |    |  |
|                                                                                                    | 03.359                                          | Stade                                                      |                                |         |          |          |         |         |    |  |
|                                                                                                    | 03.360                                          | Veten                                                      |                                |         |          |          |         |         |    |  |
|                                                                                                    | 03.361                                          | Verden                                                     | 0                              | 0       | 0        | 0        | 0       | 0       | 0  |  |
|                                                                                                    | 03.401                                          | Delmenhorst                                                | 0                              | 0       | 0        | 0        | 0       | 0       | 0  |  |
|                                                                                                    | 03.402                                          | Emden                                                      | 0                              | 0       | 0        | 0        | 0       | 0       | 0  |  |
|                                                                                                    | 03.403                                          | Oldenburg, Stadt                                           |                                |         |          |          |         |         |    |  |
|                                                                                                    | 03.404                                          | Osnabrück, Stadt                                           |                                | -       |          |          |         |         |    |  |
|                                                                                                    | 03.405                                          | Wilheimshaven                                              |                                | -       | <u> </u> | <u> </u> |         |         |    |  |
|                                                                                                    | 03.451                                          | Ammerland                                                  | 0                              | 0       | 0        | 0        | 0       | 0       | 0  |  |
|                                                                                                    | 03.453                                          | A calleb                                                   | -                              | -       | -        | -        |         | -       |    |  |

Abbildung 89: Hinweis auf den Button "Seitenansicht schließen" in der Berichtsansicht im "Auswertungsmenü zu den Kennzahlen zur Arbeit der Sozialpsychiatrischen Dienste"

Das nachfolgende Abbild zeigt das geöffnete Fenster um die Excel Datei an einem gewünschten

Ort zu speichern.

|                                                    | Please select one or m                        | ore files                                                                    |                                                                 |           | x        |
|----------------------------------------------------|-----------------------------------------------|------------------------------------------------------------------------------|-----------------------------------------------------------------|-----------|----------|
| 🕘 🕘 🔻 🚺 ແ -                                        | <ul> <li>Dokumente</li> </ul>                 | ~ ¢                                                                          | "Dokumente" du                                                  | rchsuchen | ٩        |
| Organisieren 🔻 Neue                                | r Ordner                                      |                                                                              |                                                                 |           | 0        |
| Dokumente 🛆                                        | Name                                          | Änderungsdatum                                                               | Тур                                                             | Größe     |          |
| Downloads<br>Musik<br>I Videos<br>CD-Laufwerk (E:) | È Bilder<br>₩ Musik<br>₩ Videos<br>औ .xls     | 16.10.2017 13:46<br>16.10.2017 13:46<br>16.10.2017 13:46<br>29.11.2017 18:56 | Dateiordner<br>Dateiordner<br>Dateiordner<br>Microsoft Excel 97 | 5 KB      |          |
| ■ Netzwerk                                         |                                               |                                                                              |                                                                 |           |          |
| Dateiname: B_Sel                                   | lektierteKommunenMitK3K9BisK12NachK20BisK25_2 | 016.xls                                                                      |                                                                 |           | ~        |
| Dateityp: Alle D                                   | Jatelen (".")                                 |                                                                              |                                                                 |           |          |
| ) Ordner ausblenden                                |                                               | Tools                                                                        | ▼ Ok                                                            | Abbrecher | ۲<br>بنا |

Abbildung 90: Das Fenster zum Speichern der Excel Datei im "Auswertungsmenü zu den Kennzahlen zur Arbeit der Sozialpsychiatrischen Dienste"

Das nachfolgende Abbild zeigt ein Hinweisfenster, welches sich öffnet, wenn kein Export der Datei vorgenommen wurde.

| 1000 | NG VIEIN                                                      |   |
|------|---------------------------------------------------------------|---|
|      | Microsoft Access                                              | x |
|      | Es wurde kein Export der Berichtdaten nach Excel vorgenommen. |   |
|      | ОК                                                            |   |

Abbildung 91: Hinweisfenster "Es wurde kein Export der Berichtdaten nach Excel vorgenommen." im "Auswertungsmenü zu den Kennzahlen zur Arbeit der Sozialpsychiatrischen Dienste"

# 1.5 Kennzahlen zur regionalen Inanspruchnahme und Verfügbarkeit der Hilfen

Sie finden hier die Tutorials zum Auswertungsmodul "Kennzahlen zur regionalen Inanspruchnahme und Verfügbarkeit der Hilfen".
### 1.5.1 Auswertungsmenü zur kommunalen Gliederung oder nach Sozialstruktur der Einzugsgebiete

In diesem Dokument steht Ihnen ein Tutorial zum "Auswertungsmenü zur kommunalen Gliederung oder nach Sozialstruktur der Einzugsgebiete" zur Verfügung. Im Auswertungsmenü können Sie verschiedene Kriterien für die individuelle Auswertung auswählen. Sie können z.B. wählen, ob die Region Hannover in die Auswertung eingeschlossen oder ob beispielsweise die Kommunen nach Bezirken zusammengefasst werden sollen. Des Weiteren können Sie bestimmen, ob der Landkreis Celle zum Bezirk Hannover zugeordnet oder ob nach einzelnen Kommunen ausgewertet werden soll.

- Als Erstes sollten Sie auswählen, für welches Berichtsjahr die Auswertung vorgenommen werden soll. Dazu klicken Sie rechts auf den kleinen Pfeil neben dem Berichtsjahr-Feld. Dort werden alle Berichtsjahre angezeigt, für die eine Auswertung vorgenommen werden kann (s. Abb. 92).
- Das Bundesland ist grau hinterlegt und kann nicht verändert werden.
- Nachdem Sie das Berichtsjahr ausgewählt haben, können Sie entscheiden worauf sich Ihre Auswahl beziehen soll (s. Abb. 93).

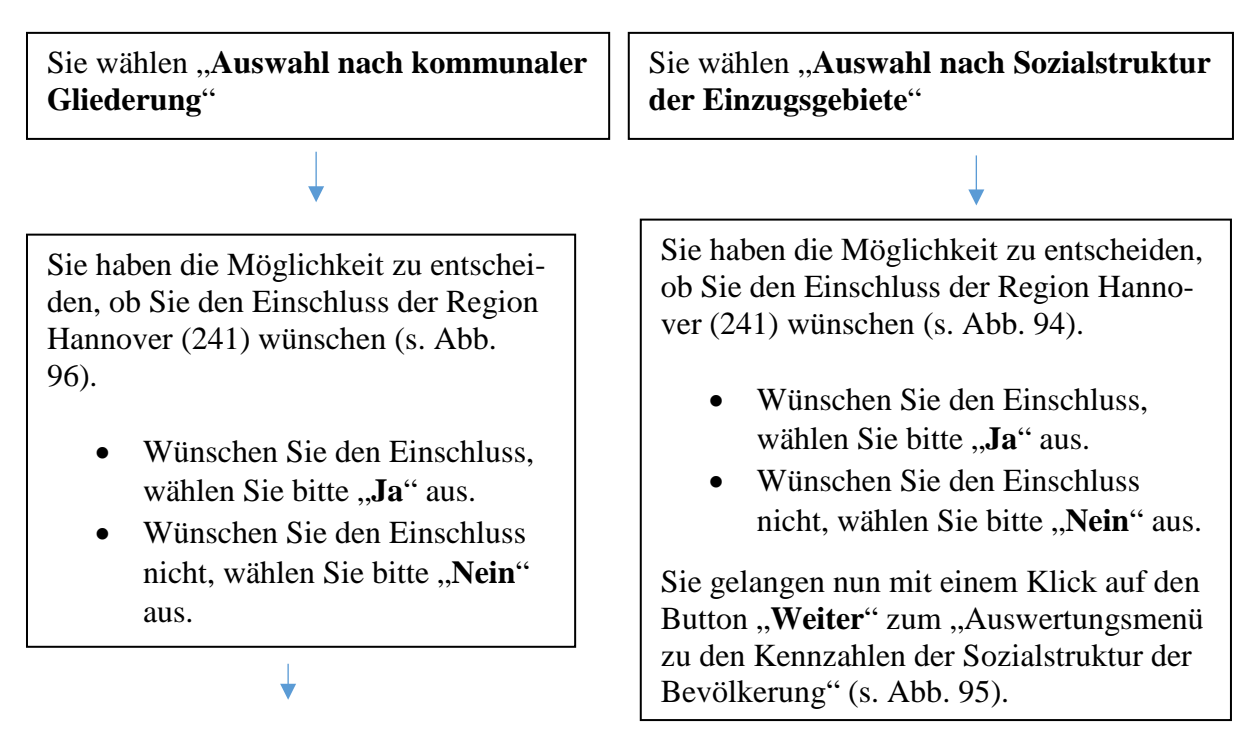

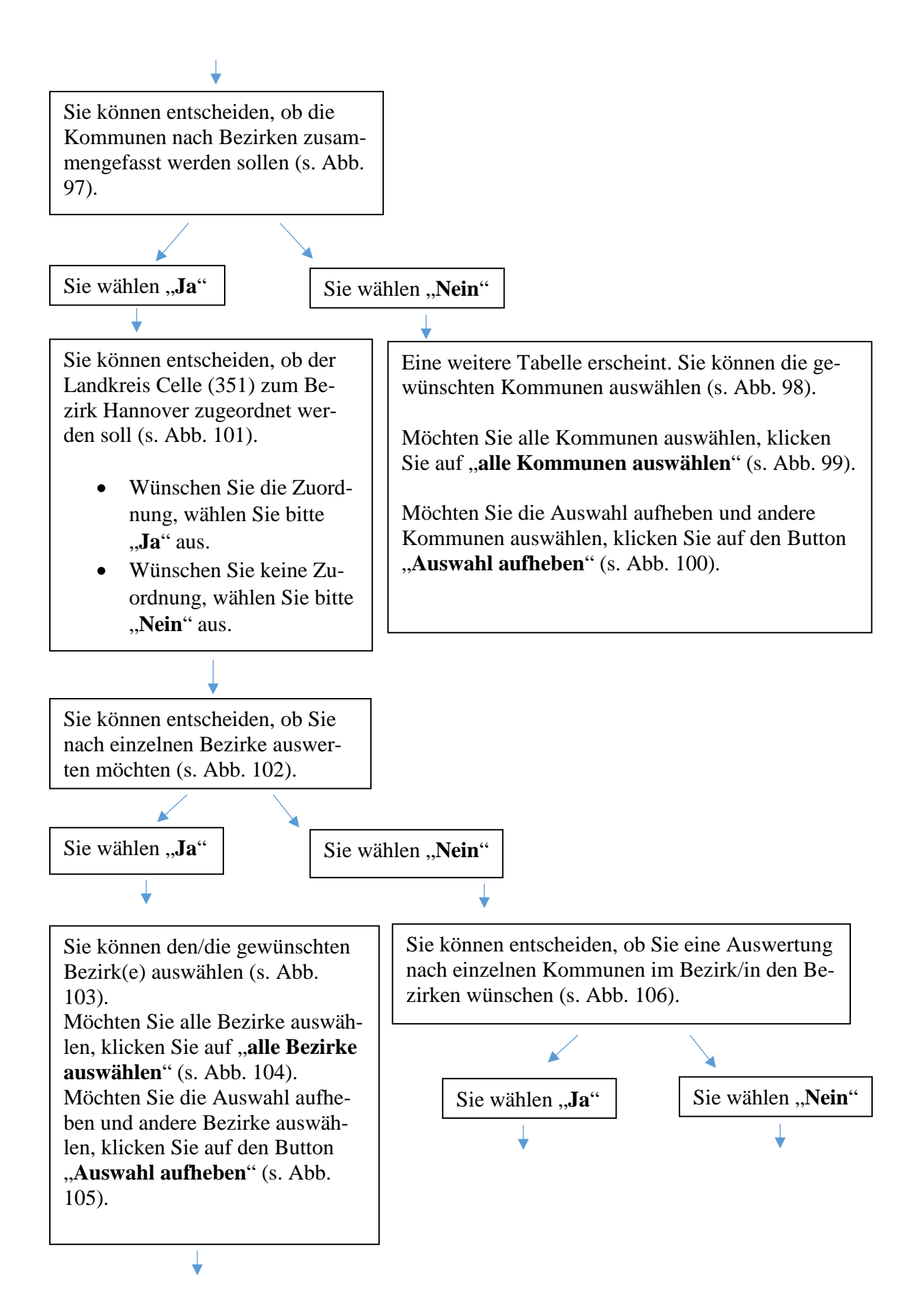

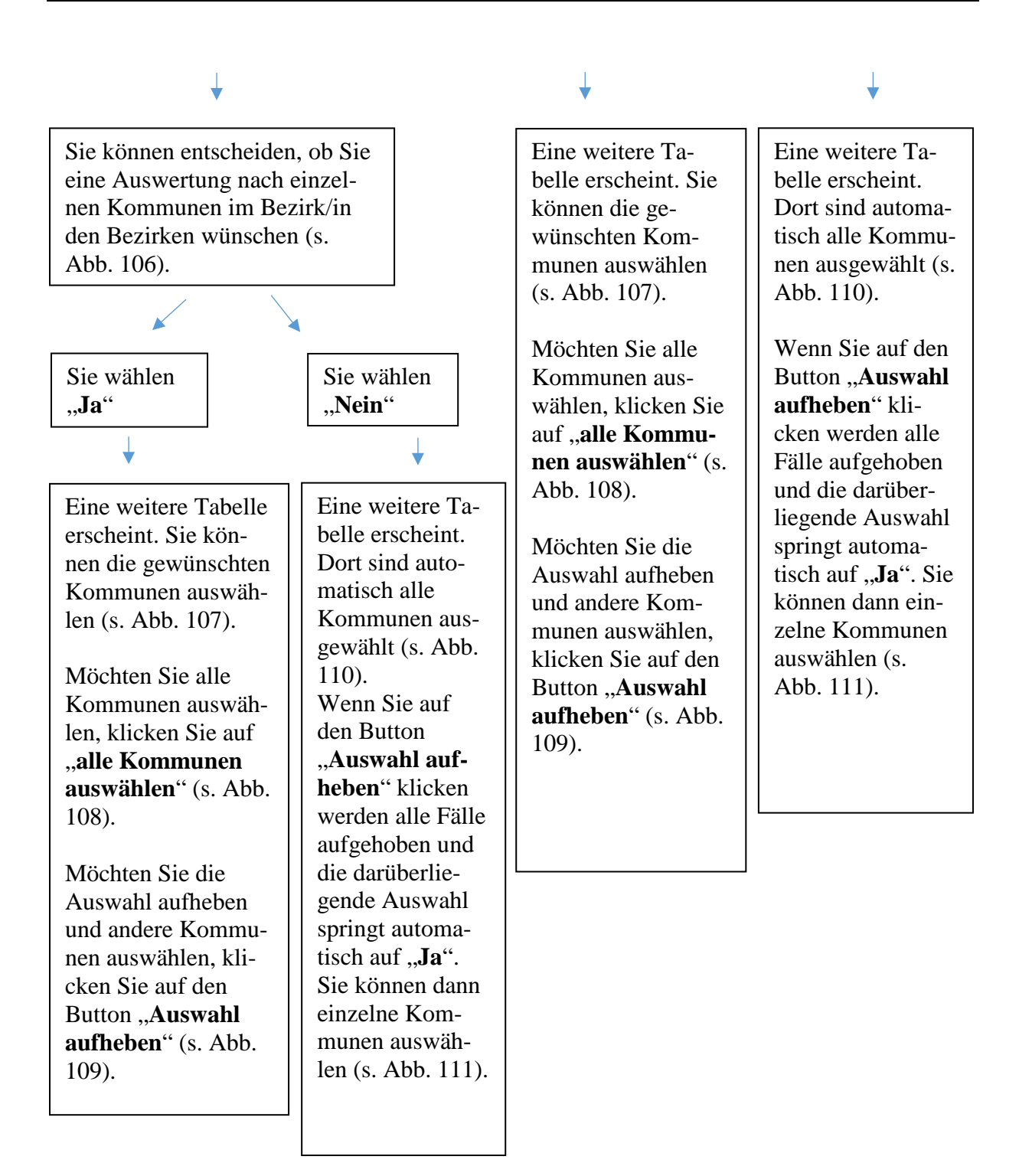

- Haben Sie Ihre Angaben gemacht gelangen Sie mit einem Klick auf den Button "Weiter" zum "Auswertungsmenü zur Arbeit der Sozialpsychiatrischen Dienste" (s. Abb. 112).
- Mit einem Klick auf den Button "Abbrechen" gelangen Sie zum "Auswahlmenü für die Auswertung der Landespsychiatrieberichterstattung in Niedersachsen (N-PBE)" zurück (s. Abb. 113).
- Mit einem Klick auf den Button "Zurück" gelangen Sie ebenfalls zum "Auswahlmenü für die Auswertung der Landespsychiatrieberichterstattung in Niedersachsen (N-PBE)" zurück (s. Abb. 114).
- Möchten Sie das Online-Tutorial zur Erklärung des Formulars aufrufen, gelangen Sie mit einem Klick auf den Button "Online-Tutorial" zur Website "Sozialpsychiatrisches Informationsmanagement-System (SIM)" (s. Abb. 115).

Das nachfolgende Abbild zeigt den Pfeil des Drop-Down Menüs zur Auswahl des gewünschten Berichtsjahres.

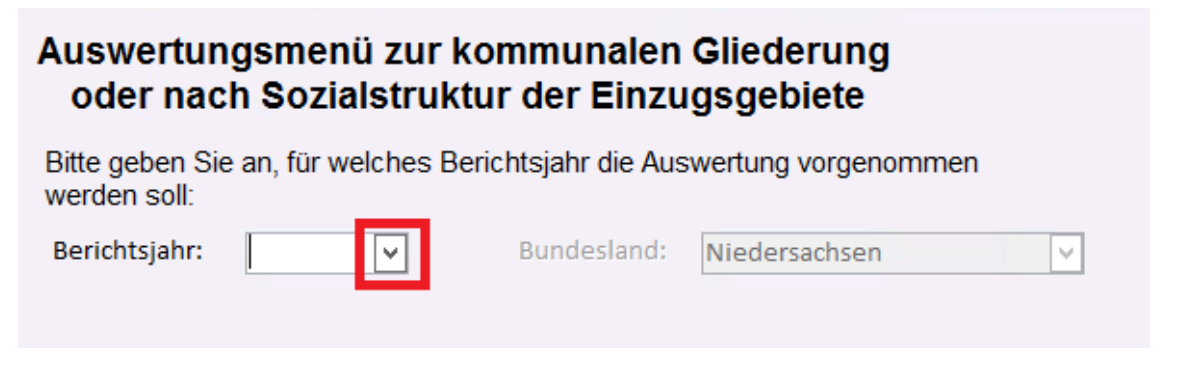

Abbildung 92: Hinweis auf das Drop-Down Menü im Auswertungsmodul ''Kennzahlen zur regionalen Inanspruchnahme und Verfügbarkeit der Hilfen''

Das nachfolgende Abbild zeigt die Auswahl zwischen "Auswahl nach kommunaler Gliederung" und "Auswahl nach Sozialstruktur der Einzugsgebiete". Bitte geben Sie an, worauf sich ihre Auswahl beziehen soll:

- O Auswahl nach kommunaler Gliederung
- O Auswahl nach Sozialstruktur der Einzugsgebiete

Abbildung 93: Hinweis auf das Auswahlfeld im Auswertungsmodul "Kennzahlen zur regionalen Inanspruchnahme und Verfügbarkeit der Hilfen"

Wenn Sie im folgenden Abbild "Auswahl nach Sozialstruktur der Einzugsgebiete" ausgewählt haben, erscheint unterhalb eine Frage, die Sie mit "Ja" oder "Nein" beantworten müssen.

| Bitte geben | Sie an, wora  | auf sich ihre Auswahl beziehen soll: |
|-------------|---------------|--------------------------------------|
|             | vahl nach kor | mmunaler Gliederung                  |
| Ausv        | vahl nach Soz | zialstruktur der Einzugsgebiete      |
|             |               | V                                    |
| Wünschen S  | Sie den Eins  | chluss der Region Hannover (241)?    |
|             | ⊖ Ja          |                                      |
|             | ONein         |                                      |

Abbildung 94: Hinweis auf weitere Auswahlmöglichkeit, wenn im Auswertungsmodul "Kennzahlen zur regionalen Inanspruchnahme und Verfügbarkeit der Hilfen" der Punkt "Auswahl nach Sozialstruktur der Einzugsgebiete" ausgewählt wurde

Das nachfolgende Abbild zeigt den Button "Weiter". Sie gelangen zum "Auswertungsmenü zu

den Kennzahlen der Sozialstruktur der Bevölkerung".

| oder nach Sozialstruktur der<br>te geben Sie an, für welches Berichtsjahr<br>erden soll: | Einzugsgebiete<br>ar die Auswertung vorgenommen | <u>Omme-ruonar</u>  |
|------------------------------------------------------------------------------------------|-------------------------------------------------|---------------------|
| erichtsjahr: 2014 👻 Bunde                                                                | lesland: Niedersachsen 🗸                        |                     |
| te geben Sie an, worauf sich ihre Auswal                                                 | hl beziehen soll:                               |                     |
| O Auswahl nach kommunaler Gliederun                                                      | ng                                              |                     |
|                                                                                          | ugsgebiete                                      |                     |
| ünschen Sie den Einschluss der Region                                                    | Hannover (241)?                                 | Zurück              |
|                                                                                          |                                                 |                     |
| ○ Ja                                                                                     |                                                 | Abbrechen           |
| ○ Ja                                                                                     |                                                 | Abbrechen<br>Weiter |

Abbildung 95: Hinweis auf den Button "Weiter", wenn sich die Auswahl nach Sozialstruktur der Einzugsgebiete im Auswertungsmodul "Kennzahlen zur regionalen Inanspruchnahme und Verfügbarkeit der Hilfen" bezieht

Wenn Sie im folgenden Abbild das obere Auswahlfeld "Auswahl nach kommunaler Gliederung" ausgewählt haben, erscheint unterhalb, die Auswahlmöglichkeit "Wünschen Sie den Einschluss der Region Hannover (241)?".

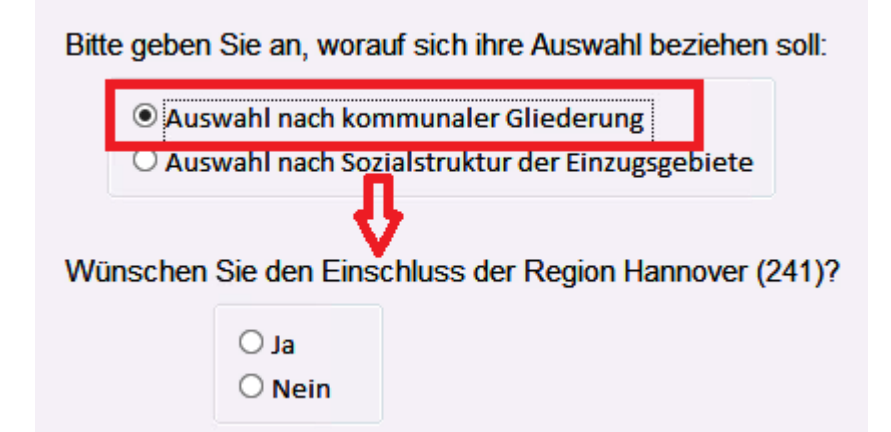

Abbildung 96: Hinweis auf weitere Auswahlmöglichkeit, wenn im Auswertungsmodul "Kennzahlen zur regionalen Inanspruchnahme und Verfügbarkeit der Hilfen" der Punkt "Auswahl nach kommunaler Gliederung" ausgewählt wurde

Das nachfolgende Abbild zeigt das Auswahlfeld zu der Frage "Sollen die Kommunen nach Bezirken zusammengefasst werden?".

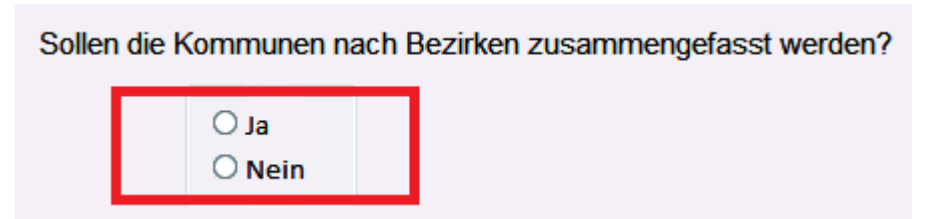

Abbildung 97: Hinweis auf das Auswahlfeld zur Frage "Sollen die Kommunen nach Bezirken zusammengefasst werden?" im Auswertungsmodul "Kennzahlen zur regionalen Inanspruchnahme und Verfügbarkeit der Hilfen"

Wenn Sie im folgenden Abbild bei der Frage "Sollen die Kommunen nach Bezirken zusam-

mengefasst werden?" mit "Nein" geantwortet haben, erscheint unterhalb, eine Tabelle.

| Sollen die Komr          | nunen nach Bezirken z<br>Ja<br>Nein | rusammengefasst werden? |
|--------------------------|-------------------------------------|-------------------------|
| Bitte wahlen Sie<br>aus: | die von Ihnen gewünst               | Auswahl<br>aufheben     |
| Bezirk                   | Kommune                             | Verbund ^               |
| APP                      | APP Niedersachsen                   | SpV APP Nds             |
| Braunschweig             | Braunschweig                        | SpV Braunschweig        |
| Braunschweig             | Gifhorn                             | SpV Gifhorn             |
| Braunschweig             | Goslar                              | SpV Goslar              |
| Braunschweig             | Göttingen                           | SpV Göttingen           |
| Braunschweig             | Helmstedt                           | SpV Helmstedt           |
| Braunschweig             | Northeim                            | SpV Northeim            |
| Braunschweig             | Osterode                            | SpV Osterode            |
| Braunschweig             | Peine                               | SpV Peine               |
| Braunschweig             | Salzgitter                          | SpV Salzgitter          |
| Braunschweig             | Wolfenbüttel                        | SpV Wolfenbüttel        |
| Braunschweig             | Wolfshurg                           | SnV Wolfshurg           |

Abbildung 98: Hinweis auf weitere Tabelle im Auswertungsmodul "Kennzahlen zur regionalen Inanspruchnahme und Verfügbarkeit der Hilfen", wenn bei der Frage "Sollen die Kommunen nach Bezirken zusammengefasst werden?" mit "Nein" geantwortet wurde

Die nachfolgende Abbildung zeigt die Möglichkeit, alle Kommunen auszuwählen.

| ● alle K  | Kommunen auswählen  | Auswahl<br>aufheben     |
|-----------|---------------------|-------------------------|
| Bezirk    | Kommune             | Verbund                 |
| Weser-Ems | Friesland           | SpV Friesland           |
| Weser-Ems | Grafschaft Bentheim | SpV Grafschaft Benthein |
| Weser-Ems | Leer                | SpV Leer                |
| Weser-Ems | Oldenburg, LK       | SpV Oldenburg           |
| Weser-Ems | Oldenburg, Stadt    | SpV Oldenburg           |
| Weser-Ems | Osnabrück           | SpV Osnabrück           |
| Weser-Ems | Osnabrück, Stadt    | SpV Osnabrück           |
| Weser-Ems | Vechta              | SpV Vechta              |
| Weser-Ems | Wesermarsch         | SpV Wesermarsch         |
| Weser-Ems | Wilhelmshaven       | SpV Wilhelmshaven       |
| Weser-Ems | Wittmund            | SpV Wittmund            |

Abbildung 99: Hinweis auf die Möglichkeit, alle Kommunen auszuwählen im Auswertungsmodul "Kennzahlen zur regionalen Inanspruchnahme und Verfügbarkeit der Hilfen"

Das nachfolgende Abbild zeigt den Button "Auswahl aufheben". Wenn Sie den Button betätigen, wird Ihre zuvor getätigte Auswahl zurückgesetzt und Sie können erneut wählen.

| Bitte wahlen S<br>aus: | ie die von Ihnen gewünsc | hten Kommunen           |
|------------------------|--------------------------|-------------------------|
| $\odot$ alle I         | Kommunen auswählen       | Auswahl<br>aufheben     |
| Bezirk                 | Kommune                  | Verbund ^               |
| Weser-Ems              | Emsland                  | SpV Emsland             |
| Weser-Ems              | Friesland                | SpV Friesland           |
| Weser-Ems              | Grafschaft Bentheim      | SpV Grafschaft Benthein |
| Weser-Ems              | Leer                     | SpV Leer                |
| Weser-Ems              | Oldenburg, LK            | SpV Oldenburg           |
| Weser-Ems              | Oldenburg, Stadt         | SpV Oldenburg           |
| Weser-Ems              | Osnabrück                | SpV Osnabrück           |
| Weser-Ems              | Osnabrück, Stadt         | SpV Osnabrück           |
| Weser-Ems              | Vechta                   | SpV Vechta              |
| Weser-Ems              | Wesermarsch              | SpV Wesermarsch         |
| Weser-Ems              | Wilhelmshaven            | SpV Wilhelmshaven       |
| Weser-Fms              | Wittmund                 | SnV Wittmund            |

Abbildung 100: Hinweis auf den Button "Auswahl aufheben" im Auswertungsmodul "Kennzahlen zur regionalen Inanspruchnahme und Verfügbarkeit der Hilfen" Wenn Sie im folgenden Abbild die Frage "Sollen die Kommunen nach Bezirken zusammengefasst werden?" mit "Ja" beantwortet haben, erscheint rechts ein weiteres Einschlusskriterium. Dieses ist wieder mit "Ja" oder "Nein" zu beantworten.

| Sollen die Kommunen na | ach Bezirken zusammengefasst werden? | Soll der Landkreis<br>Bezirk Hannover | Celle (3<br>zugeord | 351) zum<br>net werden ? |
|------------------------|--------------------------------------|---------------------------------------|---------------------|--------------------------|
| ● Ja<br>○ Nein         |                                      | ы ()<br>И ()                          | ein                 |                          |

Abbildung 101: Hinweis auf ein weiteres Auswahlfeld zu der Frage "Soll der Landkreis Celle (351) zum Bezirk Hannover zugeordnet werden?" im Auswertungsmodul "Kennzahlen zur regionalen Inanspruchnahme und Verfügbarkeit der Hilfen"

Das nachfolgende Abbild zeigt die Auswahlmöglichkeit "Möchten Sie nach einzelnen Bezirke auswerten?".

| Möchten Si | e nach einze   | Inen Bezirke auswerten? |
|------------|----------------|-------------------------|
|            | ○ Ja<br>○ Nein |                         |

Abbildung 102: Hinweis auf das Auswahlfeld zu der Frage "Möchten Sie nach einzelnen Bezirke auswerten?" im Auswertungsmodul "Kennzahlen zur regionalen Inanspruchnahme und Verfügbarkeit der Hilfen"

Wenn Sie im folgenden Abbild bei der Frage "Möchten Sie nach einzelnen Bezirke auswerten?"

mit "Ja" geantwortet haben, erscheint rechts eine kleine Tabelle.

| Möchten Sie nach einzelnen Bezirke auswerten? | Bitte wahlen Sie den/die gewünschten<br>Bezirk(e) aus? |  |
|-----------------------------------------------|--------------------------------------------------------|--|
| <ul> <li>● Ja</li> <li>○ Nein</li> </ul>      | O alle Bezirke auswählen Auswahl aufheben              |  |
|                                               | Bundesland Bezirk                                      |  |
|                                               | Niedersachsen APP                                      |  |
|                                               | Niedersachsen Braunschweig                             |  |
|                                               | Niedersachsen Hannover                                 |  |
|                                               | Niedersachsen Lüneburg                                 |  |
|                                               | Niedersachsen Weser-Ems                                |  |
|                                               |                                                        |  |
|                                               |                                                        |  |
|                                               |                                                        |  |
|                                               |                                                        |  |
|                                               |                                                        |  |

Abbildung 103: Hinweis auf weiteres Auswertungskriterium in Form einer Tabelle im Auswertungsmodul "Kennzahlen zur regionalen Inanspruchnahme und Verfügbarkeit der Hilfen"

Das nachfolgende Abbild zeigt die Möglichkeit, alle Bezirke auszuwählen.

| Ille Bezirke  | auswählen   | Ausw<br>Jufhe | ahl<br>ben |
|---------------|-------------|---------------|------------|
| Bundesland    | Bezirk      |               |            |
| Niedersachsen | APP         |               |            |
| Niedersachsen | Braunschwei | g             |            |
| Niedersachsen | Hannover    |               |            |
| Niedersachsen | Lüneburg    |               |            |
| Niedersachsen | Weser-Ems   |               |            |
|               |             |               |            |
|               |             |               |            |
|               |             |               |            |

Abbildung 104: Hinweis auf die Auswahl "alle Bezirke auswählen" im Auswertungsmodul "Kennzahlen zur regionalen Inanspruchnahme und Verfügbarkeit der Hilfen"

Das nachfolgende Abbild zeigt den Button "Auswahl aufheben". Sie setzen Ihre Auswahl zurück und können erneut eine Auswahl tätigen.

| ○ alle Bezirke | auswählen   | Aus<br>aufh | wahl<br>ieber |
|----------------|-------------|-------------|---------------|
| Bundesland     | Bezirk      |             |               |
| Niedersachsen  | APP         |             |               |
| Niedersachsen  | Braunschwei | g           |               |
| Niedersachsen  | Hannover    |             |               |
| Niedersachsen  | Lüneburg    |             |               |
| Niedersachsen  | Weser-Ems   |             |               |
|                |             |             |               |
|                |             |             |               |

Abbildung 105: Auswahlmöglichkeit "Bitte wählen Sie den/die gewünschten Bezirk(e) aus?" mit dem Button "Auswahl aufheben" im Auswertungsmodul "Kennzahlen zur regionalen Inanspruchnahme und Verfügbarkeit der Hilfen" Im nachfolgenden Abbild ist das Auswahlfeld zu der Frage "Wünschen Sie eine Auswertung nach einzelnen Kommunen im Bezirk/in den Bezirken?" zu sehen.

| Wünschen    | Sie eine Aus   | wertung nac   | h            |
|-------------|----------------|---------------|--------------|
| einzelnen K | ommunen in     | n Bezirk/in d | en Bezirken? |
|             | ○ Ja<br>○ Nein |               |              |

Abbildung 106: Hinweis auf das Auswahlfeld zu der Frage "Wünschen Sie eine Auswertung nach einzelnen Kommunen im Bezirk/in den Bezirken?" im Auswertungsmodul "Kennzahlen zur regionalen Inanspruchnahme und Verfügbarkeit der Hilfen"

Wenn Sie im folgenden Abbild die Frage "Wünschen Sie eine Auswertung nach einzelnen Kommunen im Bezirk/in den Bezirken?" mit "Ja" beantwortet haben, erscheint unterhalb eine Tabelle.

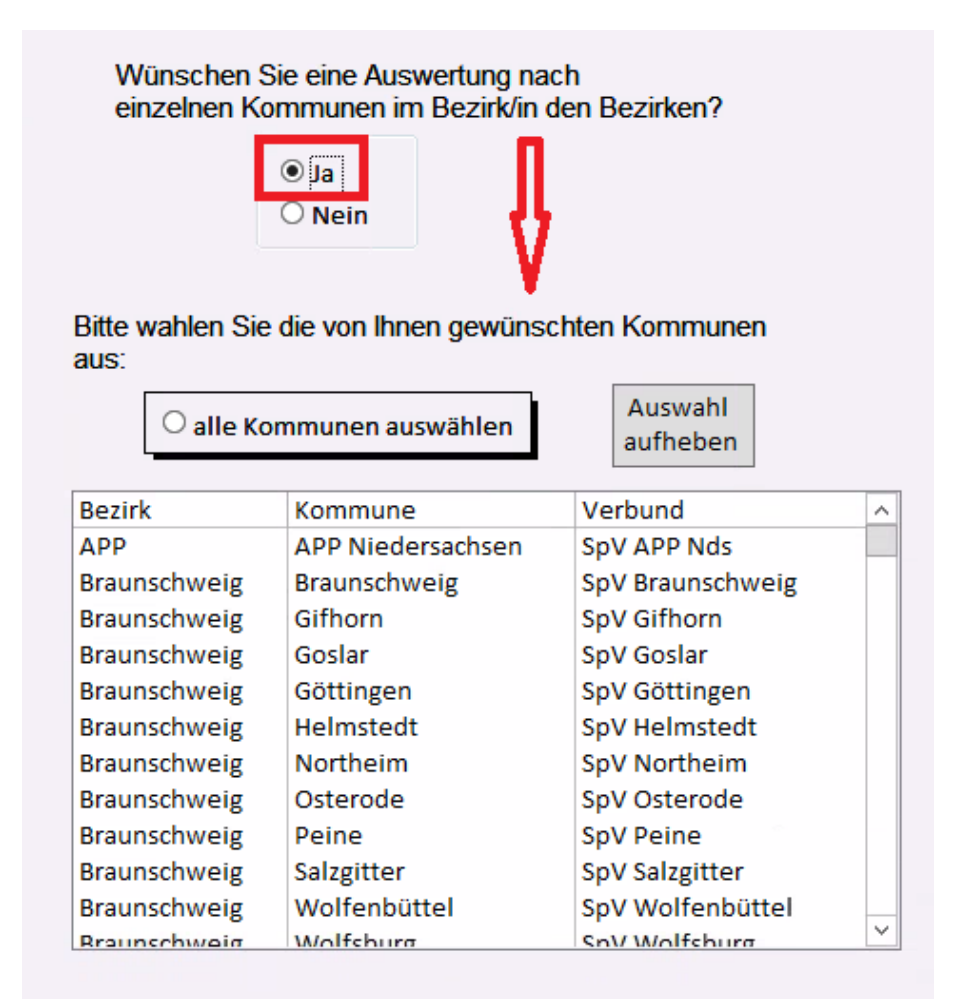

Abbildung 107: Hinweis auf weiteres Auswahlfeld zu den gewünschten Kommunen im Auswertungsmodul "Arbeit der Sozialpsychiatrischen Dienste"

i.

Das nachfolgende Abbild zeigt die Möglichkeit, alle Kommunen auszuwählen.

| • alle   | Kommunen auswählen       | Auswahl<br>aufheben     |
|----------|--------------------------|-------------------------|
| Bezirk   | Kommune                  | Verbund ^               |
| Hannover | Celle                    | SpV Celle               |
| Lüneburg | Cuxhaven                 | SpV Cuxhaven            |
| Lüneburg | Harburg                  | SpV Harburg             |
| Lüneburg | Heidekreis (Soltau-Falli | SpV Soltau-Fallingboste |
| Lüneburg | Lüchow-Dannenberg        | SpV Lüchow-Dannenber    |
| Lüneburg | Lüneburg                 | SpV Lüneburg            |
| Lüneburg | Osterholz                | SpV Osterholz           |
| Lüneburg | Rotenburg/Wümme          | SpV Rotenburg (Wümme    |
| Lüneburg | Stade                    | SpV Stade               |
| Lüneburg | Uelzen                   | SpV Uelzen              |
| Lüneburg | Verden                   | SpV Verden              |

Abbildung 108: Hinweis auf die Auswahl "alle Kommunen auswählen" im Auswertungsmodul "Kennzahlen zur regionalen Inanspruchnahme und Verfügbarkeit der Hilfen"

| Das | nachfolgende | Abbild | zeigt de | en Button | "Auswahl | aufheben' | ۰. |
|-----|--------------|--------|----------|-----------|----------|-----------|----|
|     |              |        | ()       |           | //       |           |    |

| $^{\circ}$ alle | Kommunen auswählen       | Auswahl<br>aufheben     |
|-----------------|--------------------------|-------------------------|
| Bezirk          | Kommune                  | Verbund                 |
| Hannover        | Celle                    | SpV Celle               |
| Lüneburg        | Cuxhaven                 | SpV Cuxhaven            |
| Lüneburg        | Harburg                  | SpV Harburg             |
| Lüneburg        | Heidekreis (Soltau-Falli | SpV Soltau-Fallingboste |
| Lüneburg        | Lüchow-Dannenberg        | SpV Lüchow-Dannenber    |
| Lüneburg        | Lüneburg                 | SpV Lüneburg            |
| Lüneburg        | Osterholz                | SpV Osterholz           |
| Lüneburg        | Rotenburg/Wümme          | SpV Rotenburg (Wümme    |
| Lüneburg        | Stade                    | SpV Stade               |
| Lüneburg        | Uelzen                   | SpV Uelzen              |
| Lüneburg        | Verden                   | SpV Verden              |

Abbildung 109: Hinweis auf den Button "Auswahl aufheben" um die Auswahl zu revidieren und neue Kommunen im Auswertungsmodul "Kennzahlen zur regionalen Inanspruchnahme und Verfügbarkeit der Hilfen" auszuwählen Wenn Sie im folgenden Abbild bei der Frage "Wünschen Sie eine Auswertung nach einzelnen Kommunen im Bezirk/in den Bezirken?" mit "Nein" geantwortet haben, erscheint unterhalb, eine Tabelle. Dort ist automatisch die Auswahl auf "alle Kommunen auswählen" gesetzt.

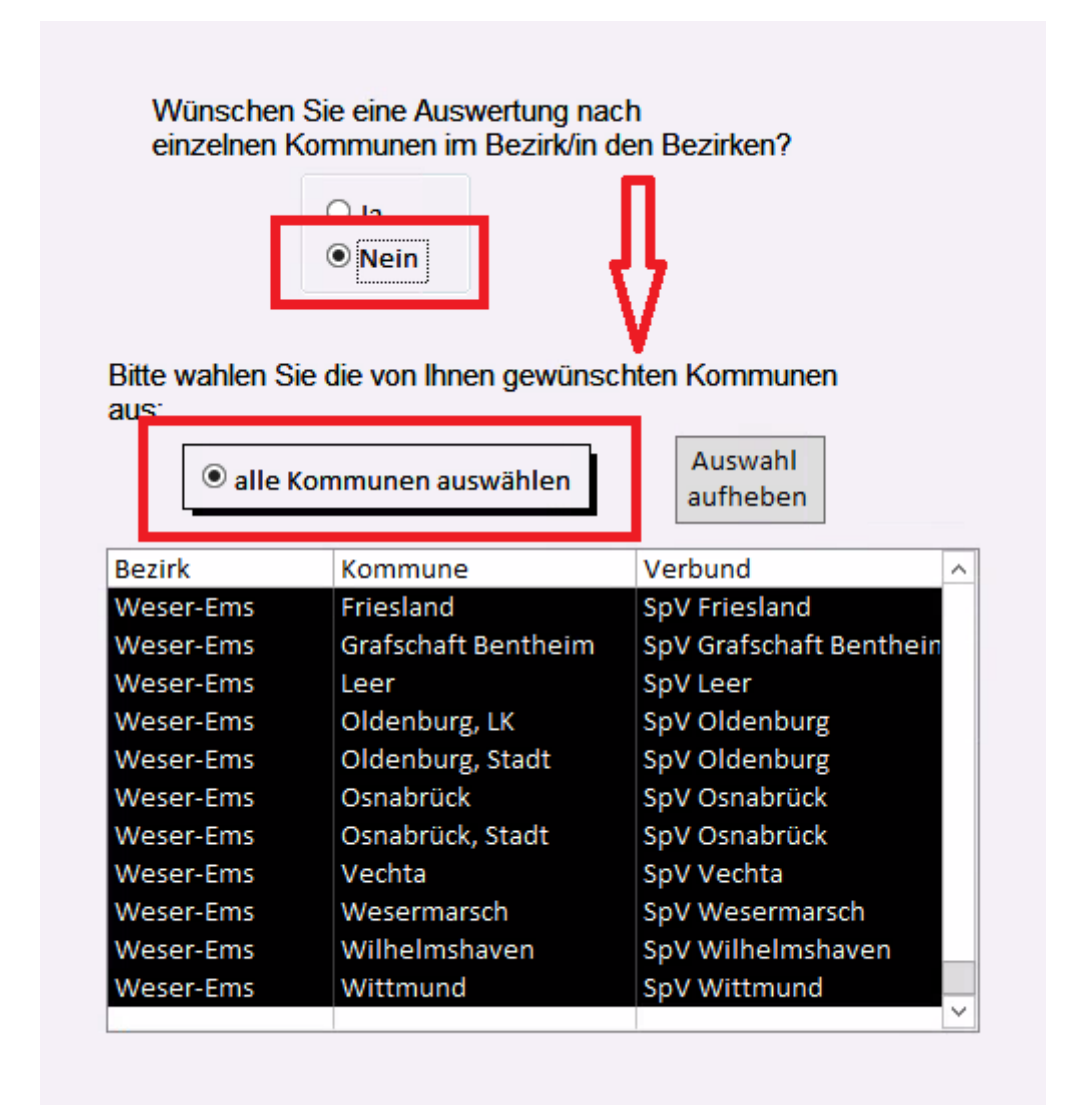

Abbildung 110: Hinweis auf weitere Tabelle im Auswertungsmodul "Kennzahlen zur regionalen Inanspruchnahme und Verfügbarkeit der Hilfen", wenn bei der Frage "Wünschen Sie eine Auswertung nach einzelnen Kommunen im Bezirk/in den Bezirken?" mit "Nein" geantwortet wurde.

Das nachfolgende Abbild zeigt den Button "Auswahl aufheben". Betätigen Sie den Button, wird Ihre zuvor getätigte Auswahl gelöscht und die Antwort bei der Frage "Wünschen Sie eine Auswertung nach einzelnen Kommunen im Bezirk/in den Bezirken?" wird automatisch auf "Ja" gesetzt.

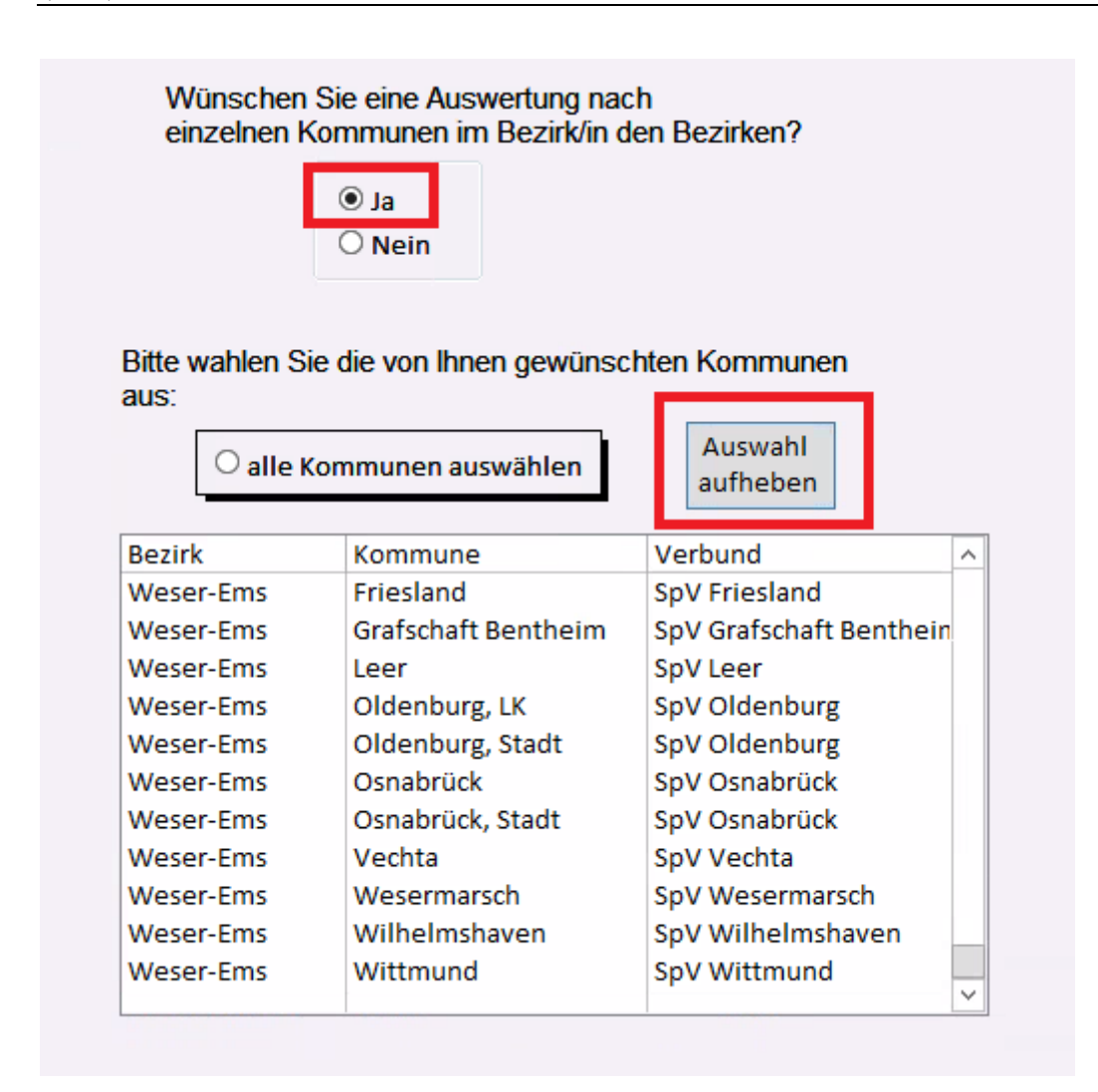

Abbildung 111: Hinweis auf den Button "Auswahl aufheben" und der daraufhin automatisch gesetzten Antwort "Ja" bei der Frage "Wünschen Sie eine Auswertung nach einzelnen Kommunen im Bezirk/in den Bezirken?" im Auswertungsmodul "Kennzahlen zur regionalen Inanspruchnahme und Verfügbarkeit der Hilfen"

Das nachfolgende Abbild zeigt den Button "Weiter". Sie gelangen zum "Auswertungsmenü zur

Arbeit der Sozialpsychiatrischen Dienste".

| Auswertungsmenü zur kommunalen Gliederung<br>oder nach Sozialstruktur der Einzugsgebiete                       | Online                                                                    | Tutorial |
|----------------------------------------------------------------------------------------------------|---------------------------------------------------------------------------|----------|
| Bitte geben Sie an, für welches Berichtsjahr die Auswertung vorgenomm<br>werden soll:                          | en                                                                        |          |
| Berichtsjahr: 2014 V Bundesland: Niedersachsen                                                                 | ▼                                                                         |          |
| Bitte geben Sie an, worauf sich ihre Auswahl beziehen soll:                                                    |                                                                           |          |
| <ul> <li>Auswahl nach kommunaler Gliederung</li> <li>Auswahl nach Sozialstruktur der Einzugsgebiete</li> </ul> |                                                                           |          |
| Wünschen Sie den Einschluss der Region Hannover (241)?                                                         | Zu                                                                        | rück     |
| ○ Nein                                                                                                    | Abbr                                                                      | achen    |
| Sollen die Kommunen nach Bezirken zusammengefasst werden?                                                      | Soll der Landkreis Celle (351) zum<br>Bezirk Hannover zugeordnet werden ? | eiter    |
| ● Ja<br>○ Nein                                                                                                 | ⊖ Ja<br>● <u>Nein</u>                                                     |          |
|                                                                                                    | Möchten Sie nach einzelnen Bezirke auswerten?                             |          |
|                                                                                                    | ○ Ja<br>○ Nein                                                            |          |
|                                                                                                    |                                                                           |          |

Abbildung 112: Hinweis auf den Button "Weiter" im Auswertungsmodul "Kennzahlen zur regionalen Inanspruchnahme und Verfügbarkeit der Hilfen"

Das nachfolgende Abbild zeigt den Button "Abbrechen".

| Auswertungsmenü zur kommunalen Gliederung<br>oder nach Sozialstruktur der Einzugsgebiete                                        | Online-Tutorial |
|----------------------------------------------------------------------------------------------------|-----------------|
| Bitte geben Sie an, für welches Berichtsjahr die Auswertung vorgenommen<br>werden soll:                                         |                 |
| Berichtsjahr:     2014     V       Bundesland:     Niedersachsen     V                                                          |                 |
| Bitte geben Sie an, worauf sich ihre Auswahl beziehen soll:                                                                     |                 |
| <ul> <li>Auswahl nach kommunaler Gliederung</li> <li>Auswahl nach Sozialstruktur der Einzugsgebiete</li> </ul>                  |                 |
| Wünschen Sie den Einschluss der Region Hannover (241)?                                                                          | Zurück          |
| ○ Nein                                                                                                    | Abbrechen       |
| Sollen die Kommunen nach Bezirken zusammengefasst werden? Soll der Landkreis Celle (351) zum Bezirk Hannover zugeordnet werden? | Weiter          |
| <ul> <li>● Ja</li> <li>○ Nein</li> <li>● Nein</li> </ul>                                                                        |                 |
| Möchten Sie nach einzelnen Bezirke auswerten?                                                                                   |                 |
| ⊖ Ja<br>⊖ Nein                                                                                                    |                 |
|                                                                                                    |                 |

Abbildung 113: Hinweis auf den Button "Abbrechen" im Auswertungsmodul "Kennzahlen zur regionalen Inanspruchnahme und Verfügbarkeit der Hilfen"

Das nachfolgende Abbild zeigt den Button "Zurück".

| Auswertungsmenü zur kommunalen Gliederung<br>oder nach Sozialstruktur der Einzugsgebiete                                                    | <b>Online-Tutorial</b>                               |
|----------------------------------------------------------------------------------------------------|------------------------------------------------------|
| Bitte geben Sie an, für welches Berichtsjahr die Auswertung vorgenommen<br>werden soll:<br>Berichtsjahr: 2014 V Bundesland: Niedersachsen V |                                                      |
| Bitte geben Sie an, worauf sich ihre Auswahl beziehen soll:                                                                                 |                                                      |
| <ul> <li>Auswahl nach kommunaler Gliederung</li> <li>Auswahl nach Sozialstruktur der Einzugsgebiete</li> </ul>                              |                                                      |
| Wünschen Sie den Einschluss der Region Hannover (241)?    Ja  Nein                                                                          | Zurück<br>Abbrechen<br>Weiter                        |
| Sollen die Kommunen nach Bezirken zusammengefasst werden? Soll der La<br>Bezirk Han                                                         | ndkreis Celle (351) zum<br>nover zugeordnet werden ? |
| ● Ja<br>○ Nein                                                                                                    | ⊖ Ja<br>● Nein                                       |
| Möchten S                                                                                                    | e nach einzelnen Bezirke auswerten?                  |
|                                                                                                    | O Ja<br>O Nein                                       |
|                                                                                                    |                                                      |

Abbildung 114: Hinweis auf den Button "Zurück" im Auswertungsmodul "Kennzahlen zur regionalen Inanspruchnahme und Verfügbarkeit der Hilfen"

Das nachfolgende Abbild zeigt den Button "Online-Tutorial".

| Auswertungsmenü zur kommunalen Gliederung<br>oder nach Sozialstruktur der Einzugsgebiete                                                                | <u>Online-Tutorial</u>        |
|----------------------------------------------------------------------------------------------------|-------------------------------|
| Bitte geben Sie an, für welches Berichtsjahr die Auswertung vorgenommen werden soll:         Berichtsjahr:       2014         V       Bundesland:       |                               |
| Bitte geben Sie an, worauf sich ihre Auswahl beziehen soll:<br>O Auswahl nach kommunaler Gliederung<br>O Auswahl nach Sozialstruktur der Einzugsgebiete |                               |
| Wünschen Sie den Einschluss der Region Hannover (241)?                                                                                                  | Zurück<br>Abbrechen<br>Weiter |
| Möchten Sie nach einzelnen Bezirke auswerten?                                                                                                    |                               |

Abbildung 115: Hinweis auf den Button "Online-Tutorial" im Auswertungsmodul "Kennzahlen zur regionalen Inanspruchnahme und Verfügbarkeit der Hilfen"

## 1.5.2 Auswertungsmenü zu den Kennzahlen der Sozialstruktur der Bevölkerung

In diesem Abschnitt steht Ihnen ein Tutorial zum "Auswertungsmenü zu den Kennzahlen der Sozialstruktur der Bevölkerung" zur Verfügung. In diesem Menü haben Sie die Möglichkeit, die Kennzahlen anzugeben, die Sie in die Berechnung mit einfließen lassen möchten.

- Sie müssen dabei angeben, welche Kennzahlen in die Berechnung mit einfließen sollen (es können mehrere ausgewählt werden) (s. Abb. 116).
  - K20 steht für Einwohner
  - o K21 steht für Fläche
  - o K22 steht für die Siedlungsdichte
  - o K23 steht für Minderjährige
  - K24 steht für Alte
  - o K25 steht für Arbeitslose
- Wenn Sie die Angaben gemacht haben gelangen Sie mit einem Klick auf den Button "Weiter" zum "Auswertungsmenü zu den Kennzahlen zum Angebot und zur Inanspruchnahme von regional verfügbaren Hilfsangeboten nach Angebotsformen" (s. Abb. 117).
- Mit einem Klick auf den Button "Zurück" gelangen Sie zum "Auswertungsmenü zur kommunalen Gliederung oder nach Sozialstruktur der Einzugsgebiete" zurück (s. Abb. 118).
- Mit einem Klick auf den Button "Abbrechen" brechen Sie die Auswertung ab und gelangen zum "Auswahlmenü für die Auswertung der Landespsychiatrieberichterstattung in Niedersachsen (N-PBE)" zurück (s. Abb. 119).
- Möchten Sie das Online-Tutorial zur Erklärung des Formulars aufrufen gelangen Sie mit einem Klick auf den Button "Online-Tutorial" zur Website "Sozialpsychiatrisches Informationsmanagement-System (SIM)" (s. Abb. 120).

Das nachfolgende Abbild zeigt die verfügbaren Kennzahlen, die für die Berechnung ausgewählt werden können.

| Sozialstruktur (                                                                                                    | u den Kennzahlen der<br>der Bevölkerung | Online-Tutorial |
|----------------------------------------------------------------------------------------------------|-----------------------------------------|-----------------|
| <ul> <li>Geben Sie an, welche Kennz</li> <li>K20 (Einwohner)</li> <li>K21 (Fläche)</li> <li>K22 (Siedlungsdichte)</li> <li>K23 (Minderjährige)</li> <li>K24 (Alte)</li> <li>K25 (Arbeitslose)</li> </ul> | anien in die Berechnung mit einf        | ileisen sollen: |
| Zurück Abbrecher                                                                                                    | Weiter                                  |                 |

Abbildung 116: Hinweis auf die verfügbaren Kennzahlen der Sozialstruktur der Bevölkerung des Auswertungsmoduls "Kennzahlen zur regionalen Inanspruchnahme und Verfügbarkeit der Hilfen"

Das nachfolgende Abbild zeigt den Button "Weiter".

| Auswertungsmenü<br>Sozialstruktu | zu den Kennzahlen der<br>r der Bevölkerung | Online-Tutorial |
|----------------------------------|--------------------------------------------|-----------------|
| Bitte geben Sie an, welche Ker   | nnzahlen in die Berechnung mit einflie     | eßen sollen:    |
| O K20 (Einwohner)                |                                            |                 |
| O K21 (Fläche)                   |                                            |                 |
| ○ K22 (Siedlungsdichte)          |                                            |                 |
| • K23 (Minderjährige)            |                                            |                 |
| О K24 (Alte)                     |                                            |                 |
| • K25 (Arbeitslose)              |                                            |                 |
|                                  | -                                          |                 |
| Zurück Abbrec                    | her Weiter                                 |                 |

Abbildung 117: Hinweis auf den Button ''Weiter'' im Menü zu den Kennzahlen der Sozialstruktur der Bevölkerung des Auswertungsmoduls ''Kennzahlen zur regionalen Inanspruchnahme und Verfügbarkeit der Hilfen'' Das nachfolgende Abbild zeigt den Button "Zurück".

| Auswertungsmenü<br>Sozialstruktu                                                                                                    | zu den Kennzahlen der<br>r der Bevölkerung | Online-Tutorial |
|----------------------------------------------------------------------------------------------------|--------------------------------------------|-----------------|
| Bitte geben Sie an, welche Ker                                                                                                    | nnzahlen in die Berechnung mit einflie     | ßen sollen:     |
| O K20 (Einwohner)                                                                                                    |                                            |                 |
| О K21 (Fläche)                                                                                                    |                                            |                 |
| ○ K22 (Siedlungsdichte)                                                                                                    |                                            |                 |
| K23 (Minderjährige)                                                                                                    |                                            |                 |
| ○ K24 (Alte)                                                                                                    |                                            |                 |
| K25 (Arbeitslose)     K25 (Arbeitslose)     K25 (Arbeitslo |                                            |                 |
|                                                                                                    |                                            |                 |
| Zurück Abbrec                                                                                                    | nen Weiter                                 |                 |

Abbildung 118: Hinweis auf den Button "Zurück" im Menü zu den Kennzahlen der Sozialstruktur der Bevölkerung des Auswertungsmoduls "Kennzahlen zur regionalen Inanspruchnahme und Verfügbarkeit der Hilfen"

Das nachfolgende Abbild zeigt den Button "Abbrechen".

| Auswertungsmenü<br>Sozialstruktu | zu den Kennzahlen der<br>r der Bevölkerung | Online-Tutorial |
|----------------------------------|--------------------------------------------|-----------------|
| Bitte geben Sie an, welche Ken   | nzahlen in die Berechnung mit einflie      | ßen sollen:     |
| O K20 (Einwohner)                |                                            |                 |
| О K21 (Fläche)                   |                                            |                 |
| ○ K22 (Siedlungsdichte)          |                                            |                 |
| • K23 (Minderjährige)            |                                            |                 |
| О K24 (Alte)                     |                                            |                 |
| ● K25 (Arbeitslose)              |                                            |                 |
|                                  |                                            |                 |
| Zurück Abbrech                   | nen Weiter                                 |                 |

Abbildung 119: Hinweis auf den Button "Abbrechen" im Menü zu den Kennzahlen der Sozialstruktur der Bevölkerung des Auswertungsmoduls "Kennzahlen zur regionalen Inanspruchnahme und Verfügbarkeit der Hilfen"

Das nachfolgende Abbild zeigt den Button "Online-Tutorial".

| Auswertungsmenü<br>Sozialstruktur | zu den Ken<br>r der Bevöll | nzahlen der<br>kerung | Online-Tutor     | ial |
|-----------------------------------|----------------------------|-----------------------|------------------|-----|
| e geben Sie an, welche Ken        | nzahlen in die B           | erechnung mit ei      | nfließen sollen: |     |
| O K20 (Einwohner)                 |                            |                       |                  |     |
| O K21 (Fläche)                    |                            |                       |                  |     |
| ○ K22 (Siedlungsdichte)           |                            |                       |                  |     |
| • K23 (Minderjährige)             |                            |                       |                  |     |
| O K24 (Alte)                      |                            |                       |                  |     |
| • K25 (Arbeitslose)               |                            |                       |                  |     |
|                                   |                            |                       |                  |     |
| Zurück Abbrech                    | ien Weit                   | ter                   |                  |     |
|                                   |                            |                       |                  |     |
|                                   |                            |                       |                  |     |

Abbildung 120: Hinweis auf den Button "Online-Tutorial" im Menü zu den Kennzahlen der Sozialstruktur der Bevölkerung des Auswertungsmoduls "Kennzahlen zur regionalen Inanspruchnahme und Verfügbarkeit der Hilfen"

#### 1.5.3 Auswertungsmenü zu den Kennzahlen zum Angebot und zur Inanspruchnahme von regional verfügbaren Hilfsangeboten nach Angebotsformen

In diesem Dokument steht Ihnen ein Tutorial zum "Auswertungsmenü zu den Kennzahlen zum Angebot und zur Inanspruchnahme von regional verfügbaren Hilfsangeboten nach Angebotsformen" zur Verfügung. Sie haben die Möglichkeit, die Angebotsformen zu wählen, die in der Berechnung berücksichtigt werden sollen.

- Sie müssen angeben, welche Angebotsform(en) in der Berechnung berücksichtigt werden soll(en) (s. Abb. 121).
- Achtung: Angebotsformen zu denen keine Daten auf kommunaler Ebene erhoben werden, sind nicht auswählbar und grau hinterlegt.

- 1 → ambulante Leistungen
- o 2 → teilstationäre Leistungen
- o 3 → stationäre Leistungen
- $\circ$  4  $\rightarrow$  vertragsärztliche Behandlungen i. R. SGB V
- $5 \rightarrow$  Leistungen des SpDi
- Sie können einzelne Angebotsformen auswählen oder Sie wählen mit einem Klick auf die übergeordnete Angebotsform automatisch alle verfügbaren Leistungen bzw. Behandlungen aus (s. Abb. 122).
- Des Weiteren haben Sie die Möglichkeit die Auswertung zu drucken **und/oder** nach Excel zu exportieren (Voreingestellt ist die Option Drucken) (s. Abb. 123).
- Mit einem Klick auf den Button "Zurück" gelangen Sie zum vorherigen Auswertungsmenü zurück (s. Abb. 124).
- Mit einem Klick auf den Button "Abbrechen" brechen Sie die Auswertung ab und gelangen zum "Auswahlmenü für die Auswertung der Landespsychiatrieberichterstattung in Niedersachsen (N-PBE) zurück (s. Abb. 125).
- Möchten Sie das Online-Tutorial zur Erklärung des Formulars aufrufen gelangen Sie mit einem Klick auf den Button "Online-Tutorial" zur Website "Sozialpsychiatrisches Informationsmanagement-System (SIM)" (s. Abb. 126).
- Mit einem Klick auf den Button "Auswertung" beginnt die Auswertung der gewählten Daten in Form eines Berichts (s. Abb. 127).
  - Falls Sie die Option "Drucken" ausgewählt haben, können Sie den Auswertungsbericht mit einem Klick auf das linke obere Drucker-Symbol ausdrucken (s. Abb. 128).

- Es öffnet sich ein weiteres Fenster. Dort können Sie Einstellungen, wie z.B. den gewünschten Drucker oder die Anzahl der Exemplare auswählen (s. Abb. 129).
- Möchten Sie die Seitenansicht schließen und mit der Bearbeitung des Dokuments fortfahren, klicken Sie auf den Button "Seitenansicht schließen" (s. Abb. 130).
- Falls Sie die Option "Exportieren nach Excel" ausgewählt haben, öffnet sich automatisch ein Windows Fenster. Dort können Sie den Pfad angeben, wo der Bericht gespeichert werden soll (s. Abb. 131).
  - Mit einem Klick auf den Button "Ok" speichern Sie die Datei.
  - Mit einem Klick auf den Button "Abbrechen" revidieren Sie Ihre Entscheidung und die Excel Datei wird nicht gespeichert. Ein Hinweisfenster öffnet sich und weist Sie darauf hin, dass kein Export der Berichtdaten nach Excel vorgenommen wurde (s. Abb. 132).

Im nachfolgenden Abbild sind die verfügbaren Angebotsformen aufgelistet. Hier müssen Sie angeben, welche Angebotsform(en) in der Berechnung berücksichtigt werden soll(en). Sie können <u>mehrere</u> Angebotsformen auswählen.

| e geben Sie an welche Angebotsform(                                     | en) in der Berechnung berücksichtigt werden soll(en):                                                     |    |
|-------------------------------------------------------------------------|----------------------------------------------------------------------------------------------------|----|
| rebotsformen zu denen keine Daten auf ku                                | ammunlaer Ehene erhohen werden, sind nicht auswählber                                                     |    |
| )<br>1x: alle verfügbaren ambulanten Leistu                             | ngen                                                                                                    | ٦  |
| <ul> <li>10: PIA (Psychiatrische Institutsan</li> </ul>                 |                                                                                                    |    |
| 🔿 11: PIA KJP (Psychiatr. InstAmbu                                      | lanz bzw. ambaufs. Dst. für Kinder und Jugendliche)                                                       |    |
| O 12: KS (Psychosoziale Kontakt- un                                     | d Beratungsstelle)                                                                                        |    |
| ○ 13: abW (Eingliederungshilfen du                                      | rch ambulant betreutes Wohnen nach SGB XII)                                                               |    |
| O 14: APP (ambulante psychiatrisch                                      | e Pflege nach SGB V bzw. SGB XI)                                                                          |    |
| O 15: IFD/AT (Arbeitstherapie, Integ                                    | rationsfachdienst nach SchwBG und andere spezielle Hilfen zur Arbeit und zur Ausbildung)                  |    |
| ○ 16: BS Sucht (spezielle Angebote                                      | für Suchtkranke, z.B. Suchtberatungs- und Suchtbehandlungsstelle)                                         |    |
| O 17: BS KJP (spezielle komplement                                      | äre Angebote für Kinder und Jugendliche, z.B. Jugendpsychologischer Dienst, ambulante Hilfen gemäß KJHG)  |    |
| O 18: BS GP (spezielle komplement                                       | ire Angebote für alte Menschen, z.B. Demenzsprechstunden und ambulante gerontopsychiatrische Pflege)      |    |
| ○ 19: SAL (sonstige ambulante Leist                                     | ungen, z.B. BtG-Betreuungsverein, Krisendienst, Soziotherapie nach § 35 SGB V)                            |    |
| 2x: alle verfügbaren teilstationären Lei                                | stungen                                                                                                   |    |
| O 20: TK PSY (teilstationäre Behandl                                    | ung in einer Tagesklinik der Allgemeinpsychiatrie)                                                        | 11 |
| O 21: TK KJP (teilstationäre Behandl                                    | ung in einer Tagesklinik der Kinder-Jugend-Psychiatrie)                                                   |    |
| O 22: TK GP (teilstationäre Behandlu                                    | ung in einer Tagesklinik der Gerontopsychiatrie)                                                          |    |
| O 23: TS (teilstationäre Eingliederur                                   | igshilfen, z.B. in einer Tagesstätte)                                                                     |    |
| 24: WfbM Werkstatt f ür (seelisch)                                      | behinderte Menschen                                                                                       |    |
| O 25: RPK (teilstationäre medberu<br>Tagesstrukturierung)               | fliche Rehabilitation nach dem RPK-Modell und ähnliche spezielle Hilfen zur Arbeit, Ausbildung und        |    |
| ○ 26: TK Sucht (Tagesklinik gemäß S                                     | GB V und VI, andere spez. Angebote für Suchtkranke)                                                       |    |
| <ul> <li>27: TS KJP (z.B. Sonderkindergarte<br/>Jugendliche)</li> </ul> | n oder Tagesbildungsstätte für autistische Kinder, andere spezielle komplementäre Angebote für Kinder und |    |
| O 28: TS GP (spezielle komplement                                       | ire Angebote für alte Menschen, z.B. gerontopsychiatrische Tagespflege-Einrichtung)                       |    |
| O 29: STL (sonstige teilstationäre Le                                   | istungen)                                                                                                 |    |
| 3x: alle verfügbaren stationären Leistu                                 | ngen                                                                                                    |    |
| ○ 30: KL PSY (vollstationäre Behand                                     | lung nach SGB V in einer Klinik für Erwachsene)                                                           |    |
| O 31: KLKIP (vollstationäre Behand                                      | ung (SGB V) in der Kinder-Jugend-Psychiatrie)                                                             |    |

Abbildung 121: Hinweis auf die verfügbaren Angebotsformen im "Auswertungsmenü zu den Kennzahlen zum Angebot und zur Inanspruchnahme von regional verfügbaren Hilfsangeboten nach Angebotsformen"

Das nachfolgende Abbild zeigt die übergeordnete Angebotsform. Mit einem Klick darauf werden automatisch alle untergeordneten Angebotsformen ausgewählt.

| ○ 3x: alle verfügbaren stationären Leistungen                                                                                                    |
|----------------------------------------------------------------------------------------------------|
| ○ 30: KL PSY (vollstationäre Behandlung nach SGB V in einer Klinik für Erwachsene)                                                                                                    |
| O 31: KL KJP (vollstationäre Behandlung (SGB V) in der Kinder-Jugend-Psychiatrie)                                                                                                    |
| ○ 32: KL FOR (vollstationäre Behandlung in einer Klinik des Maßregelvollzugs)                                                                                                    |
| 🔿 33: WH (Eingliederungshilfen gemäß SGB XII in einem speziellen (Übergangs-) Wohnheim oder einer entsprechenden Wohngruppe                                                                                                    |
| <ul> <li>O 34: PflH (Eingliederungshilfen gemäß SGB XII oder stationäre Pflege gemäß SGB XI in einem psychiatrischen Pflegeheim oder einer entsprechenden<br/>Wohngruppe)</li> <li>O 35: WH WL (spezielle komplementäre Angebote für wohnungslose Menschen, z.B. in Unterkunft gemäß § 11 BSHG oder Einrichtung gemäß § 72 BSHG)</li> </ul> |
| O 36: WH Sucht (spezielle komplementäre Angebote für Suchtkranke, z.B. Heim für mehrfach geschädigte Suchtkranke)                                                                                                    |
| $\odot$ 37: WH KJP (spezielle komplementäre Angebote für Kinder und Jugendliche, z.B. Wohnheim oder Wohngruppe gemäß KJHG)                                                                                                    |
| O 38: WH GP (spezielle komplementäre Angebote für alte Menschen, z.B. gerontopsychiatrische Pflegestation)                                                                                                    |
| O 39: SSL (sonstige stationäre Leistungen)                                                                                                    |

Abbildung 122: Hinweis auf die übergeordnete Angebotsform im "Auswertungsmenü zu den Kennzahlen zum Angebot und zur Inanspruchnahme von regional verfügbaren Hilfsangeboten nach Angebotsformen"

Das nachfolgende Abbild zeigt die verfügbaren Optionen. Voreingestellt ist die Option "Drucken der Auswertung".

| Optionen:         |         |
|-------------------|---------|
| ✓ Drucken der Aus | wertung |
| Exportieren nac   | h Excel |

Abbildung 123: Hinweis auf weitere Optionen im "Auswertungsmenü zu den Kennzahlen zum Angebot und zur Inanspruchnahme von regional verfügbaren Hilfsangeboten nach Angebotsformen"

Das nachfolgende Abbild zeigt den Button "Zurück".

| Zurück | Abbrechen | Auswertung |
|--------|-----------|------------|
|--------|-----------|------------|

Abbildung 124: Hinweis auf den Button "Zurück" im "Auswertungsmenü zu den Kennzahlen zum Angebot und zur Inanspruchnahme von regional verfügbaren Hilfsangeboten nach Angebotsformen"

Das nachfolgende Abbild zeigt den Button "Abbrechen".

|        |           | Provide the second second |
|--------|-----------|---------------------------|
| Zurück | Abbrechen | Auswertung                |

Abbildung 125: Hinweis auf den Button "Abbrechen" im "Auswertungsmenü zu den Kennzahlen zum Angebot und zur Inanspruchnahme von regional verfügbaren Hilfsangeboten nach Angebotsformen"

Das nachfolgende Abbild zeigt den Button "Online-Tutorial".

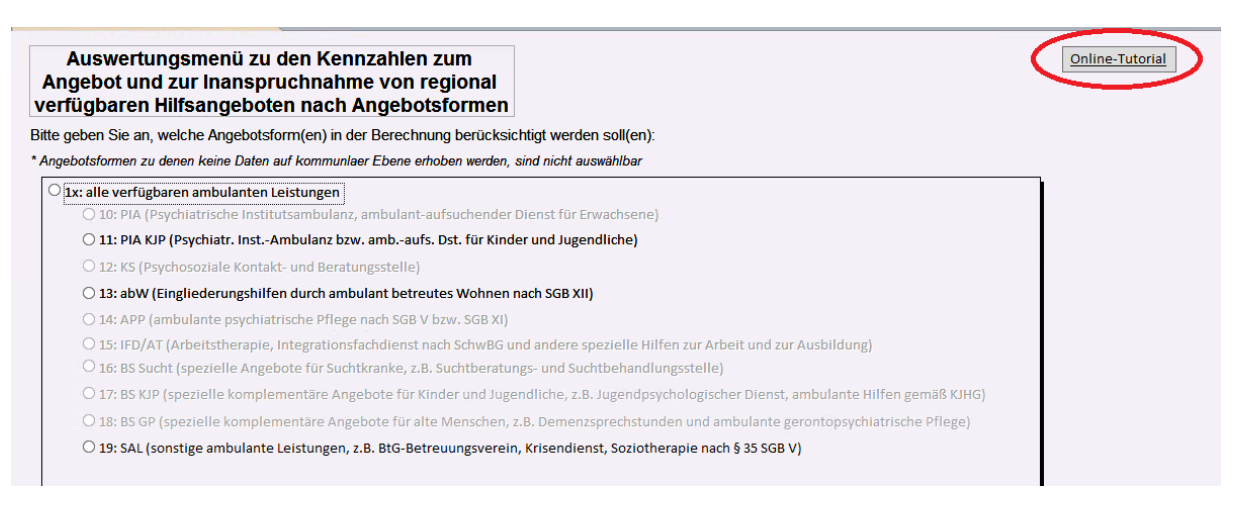

Abbildung 126: Hinweis auf den Button "Online-Tutorial" im "Auswertungsmenü zu den Kennzahlen zum Angebot und zur Inanspruchnahme von regional verfügbaren Hilfsangeboten nach Angebotsformen"

Das nachfolgende Abbild zeigt den Button "Auswertung".

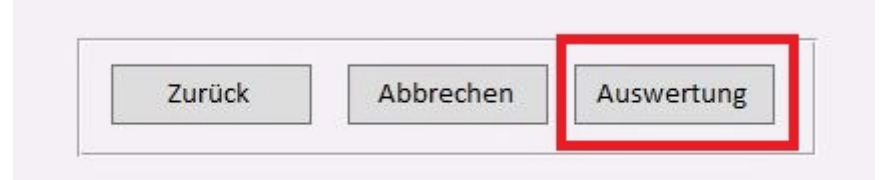

Abbildung 127: Hinweis auf den Button "Auswertung" im "Auswertungsmenü zu den Kennzahlen zum Angebot und zur Inanspruchnahme von regional verfügbaren Hilfsangeboten nach Angebotsformen"

Das nachfolgende Abbild zeigt den Drucker Button in der Berichtsansicht.

| Drucken | Größe | Seiten-  <br>ränder *                 | Seitenränder an                                   | zeigen<br>(en | Hochformat                | Querforma                               | t Spalten | Seite<br>einrichten | Zoom | Eine<br>Seite      | Zwei<br>Seiten          | Mehr<br>Seiten + | Alli<br>aktualis                                                                                                    | PDF                                                                                                   | Weit                              | ere :                                                  | Seitena<br>schlie                                      | nsicht<br>ßen                                        |                                                                                       |                                      |          |                                      |                                                  |                                                                               |  |
|---------|-------|---------------------------------------|---------------------------------------------------|---------------|---------------------------|-----------------------------------------|-----------|---------------------|------|--------------------|-------------------------|------------------|----------------------------------------------------------------------------------------------------|----------------------------------------------------------------------------------------------------|-----------------------------------|--------------------------------------------------------|--------------------------------------------------------|------------------------------------------------------|---------------------------------------------------------------------------------------|--------------------------------------|----------|--------------------------------------|--------------------------------------------------|-------------------------------------------------------------------------------|--|
| Drucken |       | 51                                    | enerigroise                                       | V Im          |                           | Seitenla                                | yout      |                     |      | 2                  | .uom                    |                  |                                                                                                    | Daten                                                                                                 |                                   | Voi                                                    | rocnau                                                 | schileße                                             | 11                                                                                    |                                      |          |                                      |                                                  |                                                                               |  |
| Drucken | Gröbe | 2 Sitter<br>rinder – Si<br>Kennzahlen | Nur Daten drud<br>eitengröße<br>"Hilfsangebote_AF | cen           | Hochformat<br>gData_C_Set | Querformal<br>Seitenitz<br>ekilertekkon | t Spalten | Sata                | Zoom | Eine<br>Seite<br>Z | Javie<br>Seiten<br>Soom | Mehr Seiten -    | All Actualization of the second second secon | pp:<br>ieren oder XX<br>Daten<br>ional verfüg<br>Kennzahle<br>bM - Werks<br>Deptolz<br>Nederschen (of | Weiti<br>agg<br>n K26<br>tatt für | illfsang<br>regiertd<br>- K28 r<br>(seelis<br>x<br>zzo | yebote<br>rschau<br>Plan<br>Plan<br>Plan<br>100<br>203 | nsicht<br>Ben<br>auf Bis<br>en:<br>ungebot/<br>Ansei | n<br>Plätze<br>belegt<br>ser,<br>ser,<br>ser,<br>ser,<br>ser,<br>ser,<br>ser,<br>ser, | mmun<br>24<br>nsche<br>Binx.<br>K27b | al<br>n) | Sonnta<br>Berichtr<br>100,000<br>K26 | g, 7. Janu<br>jahri <u>20</u><br>Fachki<br>(GQ J | ar 2018<br>15<br>1-30<br>1-30<br>1000<br>1000<br>1000<br>1000<br>1000<br>1000 |  |
|         |       |                                       |                                                   |               |                           |                                         |           |                     |      |                    |                         |                  |                                                                                                    |                                                                                                    |                                   |                                                        |                                                        |                                                      |                                                                                       |                                      |          |                                      |                                                  |                                                                               |  |

Abbildung 128: Hinweis auf das Drucker-Symbol in der Berichtsansicht im "Auswertungsmenü zu den Kennzahlen zum Angebot und zur Inanspruchnahme von regional verfügbaren Hilfsangeboten nach Angebotsformen"

Das nachfolgende Abbild zeigt die möglichen Druckereinstellungen.

|   | Konstables K26 K29 pa                                                                                                    | Drucken                                                                      |
|---|----------------------------------------------------------------------------------------------------|------------------------------------------------------------------------------|
|   | Drucker<br>Name: Adobe PDF (von NINA-LAPT<br>Status: Dernit<br>Typ: Citrix Universal Printer<br>Ort: Client:415:Adobe PDF<br>Kommentar: Auto Created Client Printer M | IOP) in Sitzung: 415   Eigenschaften  NINA-LAPTOP  Ausgabe in Datei umleiten |
|   | Druckbereich  Alle  Seiten Von: Bis: Markierte Datensätze                                                                                                    | Exemplare<br>Anzahl Exemplare: 1 ÷<br>123123 Exemplare sortieren             |
| L | Einrichten                                                                                                    | OK Abbrechen                                                                 |

Abbildung 129: Hinweis auf die möglichen Druckereinstellungen im "Auswertungsmenü zu den Kennzahlen zum Angebot und zur Inanspruchnahme von regional verfügbaren Hilfsangeboten nach Angebotsformen"

Das nachfolgende Abbild zeigt den Button "Seitenansicht schließen".

Abbildung 130: Hinweis auf den Button "Seitenansicht schließen" in der Berichtsansicht im "Auswertungsmenü zu den Kennzahlen zum Angebot und zur Inanspruchnahme von regional verfügbaren Hilfsangeboten nach Angebotsformen" Das nachfolgende Abbild zeigt das geöffnete Fenster mit der Möglichkeit, die Excel Datei abzuspeichern.

|                                              | These servers and                       |                                                                              | 3.0                                                             |           |   |
|----------------------------------------------|-----------------------------------------|------------------------------------------------------------------------------|-----------------------------------------------------------------|-----------|---|
| 9 🐵 = 🕇 🚺 «                                  | Dokumente                               | ~ C                                                                          | ; "Dokumente" du                                                | rchsuchen | 9 |
| Organisieren 🔻 🛛 Neue                        | r Ordner                                |                                                                              |                                                                 | •         |   |
| 📗 Dokumente 📃 🛆                              | Name                                    | Änderungsdatum                                                               | Тур                                                             | Größe     |   |
| Downloads  Musik  CD-Laufwerk (E:)  Netzwerk | E Bilder<br>Musik<br>I Videos<br>國 ,xls | 16.10.2017 13:46<br>16.10.2017 13:46<br>16.10.2017 13:46<br>29.11.2017 18:26 | Dateiordner<br>Dateiordner<br>Dateiordner<br>Microsoft Excel 97 | 5 KB      |   |
| Dateiname: A.Se<br>Dateityp: Alle D          | ektierteKommunenMitK20BisK22_2015.xls   |                                                                              |                                                                 |           |   |
| Ordner ausblenden                            |                                         | Tools                                                                        | ▼ Ok                                                            | Abbrecher | 1 |

Abbildung 131: Neues Fenster zum Speichern der Excel-Datei im "Auswertungsmenü zu den Kennzahlen zum Angebot und zur Inanspruchnahme von regional verfügbaren Hilfsangeboten nach Angebotsformen"

Das nachfolgende Abbild zeigt das Hinweisfenster "Es wurde kein Export der Berichtdaten nach Excel vorgenommen".

| Microsoft Access                                              | x |
|---------------------------------------------------------------|---|
| Es wurde kein Export der Berichtdaten nach Excel vorgenommen. |   |
| ОК                                                            |   |

Abbildung 132: Hinweis auf das Hinweisfenster "Es wurde kein Export der Berichtdaten nach Excel vorgenommen" im "Auswertungsmenü zu den Kennzahlen zum Angebot und zur Inanspruchnahme von regional verfügbaren Hilfsangeboten nach Angebotsformen"

# 1.6 Dokumentationsempfehlungen für die Arbeit der Sozialpsychiatrischen Verbünde in Niedersachsen

Sie finden hier das Tutorial zum Auswertungsmodul "Dokumentationsempfehlungen für die Arbeit der Sozialpsychiatrischen Verbünde in Niedersachsen".

#### 1.6.1 Dokumentationsempfehlungen für die Arbeit der Sozialpsychiatrischen Verbünde in Niedersachsen (Landespsychiatrieberichterstattung Niedersachsen)

In diesem Abschnitt steht Ihnen ein Tutorial zu den "Dokumentationsempfehlungen für die Arbeit der Sozialpsychiatrischen Verbünde in Niedersachsen (Landespsychiatrieberichterstattung Niedersachsen)" zur Verfügung. Sie haben die Möglichkeit, eine Auswertung zu den Angaben zur Arbeit im Sozialpsychiatrischen Verbund vorzunehmen.

- Als Erstes müssen Sie auswählen, für welches Berichtsjahr die Auswertung vorgenommen werden soll. Hierzu klicken Sie rechts auf den kleinen Pfeil neben dem Berichtsjahr-Feld. Dort werden alle Berichtsjahre angezeigt, für die eine Auswertung vorgenommen werden kann (s. Abb. 133).
- Das Bundesland ist grau hinterlegt und kann nicht verändert werden.
- Des Weiteren haben Sie die Möglichkeit die Auswertung zu drucken **und/oder** nach Excel zu exportieren (Voreingestellt ist die Option Drucken) (s. Abb. 134).
- Möchten Sie zum "Auswahlmenü für die Auswertung der Landespsychiatrieberichterstattung in Niedersachsen (N-PBE)" zurückkehren, klicken Sie auf den Button "Zurück" (s. Abb. 135).
- Wenn Sie die Auswertung abbrechen möchten, gelangen Sie mit einem Klick auf den Button "Abbrechen" ebenfalls zum "Auswahlmenü für die Auswertung der Landespsychiatrieberichterstattung in Niedersachsen (N-PBE)" zurück (s. Abb. 136).
- Möchten Sie das Online-Tutorial zur Erklärung des Formulars aufrufen, gelangen Sie mit einem Klick auf den Button "Online-Tutorial" zur Website "Sozialpsychiatrisches Informationsmanagement-System (SIM)" (s. Abb. 137).

- Mit einem Klick auf den Button "Auswertung" beginnt die Auswertung der gewählten Daten in Form eines Berichts (s. Abb. 138).
  - Falls Sie die Option "Drucken" ausgewählt haben, können Sie den Auswertungsbericht mit einem Klick auf das linke obere Drucker-Symbol ausdrucken (s. Abb. 139).
    - Es öffnet sich ein weiteres Fenster. Dort können Sie Einstellungen, wie z.B. den gewünschten Drucker oder die Anzahl der Exemplare auswählen (s. Abb. 140).
    - Möchten Sie die Seitenansicht schließen und mit der Bearbeitung des Dokuments fortfahren, klicken Sie oben auf den Button "Seitenansicht schließen" (s. Abb. 141).
  - Falls Sie die Option "Exportieren nach Excel" ausgewählt haben, öffnet sich automatisch ein Windows Fenster. Dort können Sie den Pfad angeben, wo der Bericht gespeichert werden soll (s. Abb. 142).
    - Mit einem Klick auf den Button "Ok" speichern Sie die Datei.
    - Mit einem Klick auf den Button "Abbrechen" revidieren Sie Ihre Entscheidung und die Excel Datei wird nicht gespeichert. Ein Hinweisfenster öffnet sich und weist Sie darauf hin, dass kein Export der Berichtdaten nach Excel vorgenommen wurde (s. Abb. 143).

Das nachfolgende Abbild zeigt den Pfeil des Drop-Down Menüs um das gewünschte Berichtsjahr auszuwählen.

| Dokumentationsempfehlungen für die Arbeit der<br>Sozialpsychiatrischen Verbünde in Niedersachen<br>(Landespsychiatrieberichterstattung Niedersachsen) |                                                                   |
|----------------------------------------------------------------------------------------------------|-------------------------------------------------------------------|
| Bitte geben Sie an, für welches Berichtsjahr die Auswertung vorgenommen<br>werden soll:<br>Berichtsjahr: Bundesland: Niedersachsen v                  |                                                                   |
| Zurück Abbrechen Auswertung                                                                                                    | Optionen:<br>✓ Drucken der Auswertung<br>☐ Exportieren nach Excel |

Abbildung 133: Hinweis auf das Drop-Down Menü im Auswertungsformular ''Dokumentationsempfehlungen für die Arbeit der Sozialpsychiatrischen Verbünde in Niedersachsen (Landespsychiatrieberichterstattung Niedersachsen)''

Das nachfolgende Abbild zeigt die verfügbaren Optionen.

| Optionen:                |  |
|--------------------------|--|
| ✓ Drucken der Auswertung |  |
| Exportieren nach Excel   |  |

Abbildung 134: Hinweis auf die verfügbaren Optionen im Auswertungsformular "Dokumentationsempfehlungen für die Arbeit der Sozialpsychiatrischen Verbünde in Niedersachsen (Landespsychiatrieberichterstattung Niedersachsen)"

Das nachfolgende Abbild zeigt den Button "Zurück".

| Zusüala | Abbrechen | Auguartung |
|---------|-----------|------------|
| ZUTUCK  | Abbrechen | Auswertung |

Abbildung 135: Hinweis auf den Button "Zurück" im Auswertungsformular "Dokumentationsempfehlungen für die Arbeit der Sozialpsychiatrischen Verbünde in Niedersachsen (Landespsychiatrieberichterstattung Niedersachsen)"

Das nachfolgende Abbild zeigt den Button "Abbrechen".

| Zurück | Abbrechen | Auswertung |
|--------|-----------|------------|

Abbildung 136: Hinweis auf den Button "Abbrechen" im Auswertungsformular "Dokumentationsempfehlungen für die Arbeit der Sozialpsychiatrischen Verbünde in Niedersachsen (Landespsychiatrieberichterstattung Niedersachsen)"

Das nachfolgende Abbild zeigt den Button "Online-Tutorial".

| Dokumentationsempfehlungen für die Arbeit der<br>Sozialpsychiatrischen Verbünde in Niedersachen<br>(Landespsychiatrieberichterstattung Niedersachsen) | Online-Tutorial                                                   |
|----------------------------------------------------------------------------------------------------|-------------------------------------------------------------------|
| Bitte geben Sie an, für welches Berichtsjahr die Auswertung vorgenommen<br>werden soll:<br>Berichtsjahr: V Bundesland: Niedersachsen V                |                                                                   |
| Zurück Abbrechen Auswertung                                                                                                    | Optionen:<br>☑ Drucken der Auswertung<br>□ Exportieren nach Excel |

Abbildung 137: Hinweis auf den Button "Online-Tutorial" im Auswertungsformular "Dokumentationsempfehlungen für die Arbeit der Sozialpsychiatrischen Verbünde in Niedersachsen (Landespsychiatrieberichterstattung Niedersachsen)"

Das nachfolgende Abbild zeigt den Button "Auswertung".

| Zurück | Abbrechen | Auswertung |
|--------|-----------|------------|
|        |           |            |

Abbildung 138: Hinweis auf den Button "Auswertung" im Auswertungsformular "Dokumentationsempfehlungen für die Arbeit der Sozialpsychiatrischen Verbünde in Niedersachsen (Landespsychiatrieberichterstattung Niedersachsen)"

Das nachfolgende Abbild zeigt den Drucker Button in der Berichtsansicht.

| Drucken<br>Größe Seiten<br>Drucken<br>Größe Seiten<br>Seitengröße | Hochformat<br>Querformat Spatten<br>Seiteniarout | Zoom<br>Eine<br>Seite Seite Seiten St | Mehr<br>eiten + Alle                                                      | PDF<br>ren oder X<br>Daten                                                                                                    | Weitere S                                                                                                    | Seitenansicht<br>schließen                                                          |                                                              |                                                       |
|-------------------------------------------------------------------|--------------------------------------------------|---------------------------------------|---------------------------------------------------------------------------|----------------------------------------------------------------------------------------------------|----------------------------------------------------------------------------------------------------|-------------------------------------------------------------------------------------|--------------------------------------------------------------|-------------------------------------------------------|
| 02 Dokuempfehlungen SpV                                           | nsempfehlungenFürSpVinNDS Teil 1                 | Dokumentationsempfehlu                | ngenFürSpVinNDS                                                           | Teil 2                                                                                                    |                                                                                                    |                                                                                     |                                                              |                                                       |
| Ĭ                                                                 |                                                  |                                       | Dokume<br>Sozialps<br>(Landes)                                            | ntationse<br>ychiatrisc<br>osychiatri                                                                                                    | mpfehlungen<br>hen Verbünde<br>eberichterstat                                                                   | für die Arbeit o<br>e in Niedersac<br>tung Niedersa                                 | ter<br>hen<br>chsen)                                         | Sonritag, 7. Januar 2018<br>Berichtsjahr: <u>2015</u> |
|                                                                   |                                                  |                                       | 2.1 Für die O<br>des SpDi im                                              | <ol> <li>Purquerer auf Arbeit mit sozialipsruiteriteriteri verbana<br/>2.1 Für die Geschäftsführung des SpV gemäß § 8 Abs. 1 NP sychKG betrug der Pel<br/>des SpDi im Berichtgahr.</li> </ol> |                                                                                                    |                                                                                     |                                                              | Personalaufwand                                       |
|                                                                   |                                                  |                                       | Berichts-<br>jahr                                                         | Anzahl der<br>Fragebögen mi<br>Angaben                                                                                                    | Durchschnitt<br>Personelaufwand o<br>für GF (VK)<br>proregionalem V                                             | tl. Duro<br>des SpDi Personalauf<br>) (<br>erbund pro 100.1                         | hschnittl.<br>wand des SpDi für<br>\$F (VK)<br>300 Einwohner |                                                       |
|                                                                   |                                                  |                                       | 2015                                                                      | 1                                                                                                    | 11,11                                                                                                    |                                                                                     |                                                              |                                                       |
|                                                                   |                                                  |                                       | 2014                                                                      | 0                                                                                                    |                                                                                                    |                                                                                     |                                                              |                                                       |
|                                                                   |                                                  |                                       | 2.2 Die Anze<br>eingeladen v                                              | hl der Plen<br>varen, beträ                                                                                                    | arversammlungen<br>gt:                                                                                          | n, zu denen im Ber                                                                  | ichtsjahr alle Mitgli                                        | eder des SpV                                          |
|                                                                   |                                                  |                                       | ja hr                                                                     | Anzani der<br>Fragebögen<br>mit Angaben                                                                                                    | Keine<br>Plener versemmlungen                                                                                   | 1 bis 2<br>Plenerversemmlunger                                                      | 3 DIS4<br>Renerversemmlunger                                 | Plene rversemm lungen                                 |
|                                                                   |                                                  |                                       | 2015                                                                      | 0                                                                                                    | 0                                                                                                    | 0                                                                                   | 0                                                            |                                                       |
|                                                                   |                                                  |                                       | 2014                                                                      | 0                                                                                                    | 0                                                                                                    | 0                                                                                   | 0                                                            |                                                       |
|                                                                   |                                                  |                                       | 2.3 Die Anza<br>regelmäßig (<br>Berichts-<br>jehr<br>2015<br>2014<br>2013 | hl der Fach<br>mindestens<br>AnzeN der<br>Fregebägen<br>mit Ange ben<br>0<br>0<br>0                                                                                                    | gruppen oder Aus<br>2x) getagt habert<br>Gesentzehl eller<br>Feder upen oder<br>Ausschüsse<br>0,0<br>0,0<br>0,0 | sschüsse des SpV<br>), beträgt:<br>Durchschnitt der<br>Fechgrupenoder<br>Ausschüsse | , die zusätzlich im                                          | Berich tsjehr                                         |
|                                                                   |                                                  |                                       | 2.4 Für die F<br>Einladungen<br>Berichts-<br>jahr<br>2015<br>2014<br>2013 | Nenarversa<br>und Protok<br>Anzehl der<br>Fregebögen<br>mit Angeben<br>1<br>0<br>0                                                                                                    | nmlungen (sofem<br>olle verfertigt:<br>Verfertigte<br>Einledungen<br>0%                                         | solche stattfande                                                                   | n), wurden im Berli                                          | chtsjahr regelmäßig                                   |
|                                                                   |                                                  |                                       |                                                                           |                                                                                                    |                                                                                                    | Seite 1 von 2                                                                       |                                                              |                                                       |

Abbildung 139: Hinweis auf den Drucker Button in der Berichtsansicht des Auswertungsformulars "Dokumentationsempfehlungen für die Arbeit der Sozialpsychiatrischen Verbünde in Niedersachsen (Landespsychiatrieberichterstattung Niedersachsen)"

Das nachfolgende Abbild zeigt die möglichen Druckereinstellungen.

| C                                                                                                    | Drucken ? X                           |
|----------------------------------------------------------------------------------------------------|---------------------------------------|
| Drucker<br>Name: Adobe PDF (von NINA-LAPTOP                                                                                | ) in Sitzung: 415 🗸 Eigenschaften     |
| Status: Dereic<br>Typ: Citrix Universal Printer<br>Ort: Client:415:Adobe PDF<br>Kommentar: Auto Created Client Printer NIN | IA-LAPTOP 🗌 Ausgabe in Datei umleiten |
| Druckbereich                                                                                                    | Exemplare                             |
| <ul> <li>Alle</li> </ul>                                                                                                   | Anzahl Exemplare: 1 🗘                 |
| Seiten Von: Bis:     Markierte Datensätze                                                                                  | 123 12 Exemplare sortieren            |
| Einrichten                                                                                                    | OK Abbrechen                          |

Abbildung 140: Hinweis auf die möglichen Druckereinstellungen im Auswertungsformular "Dokumentationsempfehlungen für die Arbeit der Sozialpsychiatrischen Verbünde in Niedersachsen (Landespsychiatrieberichterstattung Niedersachsen)" Das nachfolgende Abbild zeigt den Button "Seitenansicht schließen" in der Berichtsansicht.

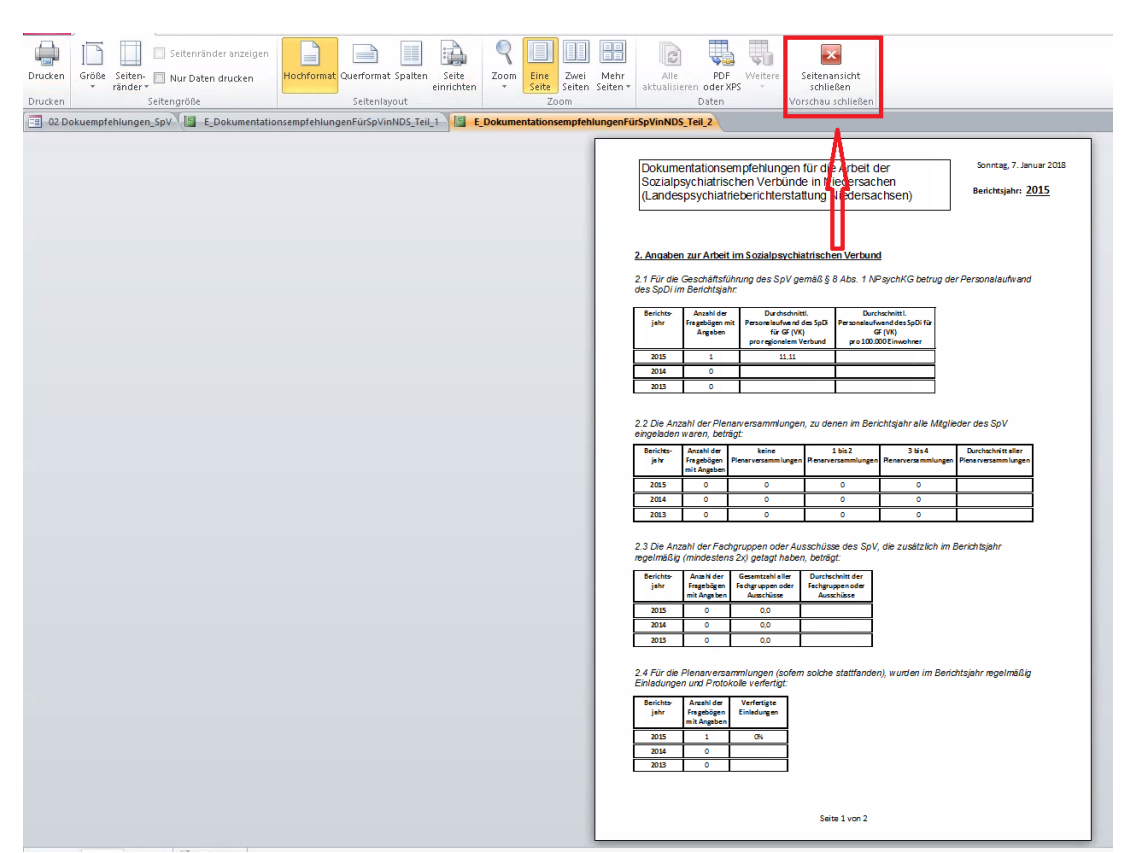

Abbildung 141: Hinweis auf den Button "Seitenansicht schließen" in der Berichtsansicht des Auswertungsformulars "Dokumentationsempfehlungen für die Arbeit der Sozialpsychiatrischen Verbünde in Niedersachsen (Landespsychiatrieberichterstattung Niedersachsen)"

Das nachfolgende Abbild zeigt das geöffnete Fenster zum Speichern der Excel Datei.

| Please select one or more files       |                    |                                                  |                                      |                            |           | x            |
|---------------------------------------|--------------------|--------------------------------------------------|--------------------------------------|----------------------------|-----------|--------------|
| ♦ 🕫 ד 🚺                               | <b>««</b>          | <ul> <li>Dokumente</li> </ul>                    | v د                                  | "Dokumente" dur            | chsuchen  | ٩            |
| Organisieren 🔻                        | Neuer C            | )rdner                                           |                                      |                            |           | 0            |
| Dokumente                             | ^                  | Name                                             | Änderungsdatum                       | Тур                        | Größe     |              |
| Downloads                             |                    | 🖹 Bilder<br>🚺 Musik                              | 16.10.2017 13:46<br>16.10.2017 13:46 | Dateiordner<br>Dateiordner |           |              |
| Videos Videos Videos CD-Laufwerk (E:) | 🝺 Videos<br>🗐 .xls | 16.10.2017 13:46<br>29.11.2017 18:56             | Dateiordner<br>Microsoft Excel 97    | 5 KB                       |           |              |
| 🗣 Netzwerk                            | =                  |                                                  |                                      |                            |           |              |
| Dateiname:<br>Dateityn:               | B_Selek            | tierteKommunenMitK3K9BisK12NachK20<br>eien (*.*) | BisK25_2016.xls                      |                            |           | ~            |
| <ul> <li>Ordner ausblende</li> </ul>  | n                  |                                                  | Tools                                | ✓ Ok                       | Abbrecher | י<br>ז<br>וו |

Abbildung 142: Hinweis auf das neu geöffnete Fenster zum Speichern der Excel Datei im Auswertungsformular "Dokumentationsempfehlungen für die Arbeit der Sozialpsychiatrischen Verbünde in Niedersachsen (Landespsychiatrieberichterstattung Niedersachsen)"

Das nachfolgende Abbild zeigt das Hinweisfenster "Es wurde kein Export der Berichtdaten nach Excel vorgenommen".

| Microsoft Access                                              | ٢ |
|---------------------------------------------------------------|---|
| Es wurde kein Export der Berichtdaten nach Excel vorgenommen. |   |
| ОК                                                            |   |

Abbildung 143: Hinweis auf das Hinweisfenster "Es wurde kein Export der Berichtdaten nach Excel vorgenommen." im Auswertungsformular "Dokumentationsempfehlungen für die Arbeit der Sozialpsychiatrischen Verbünde in Niedersachsen (Landespsychiatrieberichterstattung Niedersachsen)"